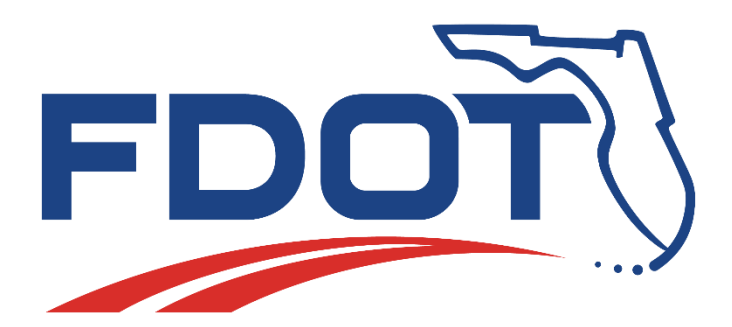

## OFFICE OF MAINTENANCE

# BRIDGE WORK ORDER HANDBOOK

Prepared by:

Department of Transportation State Maintenance Office Tallahassee, Florida Effective March 1, 2001

### TABLE OF CONTENTS FOR BRIDGE WORK ORDER DATA

| TABLE OF CONTENTS                               | .i |
|-------------------------------------------------|----|
| PREFACE                                         | ii |
| 3RIDGE WORK ORDER SYSTEM MENU                   | 1  |
| MMSBRDGE - APPEND DATA                          | 2  |
| BREDIT - EDIT DATA IN THE BRIDGE LIBRARY        | 5  |
| BREDIT - BROWSE DATA IN THE BRIDGE LIBRARY      | 9  |
| BRDELAF - DELETE SITES FROM BRIDGE LIBRARY 1    | 1  |
| BRTOPC - CREATES DATA FILE FOR PC 1             | 5  |
| REPORTS - BRIDGE REPORTS 2                      | 23 |
| ASSIGNED BUT NO WORK REPORTED 2                 | 23 |
| ASSIGNED BUT WORK NOT COMPLETED 2               | 27 |
| JOBS COMPLETED                                  | 31 |
| DELINQUENT JOBS BY PRIORITY                     | 35 |
| CONTRACT JOBS                                   | 39 |
| REISSUES 4                                      | 13 |
| FINISHED (INSP AND APPR BY STRUC AND FAC ENG) 4 | 17 |
| REPORT OF ALL WORK ORDERS WITH GRAPH 5          | 51 |
| LISTING OF ALL BRIDGE WORK ORDERS               | 50 |
| GREG REPORT                                     | 65 |
| BRIDGE COST (MMS AND CONTRACT) 6                | 59 |
| BRIDGE SCOPE REPORT                             | 13 |
| BRPRINT - PRINT BRIDGE WORK ORDERS              | 78 |

### PREFACE

**<u>DO NOT</u>** use commas, quotes, double quotes, or foreslashes (, ' " / ) in the **location** or the **instruction** fields. Doing so will cause problems when work data is loaded into the PC MMS System.

The following definitions are used throughout this manual.

**Bridge Library** - All references to "Bridge Library" will mean the Mainframe SAS Library where Bridge Work Order information is maintained.

**MMS Library** - All references to "MMS Library" will mean the Mainframe SAS Library used exclusively by Maintenance Management Systems personnel.

**PC MMS System** - All references to "PC MMS System" will mean the Personal Computer and associated data files currently used by the Maintenance Management System to inventory, assign and report work.

This manual will show the processing of PONTIS data collected by the District Bridge Inspection Crews through the MMS System.

This manual begins with the transferring the mainframe "wom" file to the Bridge Library. This process is run from a menu selected program.

The data may be edited, also through a menu selected program, and then formatted into a mainframe data file that may be received by the assigned Maintenance Management System personal computer. The building of the mainframe data file is also done through a menu selected program.

Next this data file, containing information formatted similar to the Work Determination Organization and Scheduling System (WDOSS) workneeds file, is downloaded from the mainframe to the Maintenance Management System personal computer. The file may be downloaded to any disk drive on the personal computer.

The file is then loaded into the WDOSS workneeds file in the assigned Maintenance Management System personal computer. The loading is done with a MMS menu selected program option in the Work Determination, Organization Scheduling System section.

After successful loading, the data may be used to generate routine maintenance work orders in the same manner as other routine assignments.

Completed work is reported back to the management system and uploaded to the MMS Library along with other routine maintenance work information.

Once reported and reviewed for accuracy in the MMS Library, the Bridge Library is updated by linking common site numbers. The Bridge Library may also be edited with corrections made to certain data fields as needed.

## PREFACE (continued)

Reports may then be produced from the bridge data. Reports include units completed, labor costs, equipment costs, and material costs pulled from the Maintenance Management System on the mainframe. If units, hours, materials, and equipment are not reported for the bridge work order site through MMS, the reports will not show a cost for the bridge work order site unless the work was contracted. There is a separate report for contracted bridge work that has the associated cost. The Structures and Facilities Engineer enters in the cost data for contracted jobs in the MMS Bridge Work Order Library.

An area or district bridge report (applies to Report Menu Options 1-7 only) must be run to update the **COMP** and **COMPDATE** field in the Bridge Library. When you run one of these bridge reports, the program goes to the MMS production data set and pulls the last occurrence for the bridge work order site number. If the last occurrence of the site contains a **1** in the **EMP** field (in MMS), a **Y** is placed in the **COMP** field (in the Bridge Library) and the **DATEX** (in MMS) is placed in the **COMPDATE** (in the Bridge Library). If a **1** is not placed in the **EMP** on the last day the bridge work order site was worked on (in MMS), the bridge work order site will not close out automatically. If for some reason the site has already been transferred to the secured MMS library, please contact the State Maintenance Office MMS Section for assistance.

The following pages provide instructions for completing the described processes.

#### **BRIDGE WORK ORDER SYSTEM MENU**

The Bridge Work Order System, on the mainframe, is a Menu driven system. Below is the BRIDGE WORK ORDER SYSTEM MAIN MENU. From this menu you can select an option to append the library, edit and delete data in the Bridge Library, build the file to load into the PC MMS SYSTEM, transfer data from the MMS Library to the Bridge Library, run reports on the data in the Bridge Library, or print a bridge work order.

- 1. LOGON to TSO using normal logon procedures.
- 2. At the READY prompt, type *MAINT* and press the *ENTER* key. (Note: When you see the Broadcast Message and \*\*\* press ENTER to continue)
- 3. Select Option *2* from the "MAINTENANCE MENUS" and press the *ENTER* key.

The following Menu will be displayed.

User Response: Type the desired option or enter *X* to exit and press the ENTER key.

#### **MMSBRDGE - APPEND DATA**

This option will load data from the "WOM" file on the mainframe into the Bridge Library. The Structure and Facility Engineers are responsible for appending the data. At the BRIDGE WORK ORDER SYSTEM MAIN MENU, select option 1 then follow the directions.

User Response: Type 1 on the OPTION line and press the ENTER key.

MMSBRDGE - APPEND DATA (continued)

The following prompts will be displayed.

User Response: Type the *district* number and press the *ENTER* key. Then type the *dsname* and press the **ENTER** key. Then type **Y** to continue or **N** to end and press the **ENTER** key. Note: \*\*\* *district* is the District where the data is to be stored. (ex: 7 for District Seven) dsname is the dataset for the Bridge Work Order File on the Mainframe. Note: \*\*\* (ex: MT954XX.TR130085.WOM) Note: \*\*\* The data will not appear in the Bridge Library until the job has finished executing. Do not edit the LIBRARY until the job finishes. This may cause the JOB not to run and no data will be transferred to the Library. Edit the data just transferred, using BREDIT (BRMENU option 2), to assure the location Note: \*\*\* and instruction fields are correct. Note: \*\*\* To view the status of the jobs executing, type ST at the READY prompt.

#### MMSBRDGE - APPEND DATA (continued)

The following data will be displayed.

READY ST JOB MT954ETL(JOB04111) EXECUTING

READY

Note: \*\*\* After the job is on "OUTPUT QUEUE", select option 11 from the MAINTENANCE MENUS menu or type *IOF* at the READY prompt and press the *ENTER* key.

The following screen will be displayed.

```
      ------ IOF Job List Menu
      ----- SCROLL ===> SCREEN

      COMMAND ==>
      SCROLL ===> SCREEN

      ----- JOBNAME ---- JOBID ----ACT---STA---OWNER----DEST/DEVICE ----- RECS---HLDS---DAY-TIME-

      1 MT954ETL JOB04111
      MT954ET DOT
      5
```

User Response: Type S next to the job number and press the ENTER key.

The following screen will be displayed.

|                      | IOF      | Job Summar | y       |                    |
|----------------------|----------|------------|---------|--------------------|
| COMMAND ==>          |          |            |         | SCROLL ===> SCREEN |
| JOBNAMEJOBIDSTA      | TUSRAN/H | RECEIVED   | - DAY   | DEST               |
| MT954ETT J04111 OUTP | UT 9:40  | 02/11/98   | TODAY   | DOT                |
| RCPGM STEP -         | PRSTEP-  | PROC       | - COMME | NTS                |
| 0 SASHOST SAS        | ST1      | SAS        |         |                    |
| DDNAME STEP -        | PRSTEP-  | STATAC     | TC0     | GRPSIZEUDEST       |
| 1 LOG *              |          | HELD       | Q       | 12 L               |
| 2 JCL *              |          | HELD       | Q       | 40 L               |
| 3 MESSAGES *         |          | HELD       | Q       | 32 L               |
| - 4 SASLOG SAS       | ST1      | HELD       | Q       | 57 L               |
| 5 SASLIST SAS        | ST1      | HELD       | Q       | 2 L                |
| 6 SASUDUMP SAS       | ST1      | DONE       | Q       |                    |
|                      |          |            |         |                    |
|                      |          |            |         |                    |

LT

User Response: Type S next to the section labeled SASLOG and press the ENTER key.

- Note: \*\*\* Go to the bottom of this section to make sure there are no ERROR MESSAGES. Do this by typing **BOTTOM** on the COMMAND line and press the *ENTER* key. This also tells you how many rows were appended to the Library.
- Note: \*\*\* If there are ERROR MESSAGES, use the BREDIT (BRMENU option 2) to see if the records appended correctly.

#### **BREDIT - EDIT DATA IN THE BRIDGE**

LIBRARY This option will allow you to edit the data in the Bridge Library.

User Response: Type 2 on the OPTION line and press the *ENTER* key.

The following Menu will be displayed.

```
COMMAND ===> 1
          * BREDIT MAIN MENU *
          1) BR Edit Program
          2) BR Browse Program
          3) Exit
ENTER choice on COMMAND ===> line and press ENTER to execute
```

User Response: Type 1 on the COMMAND line and press the ENTER key.

#### BREDIT - EDIT DATA IN THE BRIDGE LIBRARY (continued)

The following prompt will be displayed.

\* BR Edit Program Screen \*

Enter District: district

Enter District or Leave Blank to Exit and Press PF3

User Response: Type the *district* number and press the *ENTER* key, where *district* is the District where the data is stored. (ex. 7 for District Seven).

The following edit screen will be displayed.

| AREA:       | 796       | DATEX:      | 04/05/93   | ACT:       | 432     |
|-------------|-----------|-------------|------------|------------|---------|
| COUNTY:     | 10        | SECTION:    | 030        | BMP:       | 16.640  |
| STROAD:     | 600       |             |            |            |         |
| LOCATION:   | 0.2 MIL   | ES EAST OF  | FORBED RO. | AD         |         |
|             |           |             |            |            |         |
| INSTRUCT: F | ILL THE W | ASHOUT AT T | HE SOUTHE  | AST WING W | JALL    |
| WITH AN APP | ROPRIATE  | MATERIAL.   |            | ESTUNITS:  | 1.00    |
| TIMEREQ:    |           | 1 PRIORITY: | 4          | BRIDGENO:  | 100097  |
| UNITMEAS:   | SY        | WORKNEED:   |            | FLAG:      | N       |
| COMP:       |           | RDSYS:      | 901        | SITE:      | 4326001 |
| LABRSOR:    |           | COMPDATE:   |            | CLABCOST:  |         |
| CEQPCOST:   |           | _ CMATCOST: |            | CCOMPDTE:  |         |
| CUNITS:     |           | _           |            |            |         |
| COMMENTS:   |           |             |            |            |         |
|             |           |             |            |            |         |

Note: \*\*\* The FIND command can be used to find a particular occurrence in the SAS Library. See the following page for more detail.

#### BREDIT - EDIT DATA IN THE BRIDGE LIBRARY (continued)

Below are some examples of the FIND command.

EXAMPLES:

COMMAND ===> COMMAND ===> FIND DATEX = '07/27/99' BRIDGENO = 100097 FIND AREA = 796

Type the *FIND* command on the Command Line and press the *ENTER* key. The first occurrence will be displayed. Press the *PF5* key to issue the same FIND command and the next occurrence will be displayed. This may be continued until no more occurrences are found. When using a **FIND** command it is not necessary to put single quotes around the field unless it contains characters other than a letter or number. If you did not start the **FIND** command at the top of the file you may get a message that states **NOTE: END OF FILE REACHED WITHOUT A MATCH**. To continue searching from the top of the file just press the **PF5** key to reissue the **FIND** command.

Editing should be done for several reasons.

To assure instructions are complete and proper for identified deficiencies, the District Structures and Facilities Engineer or designee should review and correct all work descriptions **prior** to sending to the maintenance yard.

- 1) CONFIRM SITES IDENTIFIED AS COMPLETE BY THE MAINTENANCE YARD HAVE BEEN PROPERLY REPAIRED This is done by changing the 'N' (new) in the FLAG field to an 'F' (finished).
- 2) **REISSUE SITES IDENTIFIED AS COMPLETE, BUT HAVE BEEN INSPECTED AND FOUND TO BE UNSATISFACTORY** The FLAG field is changed from a 'N' (new) to an 'R' (reissued) and change the COMP field to a blank. This will cause the work order to be reissued. The area MMS Engineer will be issued a report generated by the District Structures and Facilities Engineer's office that indicates sites to be reworked. The area MMS Engineer must clear out the DATE COMPLETED field and set the EMP back to a '0' in the MMS PC workneed table to allow crew sheets to be issued (please reference page 22).
- 3) **REISSUE SITES THAT REQUIRE A COST CENTER TO RECEIVE IT, OTHER THAN THE ONE TO WHOM IT WAS ORIGINALLY SENT** - Change the cost center to the proper one using BREDIT. Using the BRTOPC program, choose option B to resend a site. This allows the work order to be sent to the new cost center without need of the inspection 'wom' file being changed and re-transmitted.
- 4) RESERVE ACTIVITIES KNOWN TO BE CONTRACT WORK UNTIL QUANTITIES WARRANT ASSEMBLY OF A CONTRACT - To suppress activities from generating a site number and being sent to a maintenance yard, 'C9999' is entered in the LABRSOR field. All 'C9999' labor source work activities will be retained in the bridge library without site number assignment. If work is sent to the maintenance yard but then contracted or otherwise not worked on by the maintenance yard, the Structures and Facilities Engineer is responsible for entering all production and cost data as well as a completed date and a "Y" in the COMP field. The MMS Engineer will then delete that site from the work need table in the MMS PC.

#### BREDIT - EDIT DATA IN THE BRIDGE LIBRARY (continued)

#### Note: \*\*\* DATEX, ACT, PRIORITY, BRIDGENO, SITE AND COMPDATE ARE LOCKED FIELDS AND CANNOT BE EDITED.

Note: \*\*\* The following is a description of the data fields in the Bridge Library:

| 1) AREA -             | maintenance area                                                    |
|-----------------------|---------------------------------------------------------------------|
| 2) DATEX -            | bridge inspection date or date loaded from WOM file                 |
| 3) ACT -              | MMS activity number                                                 |
| 4) COUNTY -           | the county where the bridge is located                              |
| 5) SECTION-           | roadway section number                                              |
| 6) BMP -              | beginning milepost                                                  |
| 7) STROAD -           | state road number                                                   |
| 8) LOCATION -         | physical location of bridge                                         |
| 9) INSTRUCTION -      | work needs for bridge                                               |
| 10) ESTUNITS -        | estimated units to complete work (if blank, defaults to 1)          |
| 11) TIMEREQ -         | time required (if blank, defaults to 1)                             |
| 12) PRIORITY -        | 1 (60 days to complete work)                                        |
|                       | 2 (180 days to complete work)                                       |
|                       | 3 (365 days to complete work)                                       |
|                       | 4 (informational only)                                              |
| 13) BRIDGENO -        | 6 digit bridge number                                               |
| 14) UNITMEAS -        | unit of measure for MMS activity                                    |
| 15) WORDNEED - P      | ONTIS unique identifier                                             |
| 16) FLAG -N (new) - 0 | can be computer generated after a reissue report is run             |
|                       | R (reissued)                                                        |
|                       | F (finished)                                                        |
|                       | C (completed) - computer generated after a finished report is run   |
| 17) COMP -            | is the work completed?                                              |
|                       | Y (yes) - computer generated when a 1 is found in MMS               |
|                       | production record, entered in manually by Structures and            |
|                       | Facilities Engineer if work is contracted                           |
|                       | N (no)                                                              |
| 18) RDSYS - 901 - pr  | mary                                                                |
|                       | 904 - interstate                                                    |
|                       | XXX - (toll facilities, toll plazas, turnpike)                      |
| 19) SITE -            | bridge work order site (1st 3 digits are MMS activity number, last  |
|                       | 4 are a sequence number)                                            |
| 20) LABRSOR -         | contract number (if one is not available, enter C9999)              |
| 21) COMPDATE -        | completed date (computer generated if work is taken through         |
|                       | MMS)                                                                |
| 22) CLABCOST -        | contract labor cost                                                 |
| 23) CEQPCOST -        | contract equipment cost                                             |
| 24) CMATCOST -        | contract material cost                                              |
| 25) CCOMPDTE -        | contract completed date                                             |
| 26) CUNITS -          | contract units completed                                            |
| 27) COMMENTS -        | special comments about bridge work order or additional instructions |

#### **BREDIT - BROWSE DATA IN THE BRIDGE LIBRARY**

This option will allow you to browse the data in the Bridge Library.

User Response: Type 2 on the OPTION line and press the ENTER key.

The following Menu will be displayed.

```
COMMAND ===> 2

    * BREDIT MAIN MENU *

1) BR Edit Program

2) BR Browse Program

3) Exit

ENTER choice on COMMAND ===> line and press ENTER to execute
```

User Response: Type 2 on the COMMAND line and press the ENTER key.

The following prompt will be displayed.

```
* BR Browse Program Screen *
Enter District: district
Enter District or Leave Blank to Exit and Press PF3
```

User Response: Type the *district* number and press the **PF3** key.

Note: \*\*\* *district* is the District where the data is stored. (ex. 7 for District Seven).

The following browse screen will be displayed.

#### BREDIT - BROWSE DATA IN THE BRIDGE LIBRARY (continued)

| AREA:<br>COUNTY:<br>STROAD:                                                                       | 796<br>10<br>600<br>0.2 MTI | DATEX:<br>SECTION:                                                                        | 04/05/93<br>030  | ACT:<br>BMP:                                                                     | 432<br>16.640                            |
|---------------------------------------------------------------------------------------------------|-----------------------------|-------------------------------------------------------------------------------------------|------------------|----------------------------------------------------------------------------------|------------------------------------------|
| INSTRUCT: F:<br>WITH AN APP<br>TIMEREQ:<br>UNITMEAS:<br>COMP:<br>LABRSOR:<br>CEQPCOST:<br>CUNITS: | ILL THE W<br>ROPRIATE<br>SY | VASHOUT AT T<br>MATERIAL.<br>1 PRIORITY:<br>WORKNEED:<br>RDSYS:<br>COMPDATE:<br>CMATCOST: | 2HE SOUTHE 4 901 | AST WING V<br>ESTUNITS:<br>BRIDGENO:<br>FLAG:<br>SITE:<br>CLABCOST:<br>CCOMPDTE: | VALL<br>: 1.00<br>100097<br>N<br>4326001 |

Note: \*\*\* The FIND command can be used to find a particular occurrence in the Work Order Library.

Below are some examples of the FIND command.

EXAMPLES:

COMMAND ===> FIND DATEX = '07/27/99' BRIDGENO = 100097 COMMAND ===> FIND AREA = 796

Type the *FIND* command on the Command Line and press the *ENTER* key. The first occurrence will be displayed. Press the *PF5* key to issue the same **FIND** command and the next occurrence will be displayed. This may be continued until no more occurrences are found. If you did not start the **FIND** command at the top of the file you may get a message that states **NOTE: END OF FILE REACHED WITHOUT A MATCH**. To continue searching from the top of the file just press the **PF5** key to reissue the **FIND** command.

#### **BRDELAF - DELETE SITE IN THE BRIDGE LIBRARY**

This option will allow you to delete a site from the Bridge Library <u>if it has not been charged to in the</u> <u>MMS Library</u>. The Structure and Facility Engineers office is responsible for deleting a site out of the Bridge Library.

User Response: Type 3 on the OPTION line and press the *ENTER* key.

The following prompts will be displayed.

User Response: Type 1 on the COMMAND line and press the ENTER key.

#### BRDELAF - DELETE SITE IN THE BRIDGE LIBRARY (continued)

The following prompts will be displayed.

\* BR Delete Program Screen \* Enter District: \_ Enter Site: \_\_\_\_\_ ENTER District and Site Number and Press PF3 or Leave Blank to Exit and Press PF3

User Response: Type the *district* number and the *site* number and press the *PF3* key.

If the site has not been reported to in the BRIDGE Library or the MMS Library, the following edit screen will be displayed.

COMMAND ===> 796 DATEX: 04/05/93 ACT: AREA: 432 10 COUNTY: SECTION: 030 BMP: 16.640 STROAD: 600 0.2 MILES EAST OF FORBED ROAD LOCATION: INSTRUCT: FILL THE WASHOUT AT THE SOUTHEAST WING WALL WITH AN APPROPRIATE MATERIAL. ESTUNITS: 1.00 TIMEREQ:1 PRIORITY:4BRIDGENO:100097UNITMEAS:SYWORKNEED:FLAG:N COMP: RDSYS: 901 SITE: 4326001 COMPDATE: \_\_\_\_\_ CLABCOST: LABRSOR: CMATCOST: \_\_\_\_ CCOMPDTE: CEOPCOST: COMMENTS:

User Response: Type **DEL** on the COMMAND Line and press the **ENTER** key.

#### BRDELAF - DELETE SITE IN THE BRIDGE LIBRARY (continued)

The following screen will be displayed.

| XEA:<br>OUNTY:     | DATEX:<br>SECTION: | ACT:<br>BMP: |   |
|--------------------|--------------------|--------------|---|
| TROAD:<br>DCATION: |                    |              |   |
| NSTRUCTION:        | _                  |              | — |
| IMEREO:            | PRIORITY:          | ESTUNITS:    |   |
| <br>NITMEAS:       | WORKNEED:          | FLAG:        |   |
| )MP:               | RDSYS:             | SITE:        |   |
| ABRSOR:            | COMPDATE:          | CLABCOST:    |   |
| EQPCOST:           | CMATCOST:          | CCOMPDTE:    |   |
| )MMENTS:           |                    |              |   |

User Response: Press the PF3 key and you will return to the menu.

If units or costs are found in the BRIDGE Library for the site, the following screen will be displayed.

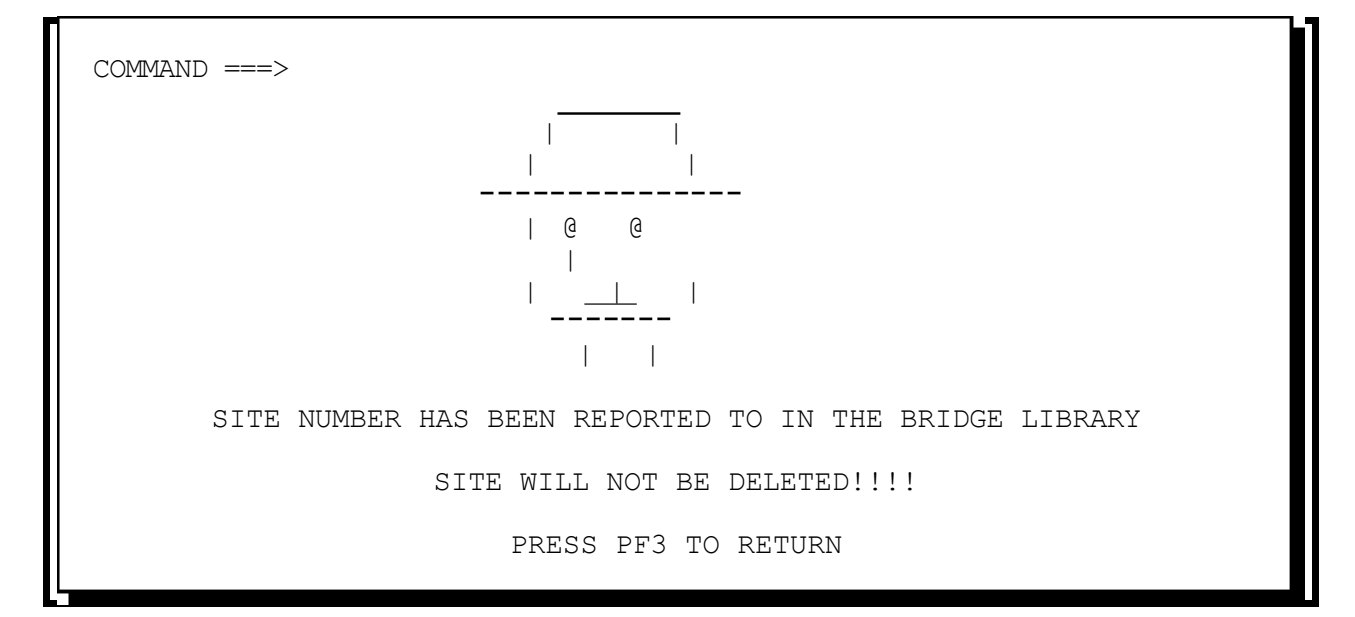

User Response: Press the *PF3* key to return to the menu.

### BRDELAF - DELETE SITE IN THE BRIDGE LIBRARY (continued)

If the site number has been charged to in the MMS Library, the following screen will be displayed.

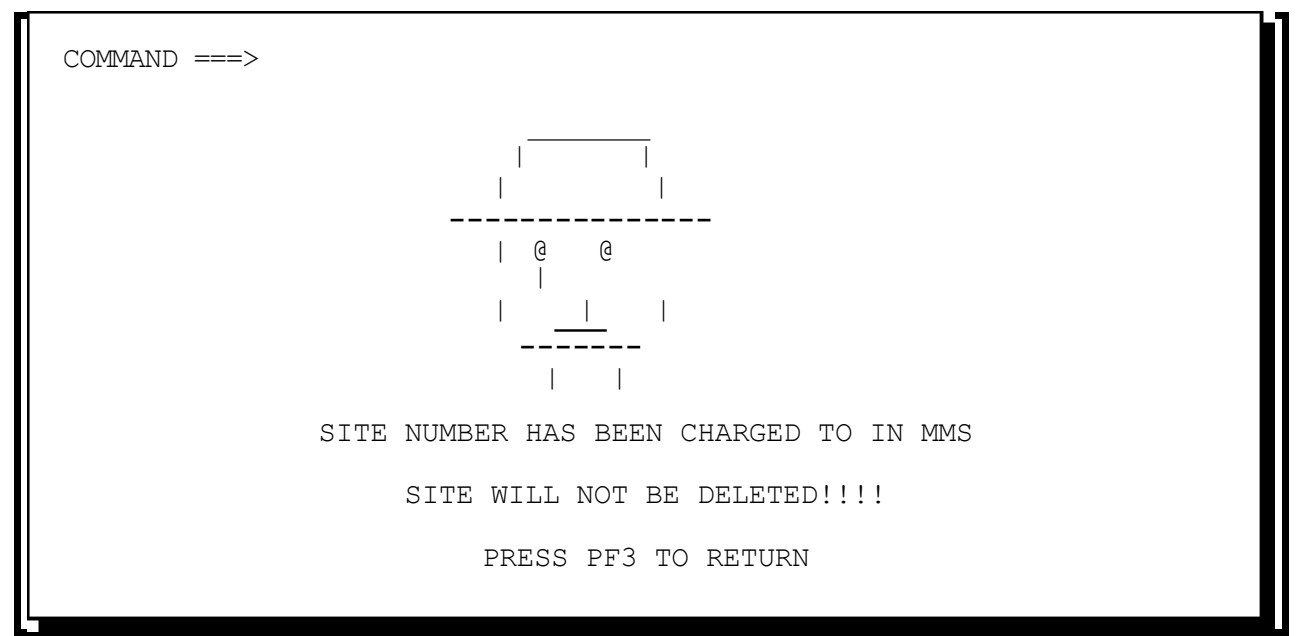

User Response: Press the *PF3* key to return to the menu.

#### **BRTOPC - CREATES DATA FILE FOR PC**

This option will build the data file to be loaded into the PC MMS System from the data loaded into the Bridge Library. The Structure and Facility Engineers office is responsible for building the data file that will be transferred to the PC MMS System.

User Response: Type 4 on the OPTION line and press the *ENTER* key.

The following prompts will be displayed.

```
THIS CLIST BUILDS THE FILE TO BE LOADED INTO THE PC MMS SYSTEM
DO YOU WANT TO... (A) SEND ALL SITES
(B) RESEND A SITE
PLEASE ENTER APPROPRIATE LETTER ==>
```

User Response: Type desired *option* and press the *ENTER* key. Option A causes site numbers to be generated for sites not previously sent, for the cost center identified.

## BRTOPC - CREATES DATA FILE FOR PC (continued)

If option A is selected, the following will be displayed.

ENTER AREA (DEFAULT-954) ==> area ENTER SEQUENCE NUMBER FOR FILE (EX. 01 02 ETC.) ==> seq YOUR REQUEST IS BEING SUBMITTED. PLEASE WAIT FOR A JOB NUMBER. IKJ56250I JOB MT954XXH(JOB05308) SUBMITTED DATA WILL BE WRITTEN TO DATA SET : userid.BRareaseq.DATA DO YOU NEED TO CONTINUE(Y OR N)? N

User Response: Type the *area* and press the *ENTER* key. (ex: **796** for Tampa Maintenance). Then type the *seq* and press the *ENTER* key. (ex: **01** for first sequenced file). Then type **Y** to continue or **N** to end and press the *ENTER* key.

If option *B* is selected, the following prompt will be displayed.

ENTER SITE NUMBER ==> site ENTER AREA (DEFAULT-954) ==> area ENTER SEQUENCE NUMBER FOR FILE (EX. 01 02 ETC.) ==> seq YOUR REQUEST IS BEING SUBMITTED. PLEASE WAIT FOR A JOB NUMBER. IKJ56250I JOB MT954XXH(JOB05320) SUBMITTED DATA WILL BE WRITTEN TO DATA SET : userid.BRareaseq.DATA DO YOU NEED TO CONTINUE(Y OR N)? N

User Response: Type the site and press the ENTER key. (ex: 8056030).

Then type the *area* and press the *ENTER* key. (ex: *796* for Tampa Maintenance). Then type the *seq* and press the *ENTER* key. (ex: *01* for first sequenced file). Then type *Y* to continue or *N* to end and press the *ENTER* key.

## BRTOPC - CREATES DATA FILE FOR PC (continued)

When this option is executed, an online TSO message is transmitted to the MMS Engineer. After the Clist BRTOPC has finished executing the file now created is ready to be downloaded into the PC. The MMS Engineer is responsible for downloading the file. The file may be received or downloaded to any drive. It is recommended these files are downloaded to floppy drives.

- 1. LOGON to TSO using normal logon procedures.
- 2. If you are logged on through SUPSESS, at the READY prompt type ft and press the *ENTER* key.
- 3. For Attachmate for Windows see option below, else at the READY prompt JUMP or TOGGLE to the PC Session Environment and return to the <u>C:\EXTRA</u> directory.
- 4. Type **RECEIVE BRarea.DAT BRarea.DATA CRLF ASCII -B** and press the ENTER key.

Below is a description of the RECEIVE command.

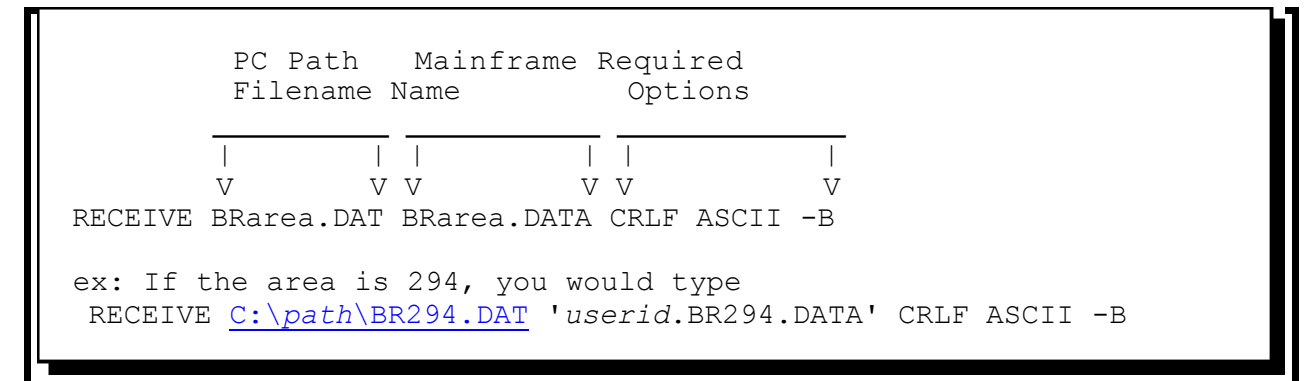

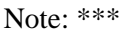

\* During File Transfer the amount of bytes being transferred will be displayed. The file is stored in the USERID of the person who did the transfer.

## BRTOPC - CREATES DATA FILE FOR PC (continued)

<u>Attachmate for Windows (Version 4.0a)</u>: At the READY prompt select **TRANSFER**, then **RECEIVE** on the Menu Bar (or hold down the **CTRL** key and press the **T** key). This will bring you to the transfer menu.

The following screen will be displayed.

|                                            | Ti                                    | ransfer Receive     | e                                    |                                    |
|--------------------------------------------|---------------------------------------|---------------------|--------------------------------------|------------------------------------|
| Transfer<br>PC File                        | · · · · · · · · · · · · · · · · · · · | H <u>o</u> st File: | Bi                                   | S <u>c</u> heme:<br>nary Default ± |
| Sess <u>i</u> on:<br>En <u>v</u> ironment: | A: DOTNET ±<br>TSO ±                  |                     | <u>E</u> dit Schemes<br><u>H</u> elp | <u>R</u> eceive<br>Cancel          |
|                                            |                                       |                     |                                      |                                    |

User Response: Type in the PC Filename including extension (i.e. <u>C:\BR954.DAT</u>) and Host (Mainframe) Filename, then click on EDIT SCHEMES.

## BRTOPC - CREATES DATA FILE FOR PC (continued)

The following screen will be displayed.

| Tra                 | insfer Schemes             |
|---------------------|----------------------------|
| S <u>c</u> heme     |                            |
| Binary Default      | ±                          |
| []                  |                            |
| <u>S</u> ave As     | <u>R</u> emove             |
| D-1- E1             |                            |
| <u>D</u> ata Pormat |                            |
| Binary              |                            |
| O Text              |                            |
| ANSI                | 1 D 427                    |
| O ASUI CO           | de Page 437 🔟              |
| If PC File Exists   | on Receive                 |
| Overwrite File      | e O Append to File         |
|                     |                            |
| Host File Option    | IS                         |
| 🗌 Carriage Retu     | urn Delimits Lines/Records |
| Annend to ex        | risting host file          |
|                     |                            |
| OK Cane             | el Help Options>>          |
|                     |                            |

User Response: Select Text Default (you will be asked to create a scheme name)

Text ANSI Carriage Return Delimits Lines/Records Append to Existing Host File

Then choose OK.

Select RECEIVE and the file will transfer.

## BRTOPC - CREATES DATA FILE FOR PC (continued)

<u>Attachmate for Windows (Version 6.3)</u>: At the READY prompt select **TOOLS**, then **TRANSFER FILE** on the Menu Bar. This will bring you to the transfer menu.

The following screen will be displayed

| Transfer File                                                                      | ?×                                     |
|------------------------------------------------------------------------------------|----------------------------------------|
| Transfer direction<br>Send file to host<br>Ecceive file from host<br>PC file name: | Receive File<br>Cancel<br><u>H</u> elp |
| –<br>c:\br294.dat                                                                  | <u>B</u> rowse                         |
| Host file name:<br>br294.data                                                      |                                        |
| ,<br>Sche <u>m</u> e:<br>∏ext Default                                              | <u>E</u> dit                           |
|                                                                                    |                                        |

User Response: Making sure the "Receive file from host" option is selected, type the PC Filename including extensions (ie <u>c:\br294.dat</u>), and Host (Mainframe) Filename. Set the Scheme to "Text Default" and "Host type" to "TSO".

## BRTOPC - CREATES DATA FILE FOR PC (continued)

The Area MMS Engineer is responsible for down loading the information into the PC MMS WDOSS system from the bridge file.

Start the MMS system on the PC. The following prompt will be displayed.

|     | MAINTENANCE MANAGEMENT SYSTEM                          |
|-----|--------------------------------------------------------|
|     | VERSION : 6.51 VERSION DATE : 01/25/01                 |
|     |                                                        |
|     |                                                        |
|     | MAINTENANCE MANAGEMENT SYSTEM MAIN MENU                |
| (1) | Resource Management System                             |
| (2) | Work Determination, Organization and Scheduling System |
| (3) | Crew Report System                                     |
| (4) | Management Report System                               |
| (5) | Data Transfer                                          |
| (6) | System Management                                      |
| (7) | End Program or <esc></esc>                             |

*Select Option (2)* Work Determination, Organization and Scheduling System - to work with your Inventory Work Items and print schedules and sequencing worksheets.

The following prompt will be displayed.

| WORK DETER | MINATION, | ORGANIZATION  | AND  | SCHEDULING | SYSTEM        |  |
|------------|-----------|---------------|------|------------|---------------|--|
| (1)        | Inventor  | y Work Items  |      |            |               |  |
| (2)        | Scheduli  | ng System     |      |            |               |  |
| (3)        | Load Bri  | dge Work Orde | r In | formation  |               |  |
| (4)        | Exit      | -             |      | 0          | r <esc></esc> |  |

Select Option (3) Load Bridge Work Order Information.

The following prompt will be displayed.

Enter the Bridge File Name With Drive and Directory. (Ex. if the file is called BR19001.DAT and it is on the A: Drive then enter A:BR19001.DAT)

ENTER FILE NAME ==> A:BR95401.DAT

User Response: Enter *Bridge File Name* and press the *ENTER* key.

Note: \*\*\* This will load your workneed table with site information from the Bridge Work Order System. These sites already have site numbers assigned to them. The District Bridge Engineers will supply you with the site numbers or you may request an inventory print for a range of sites by the date entered. The site sequenced number starts with 6001 (i.e. for activity 805 the first district site would be 8056001).

#### BRTOPC - CREATES DATA FILE FOR PC (continued)

- Note: \*\*\* Within PC WDOSS, when a site has been completed, the date will need to be entered into the **COMPLETED DATE** field as well as a **1** placed in the **EMP** field *before* (while still in PC MMS WDOSS) uploading to the mainframe. If a reissue report indicates a site to be reissued and reworked, blank the **COMPLETED DATE** field and enter a **0** in the **EMP**. After the work has been completed again, the date will need to be re-entered into the **COMPLETED DATE** field as well as a **1** placed in the **EMP** field *before* (while still in PC MMS WDOSS) uploading to the mainframe.
- Note: \*\*\* If MMS site work was completed but a **1** was not placed in the **EMP** field for the site *before* it was uploaded to the mainframe, it will show up as delinquent when time expires. To correct this problem, use one of the following instructions:
  - If the site is located in the unsecured library (MMSTEMP), use the MMSEDIT to locate the site and place a 1 in the EMP field on the last day the site was worked on. This will close out the site, however, if you charge to that site at a later date and do not place a 1 in the EMP field the site will reopen in the Bridge Library. If you close out a site it should not be charged to again.
  - 2) If the site is located in the secured library (MMSLIBXX where XX represents the current fiscal year), make sure you place a 1 in the EMP field in the PC then add that site number to a crew report. You can assign the site or just add the site to a crew report that is already printed. Do this by placing the site number on a crew while in the reporting screen in the PC. It is not necessary to charge production or PPS hours to the site. This will allow the site number to be added to the TR file when creating a transfer file to send to the mainframe. This will cause a record to appear within the MMS library that does not have production or hours charged. An area bridge report must then be run so that the site will show up as completed in the Bridge Library.
  - 3) If the work was contracted, the Structures and Facilities Engineer is responsible for entering all production and cost data (CLABCOST, CUNITS, CEQPCOST, CMATCOST) as well as a completed date (CCOMPDTE) and a Y in the completed (COMP) field (please reference page 10).
- Note: \*\*\* The program to load bridge work order information will also tell you if the file was not found, or if there is data in the Bridge file that is incorrect. If this is the case, only the data on the line that is incorrect will not load into the Workneed Table. All other data will be loaded into the Workneed Table. If data does not load contact the Structures and Facilities Engineer so that he can use the BREDIT to correct the record(s) and then resend the corrected sites to you.

#### **REPORTS - BRIDGE REPORTS**

This option will allow you to run reports against data in the Bridge Library. To update the sites that have been completed, run a bridge report (option 1 thru 7) for the area that completed the sites.

User Response: Type 5 on the OPTION line and press the ENTER key.

REPORTS MENU FOR MMS BRIDGE 1 = ASSIGNED BUT NO WORK REPORTED 2 = ASSIGNED BUT WORK NOT COMPLETED 3 = JOBS COMPLETED4 = DELINQUENT JOBS BY PRIORITY 5 = CONTRACT JOBS6 = REISSUES7 = FINISHED (INSP AND APPR BY STRUC AND FAC ENG) 8 = REPORT OF ALL WORK ORDERS WITH GRAPH 9 = LISTING OF ALL BRIDGE WORK ORDERS 10 = GREG REPORT11 = BRIDGE COST (MMS AND CONTRACT) 12 = BRIDGE SCOPE REPORT 13 = IOF (INTERACTIVE OUTPUT FACILITY) X = EXITENTER OPTION ==> 1

The following Menu will be displayed.

User Response: Type *1* on the option line and press the *ENTER* key to receive a report of bridge work orders that have been assigned but no work reported. Sites appear in this report that have site numbers but no production has been shown in MMS.

The following prompt will be displayed.

#### REPORTS - BRIDGE REPORTS (continued)

```
DO YOU WANT THE REPORT SORTED BY . . .

(A) PRIORITY, ACTIVITY, DATE

(B) BRIDGE NUMBER

(C) COUNTY/SECTION, BRIDGE ACTIVITY

ENTER SORT OPTION ==> option
```

User Response: Type the *option* for the sort and press the *ENTER* key.

The following prompt will be displayed.

ENTER BEGINNING DATE (EX. 01DEC92) ==> begdate ENTER ENDING DATE (EX. 31JUL95) ==> enddate

User Response: Type the *begdate* and the *enddate* and press the *ENTER* key.

The following prompt will be displayed.

SELECT ANY REPORT OPTION TO UPDATE COMP AND COMPDATE FIELDS FROM SITE THAT HAVE BEEN COMPLETED IN MMS. DO YOU WANT THE REPORT BY . . . (A) AREA (B) DISTRICT ENTER OPTION ==> option

User Response: Type the *option* for the area or district and press the *ENTER* key.

If the area option was selected the following prompt will be displayed.

ENTER AREA ==> area

User Response: Type the *area* number and press the *ENTER* key.

#### REPORTS - BRIDGE REPORTS (continued)

If the district option was selected the following prompt will be displayed.

ENTER DISTRICT ==> district

User Response: Type the *district* number and press the *ENTER* key.

The following prompt will be displayed.

```
1 = DIST 1
    2 = DIST 2
    3 = DIST 3
    4
     = DIST 4
    5
     = DIST 5
    6 = DIST 6
    7 = \text{DIST} 7
    8 = VIEW OUTPUT ON SCREEN IOF (INTERACTIVE OUTPUT FACILITY)
    9 = LOCAL (TALLAHASSEE)
    10 = OTHER PRINTERS
ENTER OUTPUT DESTINATION (DEFAULT=9) ==> 8
YOUR REQUEST IS BEING SUBMITTED. PLEASE WAIT FOR A JOB
NUMBER. IKJ56250I JOB MT954XXP(JOB05619)SUBMITTED
CLIST BRREPORT OPTION 1 FOR AREA area COMPLETED
DO YOU NEED TO EXECUTE ANOTHER BRIDGE REPORT (Y OR N)? n
```

User Response: Type *Output Destination* and press the *ENTER* key. Then type *Y* to continue or *N* to end and press the *ENTER* key.

### REPORTS - BRIDGE REPORTS (continued)

Example of Bridge Report 1 - Assigned But No Work Reported.

|            |     |      |        |          | BRIDGE            | MANAGEMENT   | SYSTEM      |          | 11:58 MO    | NDAY, AP | RIL 26, 1999              |
|------------|-----|------|--------|----------|-------------------|--------------|-------------|----------|-------------|----------|---------------------------|
|            |     |      |        |          |                   | DISTRICT 7   |             |          |             |          |                           |
|            |     |      |        | AHT 280C | T ARE ASSIGN      | NED BUT HAVE | NOT BEEN ME | PORTED   |             |          |                           |
| -          |     |      |        |          |                   | PRIORITY=1   |             |          |             |          |                           |
| XST        | ACT | AREA | STROAD | BRIDGENO | SECTAUN           | PRIORITY     | SITE        | WORKNEED | FLAG        | DAYS     | DELINQUENT<br>WORK ORDERS |
| 86/        | 825 | 799  | 60     | 150138   | 15040             | 1            | 8256202     |          | z           | -110     | 7                         |
|            |     |      |        |          |                   | N = 1        |             |          |             |          |                           |
|            |     |      |        |          |                   | PRIORITY=2   |             |          |             |          |                           |
| TEX        | Ŋ   | AREA | STROAD | BRIDGENO | COUNTY            | PRIORITY     | SITE        | WORKNEED | <b>FLAG</b> | DAYS     | DELINQUENT<br>WORK ORDERS |
| 86/        | 805 | 796  | 400    | 100166   | 10190             | 7            | 8056197     |          | N           | 15       | i                         |
| 86/        | 805 | 796  | AE9    | 165001   | 10075             | 8            | 8056199     |          | N           | 15       | •                         |
| 86/        | 845 | 799  | 580    | 150202   | 15070             | м            | 8456321     |          | N           | 10       | •                         |
| 198        | 845 | 661  | 580    | 150203   | 15070             | 7            | 8456322     |          | м           | 10       |                           |
| <b>VTI</b> |     |      |        |          |                   |              |             |          |             |          | o                         |
|            |     |      |        |          |                   | N = 4        |             |          |             |          |                           |
|            |     |      |        |          |                   | PRIORITY=3   |             |          |             |          |                           |
| TEX        | ACT | AREA | STROAD | BRIDGENO | COUNTY<br>SECTION | PRIORITY     | SITE        | NORINEED | ENLIG       | DAYS     | DELINQUENT<br>MORK ORDERS |
| 86/1       | 424 | 199  | 66     | 150130   | 15190             | E            | 4246006     |          | N           | £01-     | 1                         |
| 19/97      | 457 | 199  | 10     | 150122   | 06151             | 1            | 4576036     |          | N           | -452     | 1                         |
| 79/97      | 457 | 199  | 595    | 150233   | 15020             | m            | 4576040     |          | N           | -362     | T                         |
| 86/6       | 457 | 799  | 53     | 150120   | 15190             | ſ            | 4576041     |          | z           | -48      | ч                         |
| 86/0       | 508 | 796  | 618    | 100490   | 10002             | E            | 8056160     |          | N           | -47      | T                         |
| 86/3       | 805 | 796  | 400    | 100197   | 10190             | n            | 8056192     |          | z           | 149      | •                         |

#### REPORTS - BRIDGE REPORTS (continued)

The following Menu will be displayed.

REPORTS MENU FOR MMS BRIDGE 1 = ASSIGNED BUT NO WORK REPORTED 2 = ASSIGNED BUT WORK NOT COMPLETED 3 = JOBS COMPLETED4 = DELINQUENT JOBS BY PRIORITY 5 = CONTRACT JOBS6 = REISSUES7 = FINISHED (INSP AND APPR BY STRUC AND FAC ENG) 8 = REPORT OF ALL WORK ORDERS WITH GRAPH 9 = LISTING OF ALL BRIDGE WORK ORDERS 10 = GREG REPORT11 = BRIDGE COST (MMS AND CONTRACT) 12 = BRIDGE SCOPE REPORT 13 = IOF (INTERACTIVE OUTPUT FACILITY) X = EXITENTER OPTION ==> 2

User Response: Type 2 on the option line and press the *ENTER* key to receive a report of bridge work orders that have been assigned but work not completed. This report captures sites assigned reflecting a work effort (units > 0) but there is no Y in the **COMP** field.

The following prompt will be displayed.

DO YOU WANT THE REPORT SORTED BY . . . (A) PRIORITY, ACTIVITY, DATE (B) BRIDGE NUMBER (C) COUNTY/SECTION, BRIDGE ACTIVITY ENTER SORT OPTION ==> option

User Response: Type the *option* for the sort and press the *ENTER* key.

#### REPORTS - BRIDGE REPORTS (continued)

The following prompt will be displayed.

```
ENTER BEGINNING DATE (EX. 01DEC92) ==> begdate
ENTER ENDING DATE (EX. 31JUL95) ==> enddate
```

User Response: Type the *begdate* and the *enddate* and press the *ENTER* key.

The following prompt will be displayed.

SELECT ANY REPORT OPTION TO UPDATE COMP AND COMPDATE FIELDS FROM SITE THAT HAVE BEEN COMPLETED IN MMS. DO YOU WANT THE REPORT BY . . . (A) AREA (B) DISTRICT ENTER OPTION ==> option

User Response: Type the *option* for the area or district and press the *ENTER* key.

If the area option was selected the following prompt will be displayed.

ENTER AREA ==> area

User Response: Type the *area* number and press the *ENTER* key.

If the district option was selected the following prompt will be displayed.

ENTER DISTRICT ==> district

User Response: Type the *district* number and press the *ENTER* key.

#### REPORTS - BRIDGE REPORTS (continued)

The following prompt will be displayed.

```
1 = DIST 1
2 = DIST 2
3 = DIST 3
4 = DIST 4
5 = DIST 5
6 = DIST 6
7 = DIST 7
8 = VIEW OUTPUT ON SCREEN IOF (INTERACTIVE OUTPUT FACILITY)
9 = LOCAL (TALLAHASSEE)
10 = OTHER PRINTERS
ENTER OUTPUT DESTINATION (DEFAULT=9) ==> 8
YOUR REQUEST IS BEING SUBMITTED. PLEASE WAIT FOR A JOB
NUMBER. IKJ56250I JOB MT954XXP(JOB056209)SUBMITTED
CLIST BRREPORT OPTION 2 FOR AREA area COMPLETED
DO YOU NEED TO EXECUTE ANOTHER BRIDGE REPORT (Y OR N)? n
```

User Response: Type *Output Destination* and press the *ENTER* key. Then type *Y* to continue or *N* to end and press the *ENTER* key.

### REPORTS - BRIDGE REPORTS (continued)

Example of Bridge Report 2 - Assigned But Work Not Completed.

|                |      |        |            |          | đ        | RIDGE MANAGEMEN | T SYSTEM    |          | 11:59   | MONDAY, APR | IIL 26, | 1999          |
|----------------|------|--------|------------|----------|----------|-----------------|-------------|----------|---------|-------------|---------|---------------|
|                |      |        |            |          |          | DISTRICT        | 7           |          |         |             |         |               |
|                |      |        |            |          | ASSIGNE  | D JOBS THAT ARE | NOT COMPLET | 64       |         |             |         |               |
|                |      |        |            |          |          | PRIORITY=       |             |          |         |             |         |               |
| DATEX ACT      | AREA | STROAD | BRIDGENO 1 | PRIORITY | SITE     | WORRNEED FLAG   | TINUT       | TLABRCST | TEQPCST | THATCOST    | DAYS 1  | DELINQ<br>W/O |
| 04/22/98 806   | 366  | 53     | 100142     | m        | 8066272  | N               | 8.00        | 190.86   | 22.79   | 0.00        | 1       | н             |
| 04/22/98 806   | 796  | 53     | 100363     | 1        | 8066276  | N               | 80.00       | 1263.07  | 124.45  | 00'0        | 7       | н             |
| 11/07/98 806   | 799  | 55     | 150193     | 1        | \$666334 | z               | 10.00       | 660.06   | 23.95   | 0.00        | 195     |               |
| 11/06/97 825   | 796  | 53     | 100144     | n        | 8256162  | N               | 948.50      | 893.20   | 105.42  | 00.00       | 111-    | ч             |
| 03/10/98 825   | 796  | 93     | 100117     | n        | 8256175  | z               | 189.50      | 2569.73  | 190.20  | 00.00       | -47     | ч             |
| 03/10/98 825   | 796  | 53     | 100128     | m        | 8256179  | z               | 59.25       | 1026.66  | 133.32  | 00.00       | 14-     | ы             |
| 08/04/98 825   | 799  | 55     | 150204     | e        | 8256199  | z               | 30.00       | 453.20   | 16.35   | 00.00       | 100     |               |
| 248 79/61/11   | 799  | 19     | 150941     | B        | 8456245  | 6               | 21.00       | 330.43   | 0.00    | 00.00       | -164    | ч             |
| 06/10/98 845   | 796  | 43     | 100012     | 1        | 8456296  | z               | 110.50      | 1138.76  | 66.00   | 0.00        | 45      | ¢.            |
| 06/10/98 845   | 796  | 600    | 100021     | ſ        | 8456297  | z               | 386.75      | 3995.24  | 325.06  | 00.00       | 45      | •             |
| 08/04/98 845   | 799  | 686    | 150065     | 1        | 8456309  | X               | 9.50        | 117.38   | 49.01   | 00'0        | 100     | •             |
| 08/04/98 845   | 799  | 55     | 150204     | E        | 8456313  | N               | 25.00       | 376.53   | 38.07   | 00.00       | 100     | •             |
| 08/04/98 845   | 799  | 55     | 150204     | e        | 8456314  | N               | 10.00       | 138.01   | 6.54    | 00'0        | 100     | •             |
| 09/22/98 845   | 796  | 45     | 100107     | 3        | 8456316  | N               | 79.00       | 87.0ET   | 102.91  | 00.00       | 149     | •             |
| 658 86/60/00   | 796  | 45     | 100106     | 1        | 8596029  | N               | 40.00       | 560.17   | 82.99   | 429.79      | -48     | н             |
| 198 / 16/61/80 | 796  | 60     | 100100     | 1        | 9109198  | z               | 4.00        | 81.12    | 10.01   | 00'0        | -250    | н             |
| 11/07/98 996   | 796  | 60     | 100100     | ٦        | 000000   | N               | 40.00       | 569.27   | 39.75   | 0.00        | 195     | •             |
| PRIORITY       |      |        |            |          |          |                 |             |          |         |             |         |               |
|                |      |        |            |          |          |                 |             |          |         |             |         | 8             |
|                |      |        |            |          |          | N = 17          |             |          |         |             |         |               |
|                |      |        |            |          |          | IT I I MANA     |             |          |         |             |         |               |

#### REPORTS - BRIDGE REPORTS (continued)

The following Menu will be displayed.

REPORTS MENU FOR MMS BRIDGE 1 = ASSIGNED BUT NO WORK REPORTED 2 = ASSIGNED BUT WORK NOT COMPLETED 3 = JOBS COMPLETED4 = DELINQUENT JOBS BY PRIORITY 5 = CONTRACT JOBS6 = REISSUES7 = FINISHED (INSP AND APPR BY STRUC AND FAC ENG) 8 = REPORT OF ALL WORK ORDERS WITH GRAPH 9 = LISTING OF ALL BRIDGE WORK ORDERS 10 = GREG REPORT11 = BRIDGE COST (MMS AND CONTRACT) 12 = BRIDGE SCOPE REPORT 13 = IOF (INTERACTIVE OUTPUT FACILITY) X = EXITENTER OPTION ==> 3

User Response: Type **3** on the option line and press the **ENTER** key to receive a report of bridge work orders that have been completed. This report captures sites with a **Y** in the **COMP** field.

The following prompt will be displayed.

DO YOU WANT THE REPORT SORTED BY . . . (A) PRIORITY, ACTIVITY, DATE (B) BRIDGE NUMBER (C) COUNTY/SECTION, BRIDGE ACTIVITY ENTER OPTION ==> option

User Response: Type the *option* for the sort and press the *ENTER* key.

#### REPORTS - BRIDGE REPORTS (continued)

The following prompt will be displayed.

```
ENTER BEGINNING DATE (EX. 01DEC92) ==> begdate
ENTER ENDING DATE (EX. 31JUL95) ==> enddate
```

User Response: Type the *begdate* and the *enddate* and press the *ENTER* key.

The following prompt will be displayed.

SELECT ANY REPORT OPTION TO UPDATE COMP AND COMPDATE FIELDS FROM SITE THAT HAVE BEEN COMPLETED IN MMS. DO YOU WANT THE REPORT BY . . . (A) AREA (B) DISTRICT ENTER OPTION ==> option

User Response: Type the *option* for the area or district and press the *ENTER* key.

If the area option was selected the following prompt will be displayed.

ENTER AREA ==> area

User Response: Type the *area* number and press the *ENTER* key.

If the district option was selected the following prompt will be displayed.

ENTER DISTRICT ==> district

User Response: Type the *district* number and press the *ENTER* key.
#### REPORTS - BRIDGE REPORTS (continued)

The following prompt will be displayed.

```
1 = DIST 1
2 = DIST 2
3 = DIST 3
4 = DIST 4
5 = DIST 5
6 = DIST 6
7 = DIST 7
8 = VIEW OUTPUT ON SCREEN IOF (INTERACTIVE OUTPUT FACILITY)
9 = LOCAL (TALLAHASSEE)
10 = OTHER PRINTERS
ENTER OUTPUT DESTINATION (DEFAULT=9) ==> 8
YOUR REQUEST IS BEING SUBMITTED. PLEASE WAIT FOR A JOB
NUMBER. IKJ56250I JOB MT954XXP(JOB05631) SUBMITTED
CLIST BRREPORT OPTION 3 FOR AREA area COMPLETED
DO YOU NEED TO EXECUTE ANOTHER BRIDGE REPORT (Y OR N)? n
```

User Response: Type *Output Destination* and press the *ENTER* key. Then type *Y* to continue or *N* to end and press the *ENTER* key.

#### REPORTS - BRIDGE REPORTS (continued)

Example of Bridge Report 3 - Jobs Completed.

| ABBA 392         ABBA 392           DATEX ACT AREA STROAD BELICIENO PERIDE JOBES         PELORITY 2.12           DATEX ACT AREA STROAD BELICIENO PELORITY SITE         MORATECON LABGOR FLAG         TUNITS TLABREST           09/11/96 412 392         20         50014         2         4136035         C         0.00         5.35         0.00           09/11/96 412 392         10         50014         2         4136035         10/22/96         C         0.00         5.35         2.3         2.3           00/11/96 412 392         10         50014         2         4136035         10/22/96         C         10.00         5.5         7.3         2.3           10/18/96 417 392         10         40011         2         475013         10/22/96         C         11.00         5.1         3.2         3.3           10/18/96 417 392         10         40011         2         787013         10/22/96         C         11.0         7.4         13.2         3.1           10/18/96 813         323         10         49011         2         787013         10/22/96         C         11.0         7.4         13.2         13.2           10/18/96 813         323         10/22/96         C                                                                                                    |          |       |      |        |          |          |         |           |              |             |        |          |         |          |
|----------------------------------------------------------------------------------------------------|----------|-------|------|--------|----------|----------|---------|-----------|--------------|-------------|--------|----------|---------|----------|
| COMPLETED JOBS         DATES ACT ARA STROAD BRIDGING PRIORITY SITE         DATES ACT ARA STROAD BRIDGING PRIORITY SITE         DATES ACT ARA ARA STROAD BRIDGING PRIORITY SITE         DATES ACT ARAS ACT ARA STROAD PRIORITY SITE         DATES ACT ARAS ACT ARA STROAD PRIORITY SITE         DATES ACT ARAS ACT ARA STROAD PRIORITY SITE         DATES ACT ARAS ACT ARA STROAD PRIORITY SITE         DATES ACT ARA STROAD PRIORITY SITE         DATES ACT ARA STROAD PRIORITY SITE         DATES ACT ARA STROAD PRIORITY SITE <thdates act="" ara="" priority="" site<="" stroad="" th="">         DATES ACT A</thdates>                                                                                                    |          |       |      |        |          |          |         | AREA 3    | 92           |             |        |          |         |          |
| DATEX ACT AREA STROAD BRIORING SLUE         SUBRITY         STROAD BRIORIN SLUE         STROAD BRIORIN SLUE         STROAD BRIORIN SLUE         STROAD BRIORIN SLUE         STROAD STROAD BRIORIN SLUE         STROAD STROAD BRIORIN SLUE         STROAD STROAD STROAD BRIORIN SLUE         STROAD STROAD STROAD STROAD STROAD STROAD SLUE         STROAD STROAD STROAD STROAD STROAD STROAD STROAD STROAD SLUE         STROAD STROAD STRO                                                                                                    |          |       |      |        | ŕ        |          |         | COMPLETED | JOBS         |             |        |          |         |          |
| DATE ACT AREA STROAD BRIDGENO PRIDEITS         SITE         MORAGEED         DATECONF         LAMBGOR FLAG         TRANCS         TRANCS         TLANCS         TRANCS         TLANCS         TLANCS         TLANCS         TLANCS         TLANCS         TLANCS         TLANCS         TLANCS         TLANCS         TLANCS         TLANCS         TLANCS         TLANCS         TLANCS         TLANCS         TLANCS <thlancs< th="">         TLANCS         TLANCS</thlancs<>                                                                                                    |          |       |      |        |          |          |         | PRIORIT   | Y=2          |             |        |          |         |          |
| 04)17)56 413 332 20 560014 2 4326028 09/36/96 C 0.00 5.35 90.60<br>10/18/96 433 332 10 550079 2 426028 10/22/96 C 13.00 475.75 92.57<br>09/23/98 457 392 10 550079 2 4576102 10/28/98 C 4.00 108.30 475.75<br>09/23/96 51 932 10 550079 2 4576102 10/28/98 C 4.00 108.30 475.75<br>10/18/96 71 332 10 490011 2 7576013 10/22/96 C 17.00 234.13 78.71<br>10/18/96 71 332 10 490011 2 7576013 10/22/96 C 2.00 67.49 20.86<br>11/26/96 810 332 173 550052 2 8106022 0 11/22/96 C 217.00 234.13 78.71<br>10/18/96 813 332 10 490011 2 7576013 10/22/96 C 217.00 234.13 78.71<br>10/18/96 813 332 10 490011 2 7876013 10/22/96 C 217.00 234.13 78.71<br>11/26/96 810 332 173 550052 2 8106022 0 01/07/98 C 217.00 234.13 78.71<br>11/26/96 810 332 173 550053 2 865.07 01/07/98 C 217.00 234.13 78.71<br>00/11/97 96 332 100 490014 2 865.60<br>01/07/99 96 332 10 49003 2 996.6054 01/17/87 8 70.00 234.13 135.91<br>11/06/97 996 392 10 49003 2 996.6054 01/17/86 C 20.00 234.13 135.45<br>02/11/97 996 392 30 49003 2 996.6054 01/17/86 C 20.00 234.13 135.47<br>11/06/97 996 392 30 49003 2 996.6054 01/17/86 C 20.00 1155.65 67.65<br>11/4.00 1155.65 67.65<br>11/4.01 11/23/97 996 992 900 1156.60 11/24/96 C 0.25 90.41<br>02/27/97 91 11/29 8 50006 3 411.607 10/11/91 C 20.01 135.65 77.46 174.00<br>02/14/96 411 392 6 50006 3 411.607 10/11/91 C 20.01 145.65 77.46 174.00<br>01/14/96 411 392 6 50006 3 411.607 10/11/91 C 20.01 145.65 77.46 174.00<br>01/14/96 C 2 0.03 113.00 1135.65 77.46 114.00 114.04 100/11/96 C 2 0.01 146.66 10.40 143.66 10.40 143.66 10.40 143.66 10.40 143.66 10.40 143.66 10.40 143.66 10.40 143.66 10.40 143.66 10.40 143.66 10.40 143.66 10.40 143.66 14.40 144.66 14.40 144.66 14.40 144.66 14.40 144.66 14.40 144.66 14.40 144.66 14.40 144.66 14.40 144.66 14.40 144.66 14.40 144.66 14.40 144.66 14.40 144.66 14.40 144.66 14.40 144.66 14.40 144.66 14.40 144.66 14.40 144.66 14.40 144.66 14.40 144.66 14.40 144.66 14.40 144.66 14.40 14.40 14.40 14.40 14.40 14.40 14.40 14.40 14.40 14.40 14.40 14.40 14.40 14.40 14.40 14.40 14.40 14.40 14.40 14.40 14.40 14.40 14.40 14.40 14.40 14.40 14.40 14.40 14.40 14.40 14.40 14.40 14.40 14.40 14.                                                                                                    | DATED    | C ACT | AREA | STROAD | BRIDGENO | PRIORITY | SITE    | WORKNEED  | DATECOMP LAB | DALIA ROSSI | TUNITS | TLABROST | TEQPCST | THATCOST |
| 10/18/56         332         10         55079         2         4136017         02/06/95         C         13.00         475.75         92.57           09/22/95         473         332         10         55079         2         477617         92.57         77.75           09/21/95         573         392         10         55079         2         477617         10/22/96         C         8         06.73         77.75           10/18/95         573         392         10         49031         2         7876013         10/22/96         C         4.00         108.20         77.73           10/18/95         733         392         30         49031         2         7876013         10/22/96         C         17.00         24.13         78.73         78.73           11/26/95         810         392         373         550052         2         845615         01/16/97         C         174.00         154.43         32.31           11/26/97         961         372         10/22/96         C         174.00         154.43         32.31           01/16/97         961         11/12/97         01/11/96         N         40.00         256.06                                                                                                    | 09/11/60 | 432   | 392  | 20     | 560014   | М        | 4326025 |           | 09/36/96     | U           | 0.00   | 5.35     | 0.00    | 0.00     |
| 01/20/56 417 392 12 50064 2 4176017 02/06/95 C 8.00 56.57 27.7<br>09/21/96 51 392 10 550039 2 4575102 10/22/96 C 4.00 108.20 47.58<br>10/18/96 71 392 30 49031 2 7876013 10/22/96 C 17.00 234.13 78.71<br>10/18/96 71 392 31 550032 2 7876013 10/22/96 C 17.00 236.23 69.94<br>11/26/96 810 392 373 550034 2 845615 01/16/97 C 174.00 164.28 32.31<br>01/26/95 861 392 300 490004 2 845615 01/16/97 C 174.00 164.28 32.31<br>01/06/95 861 392 30 490004 2 845615 01/16/97 C 174.00 164.28 32.31<br>01/06/95 861 392 30 490004 2 845615 01/12/96 7 2.0.00 236.31 413.57<br>11/26/95 861 392 30 490004 2 845615 01/12/97 C 174.00 164.28 32.31<br>01/06/97 96 392 30 490004 2 845615 01/12/97 C 124.00 235.14 135.54<br>11/06/97 96 392 30 490032 2 9966054 02/12/97 C 24.00 235.14 135.54<br>02/13/97 96 392 30 490032 2 9966054 02/07/98 C 24.00 238.51 10.4<br>02/13/97 91 392 30 540069 2 9966054 02/12/97 C 86.00 1155.65 676.51<br>02/13/97 91 392 8 50086 3 4116001 210/11/93 C 0.23 49.41 31.61<br>01/14/96 411 392 8 50008 3 4116001 10/11/93 C 0.23 49.41 31.61<br>01/14/96 411 392 8 50008 3 4116001 10/11/93 C 0.23 49.41 31.61<br>01/14/96 411 392 8 50008 3 4116001 10/11/96 C 2.03 08 49.41 31.61<br>01/14/96 411 392 8 50008 3 4116001 04/11/96 C 2.03 08 49.41 31.61<br>01/14/96 411 392 8 50008 3 4116001 04/11/96 C 2.03 08 49.41 31.61<br>01/14/96 411 392 8 50008 3 4116001 04/11/96 C 2.03 08 49.41 31.61<br>01/14/96 411 392 8 50008 3 4116007 04/11/96 C 2.03 08 49.41 31.61<br>01/14/96 411 392 8 50008 3 4116007 04/11/96 C 2.03 08 49.41 30.61<br>01/14/96 411 392 8 50008 3 4116007 04/11/96 C 2.03 08 49.41 30.61<br>01/14/96 411 302 02 0408 1 04/11/96 C 2.03 08 08 008 0 104/11/96 00 000000000000000000000000000000000                                                                                                    | 10/18/96 | 432   | 392  | 10     | 550079   | 2        | 4326028 |           | 10/22/96     | υ           | 13.00  | 475.75   | 92.52   | 0.00     |
| 09/21/39         57         4576102         4576102         10/28/98         C         4.00         108.20         47.50           10/18/96         570         490011         2         5206013         10/22/96         C         1.00         67.89         20.80           10/18/96         787         392         10         490011         2         7876013         10/22/96         C         17.00         57.89         20.80           10/18/96         787         392         30         490011         2         7876013         10/22/96         C         17.00         57.89         20.80           10/18/96         815         373         550053         2         8156105         01/16/97         C         174.00         54.13         78.73           10/18/96         815         32         30         94.91         10/16/97         C         144.00         164.13         74.13         74.13         78.73           01/16/97         815         32         10         49003         2         845616         C         144.00         164.14         35.41           01/16/97         95         35         11/16/97         C         144.00         141.4.00 <td>01/20/95</td> <td>437</td> <td>392</td> <td>12</td> <td>500064</td> <td>8</td> <td>4376017</td> <td></td> <td>02/06/95</td> <td>U</td> <td>8.00</td> <td>56.57</td> <td>27.75</td> <td>0.00</td>                                                                                                    | 01/20/95 | 437   | 392  | 12     | 500064   | 8        | 4376017 |           | 02/06/95     | U           | 8.00   | 56.57    | 27.75   | 0.00     |
| 10/14/96         50         392         10         49031         2         5206031         10/22/96         C         2.00         67.99         20.8           10/14/96         787         392         10         49031         2         7876013         10/22/96         C         17.00         224.13         78.75           10/14/96         81         550075         2         7876013         10/22/96         C         17.00         224.13         78.73           11/26/96         81         55         500048         2         8106023         2         8106024         67.89         20.14         11.00         12.12.96         14.00         1634.28         32.31           11/26/95         855         392         10         49003         2         856653         01/07/98         C         141.00         1634.28         32.31           11/06/97         96         392         10         49003         2         856.06         141.00         1634.28         32.31           11/06/97         96         392         10         490004         2         866.05         11/14.00         1634.28         32.31           11/06/97         96         392                                                                                                    | 09/21/90 | 1 457 | 392  | 10     | 550079   | 8        | 4576102 |           | 10/28/98     | υ           | 4.00   | 108.20   | 47.58   | 0.00     |
| 10/18/96         787         30         490031         2         7876013         10/22/96         C         17.00         224.13         78.76           10/18/96         787         32         550075         2         7876015         12/12/96         C         23.00         226.23         69.99           11/26/96         810         32         550052         2         8106022         01/16/97         C         17.00         24.13         78.73           03/21/96         815         32         8196052         2         8456167         01/16/97         C         134.07         33.73           03/21/96         815         30         490024         2         8456107         01/16/97         C         141.07         31.74         31.73           01/06/98         815         300         490027         2         8456010         11/234/95         N         40.00         263.14         135.41           01/06/97         96         32         856054         01/07/99         C         32.40         31.74           02/19/97         96         95         956054         02/19/97         C         36.00         31.66515         666.51           02                                                                                                    | 10/18/96 | 520   | 392  | 30     | 490031   | 2        | 5206031 |           | 10/22/96     | υ           | 2.00   | 67.89    | 20.80   | 0.00     |
| 10/18/96         787 392         8         550075         2         7876015         12/12/96         C         23         00         226.23         69.96           11/26/96         810         373         550052         2         8106022         01/16/97         C         174.00         1544.28         32.31           03/21/96         845         323         65         500048         2         8556165         04/10/96         N         40.00         256.06         141.01           03/21/96         845         323         20         550023         2         8596107         01/07/98         N         40.00         256.16         141.01           03/21/97         996         323         30         490032         2         9966054         N         4.00         23.14         135.43         33.73           02/19/97         96         32         02/19/97         02/19/97         C         32.00         38.51         10.41           02/19/97         96         32         956054         02/19/97         C         20         02         20.00         28.51         10.44           02/17/97         96         32         956054         02/10/97                                                                                                    | 10/18/96 | 787 2 | 392  | 30     | 490031   | 2        | 7876013 |           | 10/22/96     | υ           | 17.00  | 224.13   | 78.75   | 0.00     |
| 11/26/96       810       32       373       550052       2       8106022       01/16/97       C       174.00       1634.28       32.31         03/21/96       845       32       65       500048       2       8456165       04/10/96       N       40.00       526.06       141.00         01/06/98       859       322       30       490032       2       9566053       01/07/98       C       24.00       526.14       135.31         02/19/97       995       332       30       490032       2       9966054       02/19/97       C       33.07       0.0       38.51       10.40         02/19/97       995       332       30       490032       2       9966054       02/19/97       C       33.07       C       33.07         02/19/97       995       332       30       490032       2       9966054       02/19/97       C       30.07       2       30.07       C       33.07       10.47       10.47       10.47       10.47       10.47       10.47       10.47       10.47       10.47       10.47       10.47       10.47       10.47       10.47       10.47       10.47       10.47       10.47       10.47                                                                                                    | 10/18/94 | 187   | 392  | 60     | 550075   | 2        | 7876015 |           | 12/12/96     | U           | 23.00  | 226.23   | 69.96   | 0.00     |
| 03/21/96 845 392 65 500048 2 8456165 04/10/96 N 40.00 526.06 141.07<br>01/06/98 859 392 20 550023 2 8556107 01/07/98 C 24.00 551.14 135.99<br>11/06/95 861 392 300 490024 2 8616010 11/28/95 N 4.00 42.13 33.79<br>02/19/97 996 392 30 490032 2 9966054 02/19/97 C 320.09 281.62 26.11<br>02/19/97 996 392 20 540069 2 9966055 05/08/97 C 20.00 238.51 10.4(<br>02/27/97 996 392 20 540069 2 9966055 05/08/97 C 20.00 238.51 10.4(<br>02/21/97 996 392 20 540069 2 9966055 05/08/97 C 20.00 238.51 10.4(<br>02/21/97 996 392 20 540069 2 9966055 05/08/97 C 20.00 238.51 10.4(<br>02/21/97 996 392 20 540069 2 9966055 05/08/97 C 20.00 238.51 10.4(<br>02/21/97 996 392 20 540069 2 9966055 05/08/97 C 20.00 238.51 10.4(<br>02/21/97 996 392 20 54006 3 4116001 10/11/93 C 9.00 1155.65 676.51<br>DATEX ACT AREA STROAD BRIDGENO PRIORITY SITE PRIORITY-1<br>DATEX ACT AREA STROAD BRIDGENO PRIORITY SITE PRIORITY-1<br>DATEX ACT AREA STROAD BRIDGENO PRIORITY SITE PRIOPED DATECON LABENC PRIORITY-1<br>DATEX ACT AREA STROAD PRIORITY SITE PRIOPED DATECON LABENC PRIOPED DATECON PRIOPED DATECON PRIOPED PRIOPED DATECON PRIOPED PRIOPED PRIOPED PRIOPED PRIOPED PRIOPED PRIOPED PRIOPED PRIOPED PRIOPED PRIOPED PRIOPED PRIOPED PRIOPED PRIOPED PRIOPED PRIOPED PRIOPED PRIOPED PRIOPED PRIOPED PRIOPED PRIOPED PRIOPED PRIOPED PRIOPED PRIOPED PRIOPED PRIOPED PRIOPED PRIOPE                                                                                                    | 11/26/96 | 810   | 392  | 373    | 550052   | 7        | 8106022 |           | 01/16/97     | υ           | 174.00 | 1634.28  | 32.31   | 0.00     |
| 01/06/98 859 392 20 550023 2 8596107 01/07/98 C 24.00 253.14 135.94 135.94 136.95 861 392 300 490034 2 8616010 11/28/95 N 4.00 42.13 33.75 02/19/97 996 392 30 490037 2 9966054 02/19/97 97 C 32.00 381.62 26.13 0.40 02/27/97 996 392 20 540069 2 9966055 05/08/97 C 20.00 238.51 10.40 02.00 02/19/97 00 2009/97 C 20.00 238.51 10.40 02.00 02/19/97 00 02/22/97 00 238.51 10.40 02/22/97 00 238.51 10.40 02/22/97 00 238.51 10.40 02/22/97 00 238.51 10.40 02/22/97 00 238.51 10.40 02/22/97 00 238.51 10.40 02/22/97 00 238.51 10.40 02/22/97 00 238.51 10.40 02/22/97 00 238.51 10.40 02/22/97 996 395 392 20 9966055 05/08/97 C 86.00 1155.65 676.55 05/08/97 00 245.47 02 02/22/97 00 1155.65 676.55 05/08/97 02/22/97 00 1155.65 05/05 05/08/97 00 02/22/97 00 1155.65 05/05 05/08/97 00 02/22/97 00 02/22/97 00 02/22/97 00 02/22/97 00 02/22/97 00 02/22/97 00 02/22/97 00 02/22/97 00 02/22/97 00 02/22/97 00 02/22/97 00 02/22/97 00 02/22/97 00 02/22/97 00 02/22/97 00 02/22/97 00 02/22/97 00 02/22/97 00 02/22/97 00 02/22/97 00 02/22/97 00 02/20/07 00 02/22/97 00 02/22/97 00 02/20/00 02/20/00 02/20/00 02/20/00 02/20/00 02/20/00 02/20/00 02/20/00 02/20/00 02/20/00 02/20/00 02/20/00 02/20/00 02/20/00 02/20/00 02/20/00 02/20/00 02/20/00 02/20/00 02/20/00 02/20/00 02/20/00 02/20/00 02/20/00 02/20/00 02/20/00 02/20/00 02/20/200 02/20/200 02/20/                                                                                                    | 03/21/96 | 845   | 392  | 65     | 500048   | N        | 8456165 |           | 04/10/96     | z           | 40.00  | 526.06   | 141.07  | 0.00     |
| 11/06/95 861 392 300 490004 2 8616010 11/28/95 N 4.00 42.13 33.75<br>02/18/97 996 392 30 490027 2 9966053 02/19/97 C 32.00 381.62 26.15<br>02/29/97 996 392 20 490032 2 9966055 02/20/97 C 20.00 238.51 10.4(<br>02/27/97 996 392 20 540069 2 9966055 05/08/97 C 20.00 238.51 10.4(<br>02/27/97 996 392 20 540069 2 9966055 05/08/97 C 20.00 238.51 10.4(<br>02/27/97 996 392 20 540069 2 9966055 05/08/97 C 20.00 238.51 10.4(<br>02/21/97 996 392 20 540069 2 9966055 05/08/97 C 20.00 238.51 10.4(<br>03/24/93 411 392 8 500086 3 4116001 10/11/93 C 0.25 49.41 33.6(<br>03/21/96 411 392 10 550005 3 411607 10/11/96 C 2.53 270.83 112.00<br>10/14/96 411 392 10 550005 3 411607 10/11/96 C 2.50 148.56 37.4(<br>00/14/96 411 392 10 550005 3 411607 10/11/96 C 2.50 148.56 37.4(<br>00/14/96 411 392 10 550005 3 411607 10/11/96 C 2.50 148.56 37.4(<br>00/14/96 411 392 10 550005 3 411607 10/11/96 C 2.50 148.56 37.4(<br>00/14/96 11 392 10 550005 3 411607 10/11/96 C 2.50 148.56 37.4(<br>00/14/96 10 250005 1 411607 10/11/96 C 2.50 148.56 37.4(<br>00/14/96 10 148.56 200 148.56 37.4(<br>00/14/96 10 148.56 37.4(<br>00/14/96 11 148.56 37.4(<br>00/14/96 11 148.56 37.4(<br>00/14/96 11 148.56 37.4(<br>00/14/ | 16/90/10 | 829   | 392  | 20     | 550023   | 7        | 8596107 |           | 01/07/98     | U           | 24.00  | 263.14   | 135.94  | 0.00     |
| 02/19/97 996 392 30 490027 2 9966053 02/19/97 C 32.00 381.62 26.18<br>02/20/97 996 392 30 490032 2 9966055 02/20/97 C 20.00 238.51 10.40<br>02/27/97 996 392 20 540069 2 9966055 05/08/97 C 20.00 238.51 10.40<br>02/21/97 996 392 20 540069 2 9966055 05/08/97 C 26.00 1155.65 676.55<br>N = 14<br>N = 14<br>N = 15.65 676.55<br>676.55<br>676.55<br>676.55<br>676.55<br>676.55<br>676.55<br>676.55<br>676.55<br>676.55<br>676.55<br>676.55<br>676.55<br>676.55<br>676.55<br>676.55<br>676.55<br>676.55<br>676.55<br>676.55<br>676.55<br>676.55<br>676.55<br>676.55<br>676.55<br>676.55<br>676.55<br>676.55<br>676.55<br>776.55<br>776.55<br>776.55<br>776.55<br>776.55<br>776.55<br>776.55<br>776.55<br>776.55<br>776.55<br>776.55<br>776.55<br>776.55<br>776.55<br>776.55<br>776.55<br>776.55<br>776.55<br>776.55                                                                                                    | 11/06/96 | 861   | 392  | 300    | 490004   | 2        | 0109198 |           | 11/28/95     | м           | 4.00   | 42.13    | 33.75   | 0.00     |
| 02/19/97 996 392 30 490032 2 9966054 02/20/97 C 20.00 238.51 10.40<br>02/27/97 996 392 20 540069 2 9966055 05/08/97 C 86.00 1155.65 676.55<br>N = 14<br>N = 14<br>DATEX ACT AREA STROAD BRIDGENO PRIORITY SITE WORKNEED DATECOMP LABRSOR FLAG TUNITS TLABRCST TEQPEST<br>09/24/93 411 392 65 500048 3 4116001 10/11/93 C 0.25 49.41 33.65<br>03/21/96 411 392 10 550005 3 4116027 04/11/96 C 2.53 270.83 112.05<br>10/14/96 411 392 10 550005 3 4116037 10/11/95 C 2.53 270.83 112.05                                                                                                    | 02/18/97 | 966 4 | 392  | 30     | 490027   | N        | 9966053 |           | 02/19/97     | U           | 32.00  | 381.62   | 26.15   | 0.00     |
| 02/27/97 996 392 20 540069 2 9966055 05/08/97 C 86.00 1155.65 676.55 676.55 76.55 76.55 76.55 76.55 76.55 76.55 76.55 76.55 76.55 76.55 76.55 76.55 76.55 75.55 75                                                                                                    | 6/61/20  | 966 1 | 392  | 30     | 490032   | 7        | 9966054 |           | 02/20/97     | υ           | 20.00  | 238.51   | 10.40   | 0.00     |
| N = 14<br>DATEX ACT AREA STROAD BRIDGENO FRIORITY SITE WORKNEED DATECOMP LABRSOR FLAG TUNITS TLABRCST TEQPOST<br>09/24/93 411 392 8 500086 3 4116001 10/11/93 C 0.25 49.41 33.65<br>03/21/96 411 392 65 500048 3 4116027 04/11/96 C 2.53 270.83 112.05<br>10/14/96 411 392 10 550005 3 4116037 10/16/96 C 2.00 148.56 37.46                                                                                                    | 02/27/9  | 3 996 | 392  | 20     | 540069   | 7        | 9966055 |           | 05/08/97     | U           | 86.00  | 1155.65  | 676.59  | 00.00    |
| DATEX ACT AREA STROAD BRIDGENO PRIORITY SITE       WORKWEED       DATECOMP LABRSOR FLAG       TUNITS TLABRCST       TEQPCST         09/24/93 411 392       8       500086       3       4116001       10/11/93       C       0.25       49.41       33.65         03/21/96 411 392       65       500048       3       4116027       04/11/96       C       2.53       270.83       112.05         10/14/96 411 392       10       550005       3       4116037       04/11/96       C       2.53       270.83       112.05         10/14/96 411 392       10       550005       3       4116037       04/11/96       C       2.00       148.56       37.46                                                                                                    |          |       |      |        |          |          |         | N = 14    | •            |             |        |          |         |          |
| 09/24/93 411 392 8 500086 3 4116001 10/11/93 C 0.25 49.41 33.65<br>03/21/96 411 392 65 500048 3 4116027 04/11/96 C 2.53 270.83 112.05<br>10/14/96 411 392 10 550005 3 4116037 10/16/96 C 2.00 148.56 37.46                                                                                                    | DATED    | ACT   | AREA | STROAD | BRIDGENO | PRIORITY | SITE    | WORKNEED  | DATECOMP LAB | RSOR FLAG   | TUNITS | TLABRCST | TEOPCST | TMATCOST |
| 03/21/96 411 392 65 500048 3 4116027 04/11/96 C 2.53 270.83 112.05<br>10/14/96 411 392 10 550005 3 4116037 10/16/96 C 2.00 148.56 37.46                                                                                                    | 09/24/93 | 411   | 392  | 8      | 500086   | m        | 4116001 |           | 10/11/01     | U           | 0.25   | 49.41    | 33.69   | 17.11    |
| 10/14/96 411 392 10 550005 3 4116037 10/16/96 C 2.00 148.56 37.40                                                                                                    | 03/21/96 | 111   | 392  | 65     | 500048   | m        | 4116027 |           | 04/11/96     | υ           | 2.53   | 270.83   | 112.05  | 115.71   |
| of high in the second second s                                                                                                    | 10/14/96 | 411   | 392  | 10     | 500055   | m        | 4116037 |           | 10/16/96     | U           | 2.00   | 148.56   | 37.40   | 117.36   |
|                                                                                                    | 10/18/96 | 412   | 392  | 89     | 550072   | m        | 4126008 |           | 01/28/97     | U           | 1.10   | 553.26   | 354.76  | 66.22    |

#### REPORTS - BRIDGE REPORTS (continued)

The following Menu will be displayed.

REPORTS MENU FOR MMS BRIDGE 1 = ASSIGNED BUT NO WORK REPORTED 2 = ASSIGNED BUT WORK NOT COMPLETED 3 = JOBS COMPLETED 4 = DELINQUENT JOBS BY PRIORITY 5 = CONTRACT JOBS 6 = REISSUES 7 = FINISHED (INSP AND APPR BY STRUC AND FAC ENG) 8 = REPORT OF ALL WORK ORDERS WITH GRAPH 9 = LISTING OF ALL BRIDGE WORK ORDERS 10 = GREG REPORT11 = BRIDGE COST (MMS AND CONTRACT) 12 = BRIDGE SCOPE REPORT 13 = IOF (INTERACTIVE OUTPUT FACILITY) X = EXITENTER OPTION ==> 4

User Response: Type **4** on the option line and press the *ENTER* key to receive a report of bridge work orders that are delinquent. This report captures all bridge work order sites that do not have a **Y** in the **COMP** field. Bridge work orders are determined delinquent by taking the system date and subtracting the DATEX (date uploaded in WOM file, normally the bridge inspection date). If no date is present in the WOM file, the system date is assigned to that bridge work order. A work order with priority 1 shows delinquent if the difference in dates is greater than 60 days. Priority 2 shows delinquent if the difference in dates is greater than 180 days. Priority 3 shows delinquent if the difference in dates is greater than 365 days. Priority 4 is for informational purposes only and are not shown delinquent.

#### REPORTS - BRIDGE REPORTS (continued)

The following prompt will be displayed.

```
DO YOU WANT THE REPORT SORTED BY . . .

(A) PRIORITY, ACTIVITY, DATE

(B) BRIDGE NUMBER

(C) COUNTY/SECTION, BRIDGE ACTIVITY

ENTER OPTION ==> option
```

User Response: Type the *option* for the sort and press the *ENTER* key.

The following prompt will be displayed.

ENTER BEGINNING DATE (EX. 01DEC92) ==> begdate

ENTER ENDING DATE (EX. 31JUL95) ==> enddate

User Response: Type the *begdate* and the *enddate* and press the *ENTER* key.

SELECT ANY REPORT OPTION TO UPDATE COMP AND COMPDATE FIELDS FROM SITE THAT HAVE BEEN COMPLETED IN MMS. DO YOU WANT THE REPORT BY . . . (A) AREA (B) DISTRICT ENTER OPTION ==> option

The following prompt will be displayed.

If the area option was selected the following prompt will be displayed.

ENTER AREA ==> area

User Response: Type the *option* for the area or district and press the *ENTER* key. User Response: Type the *area* number and press the *ENTER* key.

#### REPORTS - BRIDGE REPORTS (continued)

If the district option was selected the following prompt will be displayed.

ENTER DISTRICT ==> district

User Response: Type the *district* number and press the *ENTER* key.

The following prompt will be displayed.

1 = DIST 12 = DIST 23 = DIST 34 = DIST 4 5 = DIST 5 6 = DIST 67 = DIST 78 = VIEW OUTPUT ON SCREEN IOF (INTERACTIVE OUTPUT FACILITY) 9 = LOCAL (TALLAHASSEE) 10 = OTHER PRINTERS ENTER OUTPUT DESTINATION (DEFAULT=9) ==> 8 YOUR REQUEST IS BEING SUBMITTED. PLEASE WAIT FOR A JOB NUMBER. IKJ56250I JOB MT954XXP(JOB05636) SUBMITTED CLIST BRREPORT OPTION 4 FOR AREA area COMPLETED DO YOU NEED TO EXECUTE ANOTHER BRIDGE REPORT (Y OR N)? n

User Response: Type *Output Destination* and press the *ENTER* key. Then type *Y* to continue or *N* to end and press the *ENTER* key.

#### REPORTS - BRIDGE REPORTS (continued)

Example of Bridge Report 4 - Delinquent Jobs by Priority.

|             |     |          |          |         | -         | a strange of the strange of the | WITCH         |        | TALL TALET | MAL, MERAL |          |
|-------------|-----|----------|----------|---------|-----------|---------------------------------|---------------|--------|------------|------------|----------|
|             |     |          |          |         |           | DISTRICT 1                      |               |        |            |            |          |
|             |     |          |          |         | DEL       | INDUENT JO                      | 38            |        |            |            |          |
|             | -   |          |          |         |           | PRIORITY=3                      |               |        |            |            | -        |
| DATEX AB    | REA | BRIDGENO | PRIORITY | SIIS    | NORIOVERD | LABROOR                         | STATUS        | TUNITS | TLABRCST   | TEQPCST    | THATCOST |
| 04/07/98 19 | 32  | 120005   | m        | 8056266 |           |                                 | DELQ, WK BRG  | 66.00  | 632.73     | 79.20      | 852.48   |
| 04/21/98 19 | 56  | 170089   | r        | 8056268 |           |                                 | DELQ, WK BEG  | 305.00 | 1064.18    | 186.47     | 0.00     |
| 04/20/98 19 | 34  | 170012   | п        | 8256129 |           |                                 | DELQ, WK BEG  | 21.00  | 467.72     | 118.53     | 27.53    |
| 04/20/98 19 | 96  | 170031   | 1        | 8256130 |           | 19897                           | DELQ, NOT BEG | 0.00   | 0.00       | 0.00       | 00'0     |
| 04/20/98 19 | 54  | 110031   | в        | 8256131 |           | 19897                           | DELQ, NOT BEG | 00.00  | 00.00      | 0.00       | 0.00     |
| 04/20/98 19 | 54  | 110011   | •        | 8256132 |           | 19897                           | DELQ, NOT BEG | 00.0   | 00.00      | 00.00      | 0.00     |
| 04/21/98 19 | 94  | 130069   |          | 8256134 |           |                                 | DELQ, NOT BEG | 00.0   | 0.00       | 0.00       | 0.00     |
| 04/20/98 19 | 96  | 130009   | 5        | 8456297 |           |                                 | DELQ, WK BEG  | 15.50  | 202.98     | 55.65      | 0.00     |
| 04/20/98 19 | 96  | 170012   |          | 8456298 |           | 19897                           | DELQ, NOT BEG | 0.00   | 00.00      | 0.00       | 0.00     |
| 04/20/98 19 | 56  | 170012   | m        | 8456299 |           | 19897                           | DELQ. NOT BEG | 0.00   | 00.00      | 0.00       | 0.00     |
| 04/20/98 19 | 54  | 170012   | m        | 8456300 |           | 19897                           | DELQ, NOT BEG | 0.00   | 00.00      | 0.00       | 0.00     |
| 04/20/98 19 | 56  | 170142   | m        | 8456302 |           | 19897                           | DELQ, NOT BEG | 0.00   | 00.00      | 00         | 0.00     |
| 04/20/98 19 | 94  | 170142   | c        | 8456303 |           | 19897                           | DELQ, NOT BEG | 0.00   | 00.00      | 00'0       | 00.0     |
| 04/21/98 19 | 54  | 130008   | e        | 8456304 |           |                                 | DELQ, WK BEG  | 300.00 | 2057.94    | 393.23     | 0.00     |
| 04/21/98 19 | 54  | 130028   | m        | 8456306 |           |                                 | DELQ, NOT BEG | 0.00   | 000        | 0.00       | 0.00     |
| 04/21/98 19 | •6  | 170079   | e        | 8456307 |           |                                 | DELO, WK BEG  | 55.50  | 399.04     | 54.59      | 0.00     |
| 01/06/98 19 | 16  | 090045   |          | 0909650 |           |                                 | DELQ. WK BEG  | 901.00 | 257.50     | 48.75      | 0.00     |
| 04/21/98 19 | 16  | 130015   |          | 8595082 |           |                                 | DELQ, NOT BEG | 0.00   | 00.0       | 0.00       | 0.00     |
| 04/21/98 19 | *6  | 130029   | 5        | 8596083 |           |                                 | DELQ. WK BEG  | 30.00  | 205.79     | 0.00       | 0.00     |
| 04/21/98 19 | 56  | 130044   | 3        | 8596085 | AL STO    |                                 | DELQ. WK BEG  | 972.00 | 12081.74   | 6361.30    | 00.0     |
| 04/21/98 19 | 56  | 130061   | æ        | 8809658 |           |                                 | DELQ, WK BEG  | 100.00 | 685.98     | 204.00     | 0.00     |
| 04/21/98 19 | 54  | 130099   | e        | 8596090 |           | and a state                     | DELQ, WK BEG  | 30.00  | 205.79     | 0.00       | 0.00     |
| 03/02/98 19 | 54  | 130057   | •        | 8696023 |           |                                 | DELQ. NOT BEG | 0.00   | 0.00       | 0.00       | 0.00     |
|             |     |          |          |         |           | K = 23                          |               |        |            |            |          |
|             |     |          |          |         |           |                                 |               |        |            |            |          |

#### REPORTS - BRIDGE REPORTS (continued)

The following Menu will be displayed.

REPORTS MENU FOR MMS BRIDGE 1 = ASSIGNED BUT NO WORK REPORTED 2 = ASSIGNED BUT WORK NOT COMPLETED 3 = JOBS COMPLETED4 = DELINQUENT JOBS BY PRIORITY 5 = CONTRACT JOBS6 = REISSUES7 = FINISHED (INSP AND APPR BY STRUC AND FAC ENG) 8 = REPORT OF ALL WORK ORDERS WITH GRAPH 9 = LISTING OF ALL BRIDGE WORK ORDERS 10 = GREG REPORT11 = BRIDGE COST (MMS AND CONTRACT) 12 = BRIDGE SCOPE REPORT 13 = IOF (INTERACTIVE OUTPUT FACILITY) X = EXITENTER OPTION ==> 5

User Response: Type 5 on the option line and press the *ENTER* key to receive a report of bridge work orders that are contract jobs. This report captures all contract work orders that have been contracted. The site is included in this report if the LABRSOR field has a value in it.

The following prompt will be displayed.

DO YOU WANT THE REPORT SORTED BY . . . (A) PRIORITY, ACTIVITY, DATE (B) BRIDGE NUMBER (C) COUNTY/SECTION, BRIDGE ACTIVITY ENTER OPTION ==> option

User Response: Type the *option* for the sort and press the *ENTER* key.

#### REPORTS - BRIDGE REPORTS (continued)

The following prompt will be displayed.

ENTER BEGINNING DATE (EX. 01DEC92) ==> begdate ENTER ENDING DATE (EX. 31JUL95) ==> enddate

User Response: Type the *begdate* and the *enddate* and press the *ENTER* key.

The following prompt will be displayed.

SELECT ANY REPORT OPTION TO UPDATE COMP AND COMPDATE FIELDS FROM SITE THAT HAVE BEEN COMPLETED IN MMS. DO YOU WANT THE REPORT BY . . . (A) AREA (B) DISTRICT ENTER OPTION ==> option

User Response: Type the *option* for the area or district and press the *ENTER* key.

If the area option was selected the following prompt will be displayed.

ENTER AREA ==> area

User Response: Type the *area* number and press the *ENTER* key.

If the district option was selected the following prompt will be displayed.

ENTER DISTRICT ==> district

User Response: Type the *district* number and press the *ENTER* key.

#### REPORTS - BRIDGE REPORTS (continued)

The following prompt will be displayed.

```
1 = DIST 1
    2 = DIST 2
    3 = DIST 3
    4
     = DIST 4
    5
     = DIST 5
     = DIST 6
    6
    7
     = DIST 7
    8 = VIEW OUTPUT ON SCREEN IOF (INTERACTIVE OUTPUT FACILITY)
    9 = LOCAL (TALLAHASSEE)
   10 = OTHER PRINTERS
ENTER OUTPUT DESTINATION (DEFAULT=9) ==> 8
YOUR REQUEST IS BEING SUBMITTED. PLEASE WAIT FOR A JOB
NUMBER. IKJ56250I JOB MT954XXP(JOB05640)SUBMITTED
CLIST BRREPORT OPTION 5 FOR AREA area COMPLETED
DO YOU NEED TO EXECUTE ANOTHER BRIDGE REPORT (Y OR N)? n
```

User Response: Type *Output Destination* and press the *ENTER* key. Then type *Y* to continue or *N* to end and press the *ENTER* key.

#### REPORTS - BRIDGE REPORTS (continued)

Example of Bridge Report 5 - Contract Jobs.

|                               |        | SFT DELIN  |          |               | RFT DELIN  | •        | •        | •          | •                | •        | *        | •        | *        | •        | •        | •        | •        | •        |          | •        |          |            |
|-------------------------------|--------|------------|----------|---------------|------------|----------|----------|------------|------------------|----------|----------|----------|----------|----------|----------|----------|----------|----------|----------|----------|----------|------------|
|                               |        | VG DAYSI   | 9<br>57  |               | ISAVG DV   |          |          |            |                  |          |          |          | 3. J     |          |          |          | -0.5     |          |          |          |          |            |
|                               |        | ABRSOR FLU | N 6666D  |               | ABRSOR FL  | N 6666D  | C9999 N  | C9999 N    | C9999 N          | C9999 N  | C9999 N  | C9999 N  | С9999 М  | С9999 М  | C9999 N  | К 66662  | N 66660  | C9999 N  | C9999 N  | C9999 N  | C9999 N  | N 0000     |
| 5                             |        | WORKNEED I |          |               | WORKNEED I |          |          |            |                  |          |          |          |          |          |          |          |          |          |          |          |          |            |
| A 294<br>A 294<br>TED JOBS    | RITY=2 | SITE       | 7876020  | - 1<br>BITY=3 | SITE       | 4116040  | 5216008  | 5266046    | 5266060          | 5266061  | 5266062  | 5266063  | 5266067  | 5266068  | 5266069  | 5266071  | 5266073  | 5266074  | 5266075  | 5266076  | 5266077  | 5766083    |
| BRIDGE MANA<br>ARE<br>CONTRAC | PRIO   | PRIORITY   | 7        | N PRIO        | PRIORITY   | E        | F        | m          | n                | E        | m        | æ        | m        | m        | m        | £        | •        | 1        | 1        | 2        | n        | F          |
|                               |        | BRIDGENO   | 720553   |               | BRIDGENO   | 720165   | 720075   | 720227     | 710029           | 710033   | 720425   | 720173   | 720098   | 720126   | 720136   | 720294   | 720302   | 720308   | 720369   | 720381   | 720920   | LICUCL     |
|                               |        | STROND     | ō,       |               | STROAD     | 6        | TOA      | <b>A</b> 6 | 16               | 16       | 134      | 6        | 115      | 94       | TOA      | V6       | 6        | 8        | 94       | 8        | s        |            |
|                               |        | AREA       | 294      |               | AREA       | 294      | 294      | 294        | 294              | 294      | 294      | 294      | 294      | 294      | 294      | 294      | 294      | 294      | 294      | 294      | 294      |            |
|                               |        | ACT        | 787      |               | ACT        | 111      | 521      | 526        | 526              | 526      | 526      | 526      | 526      | 526      | 526      | 526      | 526      | 526      | 526      | 526      | 526      | 343        |
|                               |        | DATEX      | 56/TE/LO |               | DATEX      | 11/23/94 | 11/29/94 | 08/04/94   | <b>\$6/22/11</b> | 11/22/94 | 11/22/94 | 11/23/94 | 12/15/94 | 12/15/94 | 12/15/94 | 12/15/94 | 12/15/94 | 12/15/94 | 12/15/94 | 12/15/94 | 12/15/94 | an lan lat |

#### REPORTS - BRIDGE REPORTS (continued)

The following Menu will be displayed.

REPORTS MENU FOR MMS BRIDGE 1 = ASSIGNED BUT NO WORK REPORTED 2 = ASSIGNED BUT WORK NOT COMPLETED 3 = JOBS COMPLETED4 = DELINQUENT JOBS BY PRIORITY 5 = CONTRACT JOBS6 = REISSUES7 = FINISHED (INSP AND APPR BY STRUC AND FAC ENG) 8 = REPORT OF ALL WORK ORDERS WITH GRAPH 9 = LISTING OF ALL BRIDGE WORK ORDERS 10 = GREG REPORT11 = BRIDGE COST (MMS AND CONTRACT) 12 = BRIDGE SCOPE REPORT 13 = IOF (INTERACTIVE OUTPUT FACILITY) X = EXITENTER OPTION ==> 6

User Response: Type 6 on the option line and press the *ENTER* key to receive a report of bridge work orders that are reissues. This report captures all work orders that did not pass inspection by the Structures and Facilities Engineer. It pulls all work orders that show a **R** (reissued) in the FLAG field. When this report is run the FLAG field is changed from **R** (reissued) to **N** (new) so that it will not show up as a reissue again.

The following prompt will be displayed.

```
DO YOU WANT THE REPORT SORTED BY . . .

(A) PRIORITY, ACTIVITY, DATE

(B) BRIDGE NUMBER

(C) COUNTY/SECTION, BRIDGE ACTIVITY

ENTER OPTION ==> option
```

User Response: Type the *option* for the sort and press the *ENTER* key.

#### REPORTS - BRIDGE REPORTS (continued)

The following prompt will be displayed.

ENTER BEGINNING DATE (EX. 01DEC92) ==> begdate ENTER ENDING DATE (EX. 31JUL95) ==> enddate

User Response: Type the *begdate* and the *enddate* and press the *ENTER* key.

The following prompt will be displayed.

SELECT ANY REPORT OPTION TO UPDATE COMP AND COMPDATE FIELDS FROM SITE THAT HAVE BEEN COMPLETED IN MMS. DO YOU WANT THE REPORT BY . . . (A) AREA (B) DISTRICT ENTER OPTION ==> option

User Response: Type the *option* for the area or district and press the *ENTER* key.

If the area option was selected the following prompt will be displayed.

ENTER AREA ==> area

User Response: Type the *area* number and press the *ENTER* key.

If the district option was selected the following prompt will be displayed.

ENTER DISTRICT ==> district

User Response: Type the *district* number and press the *ENTER* key.

#### REPORTS - BRIDGE REPORTS (continued)

The following prompt will be displayed.

```
1 = DIST 1
    2 = DIST 2
    3 = DIST 3
    4
     = DIST 4
    5
     = DIST 5
     = DIST 6
    6
    7
     = DIST 7
    8 = VIEW OUTPUT ON SCREEN IOF (INTERACTIVE OUTPUT FACILITY)
    9 = LOCAL (TALLAHASSEE)
   10 = OTHER PRINTERS
ENTER OUTPUT DESTINATION (DEFAULT=9) ==> 8
YOUR REQUEST IS BEING SUBMITTED. PLEASE WAIT FOR A JOB
NUMBER. IKJ56250I JOB MT954XXP(JOB05700) SUBMITTED
CLIST BRREPORT OPTION 6 FOR AREA area COMPLETED
DO YOU NEED TO EXECUTE ANOTHER BRIDGE REPORT (Y OR N)? n
```

User Response: Type *Output Destination* and press the *ENTER* key. Then type *Y* to continue or *N* to end and press the *ENTER* key.

REPORTS - BRIDGE REPORTS (continued)

Example of Bridge Report 6 - Reissues.

| NELTOR HANAGRIENT SYSTEM         13:50 HEIMESANY, MACH ZZ, 1995         1           ALEX 95-<br>ALEX 95-<br>ALEX 95-<br>ALEX 95-<br>ALEX 95-<br>ALEX 95-<br>92 01         13:50 HEIMESANY, MACH ZZ, 1995         13:50 HEIMESANY, MACH ZZ, 1995           ALEX ALEX ALEX ALEX ALEX ALEX ALEX ALEX                                                                                                    |
|----------------------------------------------------------------------------------------------------|
| Matter     13:56     Matter     13:56     Matter     13:56     Matter     13:56     Matter     13:56     Matter     13:56     Matter     13:56     Matter     13:56     Matter     13:56     Matter     13:55     Matter     13:55     Matter     13:55     Matter     13:55     Matter     13:55     Matter     13:55     Matter     13:55     Matter     13:55     Matter     13:55     13:55     13:55     13:55     13:55     13:55     13:55     13:55     13:55     13:55     13:55     13:55     13:55     13:55     13:55     13:55     13:55     13:55     13:55     13:55     13:55     13:55     13:55     13:55     13:55     13:55     13:55     13:55     13:55     13:55     13:55     13:55     13:55     13:55     13:55     13:55     13:55     13:55     13:55     13:55     13:55     13:55     13:55     13:55     14:55     14:55     14:55     14:55     14:55     14:55     14:55     14:55     14:55     14:55     14:55     14:55     14:55     14:55     14:55     14:55     14:55     14:55     14:55     14:55     14:55     14:55     14:55     14:55     14:55     14:55     14:55     <                                                                                                    |
| Image: Section of the section of the section of t |
| Image: Section of the section of the section of t |
| Kit yes     13:50 VEDNESONY       Kit yes     13:50 VEDNESONY       Kit yes     13:50 VEDNESONY       Kit yes     13:50 VEDNESONY       Kit yes     13:50 VEDNESONY       Kit yes     13:50 VEDNESONY       Kit yes     13:50 VEDNESONY       Kit yes     13:50 VEDNESONY       Kit yes     10:50 VEDNESON       Yes     11:50 VEDNESON       Yes     11:50 VEDNESON       Yes     11:002       Yes     11:002       Yes     11:002       Yes     10:043       Yes     10:043       Yes     10:043       Yes     10:043       Yes     11:002       Yes     10:043       Yes     11:002       Yes     11:002       Yes     11:002       Yes     11:002       Yes     11:002       Yes     11:002       Yes     11:003       Yes     11:012       Yes     11:012       Yes     11:012       Yes     11:012       Yes     11:012       Yes     11:012                                                                                                    |
| KELA 95-4         MALEGRENT SYSTEM         13:50 MEDMER           A.KE.A 95-4         A.KE.A 95-4         A.KE.A 95-4           A.KE.A 95-4         A.KE.A 95-4         A.KE.A 95-4           K.KE.A 95-4         A.KE.A 95-4         A.KE.A 95-4           K.KE.A 95-4         A.KE.A 95-4         A.KE.A 95-4           K.A.         A.KE.A 95-4         A.KE.A 95-4           K.A.         A.KE.A 95-4         A.KE.A 95-4           K.A.         A.KE.A 95-4         A.KE.A 95-4           K.A.         A.KE.A 95-4         A.KE.A 95-4           K.A.         A.K.A         A.KE.A 95-4           K.A.         A.K.A         A.K.A 95-4           K.A.         A.K.A         A.K.A 95-4           K.A.         A.K.A         A.K.A 95-4           K.A.         A.K.A 1164012         -           K.A.         A.K.A         A.L.A 4           K.A.         A.K.A         A.L.A 4                                                                                                    |
| Image: Section Section Sectin Sectin Section Section Section Section Section Section Section  |
| Image: Section of the section of the section of t |
| KETDE HAMGENENT SYSTEM           AEEA 954           AEEA 954           AEAA 95           AEAA 95           AEAA           AEAAA                                                                                                    |
| REIDGE MAMAGENENT SYSTEM           AREA 954           AREA 954                                                                                                    |
| EK     AKEA 954       AKEA 954                                                                                                    |
| KITOKE MAMAGEREMI SYSTEM       REL 954       KET 954       MEL 954       954       954       954       954       954       954       954       954       954       954       954       954       954       954       954       954       954       954       954       954       954       954       954       954       954       954       954       954       954       954       954       954       954       954       954       954       954       954       954       954       954       954       954       954       954       954       954       954       954       954       954       954       954       954       954       954       954       954       954   <                                                                                                    |
| EX     ACT     AREA     SPRIDGE     HAMAGENENT SVS       AREA     STROALD     BAIDGENIO     PAIOALT     STREA       FX     ACT     AREA     STROALD     BAIDGENIO     PAIOALT       FX     ACT     AREA     STROALD     BAIDGENIO     PAIOALT     STTE       FX     ACT     AREA     STROALD     BAIDGENIO     PAIOALT     STTE     LABR       F4     11     954     93     100474     3     411     416002       F4     11     954     93     100474     3     421     4216002       F4     954     10555     3     421     4216002       F4     F4     F4     F4     F4                                                                                                    |
| REIDGE MMMGEHENT     REIDGE MMMGEHENT       AREA 954     AREA 954       AREA 954     AREA 954       REISSUED JOB     REISCUED JOB       94     411     954     93       94     411     954     3     411       954     93     100426     3     411       954     93     100426     3     411       954     683     100426     3     4116001       954     10     956     93     100426     3       94     411     956     683     3     4216002       954     10     956     100555     3     4216002       954     421     956     100555     3     4216002                                                                                                    |
| EX     ACT     AREA     AREA       FX     ACT     AREA     AREA       FX     ACT     AREA     AREA       FX     ACT     AREA     AREA       FX     ACT     AREA     STROAD     BRIDGENO       FX     FX     AREA     STROAD     BRIDGENO     FX10RTTY       FX     411     954     93     100474     3     411       94     411     954     93     100474     3     411       94     411     954     93     100474     3     411       94     411     954     93     100476     3     421       94     411     954     100355     3     423     421                                                                                                    |
| BALDGE       EX     ACT     AREA     STROALD     BRIDGENO     PRIORITY     BRDGACT       94     411     954     93     100424     3     411       94     411     954     93     100424     3     411       94     411     954     93     100426     3     421       94     411     954     93     100426     3     421       94     411     954     688     150003     3     421       94     421     954     CR672     100365     3     421                                                                                                    |
| EX ACT AREA STROAD BRIDGEND PRIORITY BRD<br>94 411 954 93 100120 3 4<br>94 411 954 688 150003 3 4<br>94 421 954 CR672 100365 3 4                                                                                                    |
| EX ACT AREA STROAD BRIDGENO PRIORITY<br>94 411 954 93 100120 3<br>94 411 954 93 100120 3<br>94 421 954 688 150005 3<br>94 421 954 CR672 100365 3                                                                                                    |
| EX ACT APEA STROAD BRIDGENO PRIC<br>94 411 954 93 106126 3<br>94 411 954 93 106126 3<br>94 421 954 688 156003 3                                                                                                    |
| EX ACT AREA STROAD BRIDGENO<br>94 411 954 93 100120<br>94 411 954 688 150003<br>94 421 954 688 150003                                                                                                    |
| EX ACT AREA STROAD BRID<br>94 411 954 93 106<br>94 411 954 93 106<br>94 421 954 688 150<br>94 421 954 CR672 10                                                                                                    |
| EX ACT AREA STROAD<br>94 411 954 93<br>94 421 954 688<br>94 421 954 CR672                                                                                                    |
| EX ACT AREA STR<br>94 411 954 93<br>94 411 954 93<br>94 421 954 688                                                                                                    |
| EX ACT APEA<br>94 411 954<br>94 421 954<br>94 421 954                                                                                                    |
| 8 4 40<br>8 4 11 11 11 11 11 11 11 11 11 11 11 11 1                                                                                                    |
| X & & & & &                                                                                                    |
|                                                                                                    |
| DV<br>01/26<br>05/12<br>05/23                                                                                                    |
|                                                                                                    |
|                                                                                                    |
|                                                                                                    |

#### REPORTS - BRIDGE REPORTS (continued)

The following Menu will be displayed.

REPORTS MENU FOR MMS BRIDGE 1 = ASSIGNED BUT NO WORK REPORTED 2 = ASSIGNED BUT WORK NOT COMPLETED 3 = JOBS COMPLETED4 = DELINQUENT JOBS BY PRIORITY 5 = CONTRACT JOBS6 = REISSUES7 = FINISHED (INSP AND APPR BY STRUC AND FAC ENG) 8 = REPORT OF ALL WORK ORDERS WITH GRAPH 9 = LISTING OF ALL BRIDGE WORK ORDERS 10 = GREG REPORT11 = BRIDGE COST (MMS AND CONTRACT) 12 = BRIDGE SCOPE REPORT 13 = IOF (INTERACTIVE OUTPUT FACILITY) X = EXITENTER OPTION ==> 7

User Response: Type 7 on the option line and press the *ENTER* key to receive a report of bridge work orders that are finished. This report captures all finished jobs. It pulls all sites that have an **F** (finished) in the FLAG field. When the report is run, the FLAG field is changed from **F** (finished) to **C** (completed) so that it will not show up on the finished report again.

The following prompt will be displayed.

DO YOU WANT THE REPORT SORTED BY . . . (A) PRIORITY, ACTIVITY, DATE (B) BRIDGE NUMBER (C) COUNTY/SECTION, BRIDGE ACTIVITY ENTER OPTION ==> option

User Response: Type the *option* for the sort and press the *ENTER* key.

#### REPORTS - BRIDGE REPORTS (continued)

The following prompt will be displayed.

ENTER BEGINNING DATE (EX. 01DEC92) ==> begdate ENTER ENDING DATE (EX. 31JUL95) ==> enddate

User Response: Type the *begdate* and the *enddate* and press the *ENTER* key.

The following prompt will be displayed.

SELECT ANY REPORT OPTION TO UPDATE COMP AND COMPDATE FIELDS FROM SITE THAT HAVE BEEN COMPLETED IN MMS. DO YOU WANT THE REPORT BY . . . (A) AREA (B) DISTRICT ENTER OPTION ==> option

User Response: Type the *option* for the area or district and press the *ENTER* key.

If the area option was selected the following prompt will be displayed.

ENTER AREA ==> area

User Response: Type the *area* number and press the *ENTER* key.

If the district option was selected the following prompt will be displayed.

ENTER DISTRICT ==> district

User Response: Type the *district* number and press the *ENTER* key.

#### REPORTS - BRIDGE REPORTS (continued)

The following prompt will be displayed.

```
1 = DIST 1
    2 = DIST 2
    3 = DIST 3
    4 = DIST 4
    5
     = DIST 5
    6 = DIST 6
    7 = DIST 7
    8 = VIEW OUTPUT ON SCREEN IOF (INTERACTIVE OUTPUT FACILITY)
    9 = LOCAL (TALLAHASSEE)
   10 = OTHER PRINTERS
ENTER OUTPUT DESTINATION (DEFAULT=9) ==> 8
YOUR REQUEST IS BEING SUBMITTED. PLEASE WAIT FOR A JOB
NUMBER. IKJ56250I JOB MT954XXP(JOB05736)SUBMITTED
CLIST BRREPORT OPTION 7 FOR AREA area COMPLETED
DO YOU NEED TO EXECUTE ANOTHER BRIDGE REPORT (Y OR N)? n
```

User Response: Type *Output Destination* and press the *ENTER* key. Then type *Y* to continue or *N* to end and press the *ENTER* key.

#### REPORTS - BRIDGE REPORTS (continued)

Example of Bridge Report 7 - Finished.

| RIDGE HAMAEHEHT SYSTIN<br>RIDGE HAMAEHEHT SYSTIN<br>TAT FRISERIY JOSE FOR AREA SEE<br>NY THE STRUCTURE AND FRIENDARD<br>NTTY ACT TAT FRISERIY DIG FOR AREA SEE<br>NY THE STRUCTURE AND FRIENDARD<br>NTTY ACT TAT FRISERIY DIG FOR AREA SEE<br>NY THE STRUCTURE AND FACTORING<br>NY THE STRUCTURE AND FACTORING | Image: Image:                                                                                                    |          |                  |         |        |        |        |        |         |
|----------------------------------------------------------------------------------------------------|----------------------------------------------------------------------------------------------------|----------|------------------|---------|--------|--------|--------|--------|---------|
| REDGE HAMAGENERT SYSTER         13:51 NEDNESGAV, MACH 22, 1995           RETORE HAMAGENERT SYSTER         13:51 NEDNESGAV, MACH 22, 1995           DATEX         ACT         RELA SSA           DATEX         ACT         MEA         SSA           DATEX         ACT         MEA         SSA           DATEX         ACT         MEA         STROBILITY ANAGENER           DATEX         ACT         MEA         STROBILITY ANAGENER           C211/Yeb         G21         954         3         G2           C211/Yeb         G23         3         G2         G2601           C210/Yeb         G2         19009         3         G2         G2602           C210/Yeb         G2         95         95         95         3         G2602           C210/Yeb         G2         950         3         G25         G2602         G2602           P210/Yeb         G2         95         95         95         G2602         G2602         G2602           P210/Yeb         MEA         J         J         MEA         G2602         G2602                                                                                                    | MALEDIE MAMACHENT SYSTEM         13-51 MERGEBAV, MACH Z2, 1995           TANT VERSIE ERN MORCHENT SYSTEM         13-51 MERGEBAV, MACH Z2, 1995           TANT VERSIE ERN MORCHENT SPECIFICATION PROPERIM         13-51 MERGEBAV, MACH Z2, 1995           DATEX         Act         Act         700 MERGEBAN           DATEX         Act         Act         700 MERGEBAN           DATEX         Act         Act         700 MERGEBAN           DATEX         Act         Act         710 MERGEBAN           DATEX         Act         Act         710 MERGEBAN           DATEX         Act         Act         710 MERGEBAN           DATEX         Act         Act         710 MERGEBAN           DATEX         Act         710 MERGEBAN         710 MERGEBAN           DATEX         Act         710 MERGEBAN         721 MERGEBAN           DATEX         Act         721 MERGEBAN         721 MERGEBAN           C2/10/49         423         93         15000         92         423601           C2/10/49         423         942         423602         423602         72002           C2/10/49         423         942         423603         423603           C2/10/49         423         942                                                                                                    | -        | 1                |         |        |        |        |        |         |
| BREDORE MANAGENENT SYSTEM         13151 MEDMESANY, MACH 22, J           FATASETED JOIS FOR AREA 954         TATASETED JOIS FOR AREA 954           TATA MAY BERDIA 2010 FOR AREA 954         TATASETED JOIS FOR AREA 954           DATEX         ACT         ART MAY BERDIA 24           DATEX         ACT         AREA 954           DATEX         ACT         AREA 954           DATEX         ACT         AREA 954           DATEX         ACT         AREA 954           DATEX         ACT         AREA           DATEX         ACT         AREA           DATEX         ACT         AREA           DATEX         ACT         AREA           DATEX         ACT         AREA           DATEX         ACT         AREA           DATEX         ACT         AREA           DATEX         ACT         AREA           DATEX         ACT         AREA           ACT         AREA         ACA           ACT         AREA         ACA           ACA         ACA         ACA           ACA         ACA         ACA           ACA         ACA         ACA           ACA         ACA         ACA                                                                                                    | NITIOFE MANAGENERIY SYSTEM         13:51 NEEDRESDAVY, MACH ZA, JAGENERY, MACH ZA, JAGENERY, JAGENERY, JAGENERY, JA                                                                                                    | 565      | 1                |         |        |        |        |        |         |
| BATTORE MANAGEMENT SYSTEM     13:51 MEDMEGBAV, MACH       PATTOR     MACH       DATTEX     Act       Act     Act       Act     Act       Act     Act       Act     Act       BATTEX     Act       Act     Act       BATTEX     Act       Act     Act       Act     Act       BATTEX     Act       Act     Act       BATTEX     Act       Act     Act       BATTEX     Act       Act     Act       BATTOR     Act       BATTOR     Act       BATTOR     Act       Act     Act       BATOLOGE     PROPORT       BATTOR     Act       Act     Act       Act     Act       Act     Act       BATTOR     BATOLOGE       BATOLOGE     BATOLOGE       BATOLOGE     BATOLOGE       BATOLOGE     BATOLOGE       BATOLOGE     BATOLOGE       BATOLOGE     BATOLOGE       BATOLOGE     BATOLOGE       Act     BATOLOGE       Act     BATOLOGE       Act     BATOLOGE       Act     BATOLOGE                                                                                                    | DATEX         MALDEE MANAGEMERT SYSTEM         13.13.1         MEDRESONY, MACH           TATEX         TATEXER JOBS FOR MER SYSTEM         13.13.1         MEDRESONY, MACH           TATEX         TATEXER JOBS FOR MER SYSTEM         13.13.1         MEDRESONY, MACH           DATEX         ACT         AREA         STA           DATEX         ACT         AREA         STRALE           DATEX         ACT         AREA         STRALE           DATEX         ACT         AREA         STRALE           DATEX         ACT         AREA         STRALE           DATEX         ACT         AREA         STRALE           DATEX         ACT         AREA         STRALE           DATEX         ACT         AREA         STRALE           DATEX         ACT         AREA         STRALE           DATEX         ACT         AREA         STRALE           DATEX         ACT         AREA         STRALE           DATEX         ACT         AREA         STRALE           STLAPS         G2         G2         G2           SZ/LAPS         G2         G2         G2         G2           SZ/LAPS         G2         G2                                                                                                    | 23, 1    | ĺ                |         |        |        |        |        |         |
| BATDRE MAMGENENT SYSTEM     13:51 MEDMESDAY, M       BATDRE MAMGENENT SYSTEM     13:51 MEDMESDAY, M       DATEX     KT     RMSK SKK SKK SKK SKK SKK SKK SKK SKK SKK                                                                                                    | BRIDGE MANGEMENT SYSTEM         13.1.51         MERDMESINV, M           DATEX         ACT         ACK         SERVE REMARCENTER         13.1.51         MERDMESINV, M           DATEX         ACT         ACK         SERVE REMARCENTER         ACK         SERVERER         MARGANV, M           DATEX         ACT         ACK         SERVERER AND ACCTULTY REMORER         AC         LUBESON           DATEX         ACT         ACK         SERVERME AND ACCTULTY REMORER         AC         LUBESON           DATEX         ACT         ACK         SERVERME AND ACCTULTY REMORER         AC         LUBESON           DATEX         ACT         ACK         SERVERME AND ACCTULTY REMORER         AC         LUBESON           DATEX         ACT         AC         ACD         PRIDATIVE         AC         SERVERME           DATEX         ACT         AC         ACD         PRIDATIVE         ACD         ACD           DATEX         ACT         ACD         ACD         PRIDATIVE         ACD         ACD           DATEX         ACD         ACD         PRIDATIVE         ACD         ACD         ACD           DATEX         ACD         ACD         ACD         ACD         ACD         ACD                                                                                                    | ARCH     |                  |         |        |        |        |        |         |
| BRIDGE MAMAGPIEHT SYSTEM 13151 MEDMESAA<br>REITAL FLATERED MAD AFPONED<br>BY THE STRACTURE MAD FRAMA<br>BY THE STRACTURE AND FRAMA PORTER<br>BY THE STRACTURE AND FRAMA PORTER<br>BY THE STRACTURE AND FRAME PORTER<br>BY THE STRACTURE AND FRAME PORTER<br>BY THE STRACT               | International and the state of the state of                                                                                                    | r v      |                  |         |        |        |        |        |         |
| In the structure of the structure of the structure of the structure and fracture and fracture and and fracture and and fracture and and and fracture and and and and and and and and and and                                                                                                    | RRIDEE MAMEEHENE SYSTEM     13:51       RRIDEE MAMEEHENE SYSTEM     13:51       DATEX     ATAT MAVE BEEN JUBSE FOR AREA SG<br>INTANT MAVE BEEN JUBSE FOR AREA SG<br>INTANT MAVE BEEN JUBSE FOR AREA SG<br>INTANT MAVE BEEN JUBSE FOR AREA SG<br>INTANT MAVE BEEN JUBSE SG AREA SG<br>INTANT MAVE BEEN JUBSE SG AREA SG<br>INTANT MAVE BEEN JUBSE SG<br>INTANT MAVE BEEN JUBSE SG<br>INTANT MAYER SC<br>INTANT MAYER SC<br>INTANT SG     INTANT SG<br>INTANT SG<br>INT | MEDNESDA |                  | LABRSOR |        |        |        |        |         |
| DATEX     ACT     AREDGE MANAGENENT SYSTEM     I       DATEX     ACT     AREA 954<br>FTATTSHED JOBS FOR AFEA 954<br>BY THE STRUCTURE AND FACLUTY ENABLER<br>BY THE STRUCTURE AND FACLUTY ENABLER<br>BY THE STRUCTURE AND FACLUTY AND FACLUTY AND FACLUTY AND FACLUTY<br>BY THE STRUCTURE AND FACLUTY AND FACLUTY AND FACLUTY<br>BY THE STRUCTURE AND FACLUTY AND FACLUTY AND FACLUTY AND FACLUTY<br>BY THE STRUCTURE AND FACLUTY AND FACLUTY<br>BY THE STRUCTURE AND FACLUTY AND FACLUTY AND FACLUTY<br>BY THE STRUCTURE AND FACLUTY AND FACLUTY AND FACLUTY<br>BY THE STRUCTURE AND FACLUTY AND FACLUTY AND FACLUTY AND FACLUTY<br>BY THE STRUCTURE AND FACLUTY AND FACLUTY AND FACLUTY<br>BY THE STRUCTURY AND FACLUTY AND FA                                                                                                    | DATEK     ACT     ARTIGGE MANAGEMENT SYSTEM     1       DATEK     ACT     FINTERIDE MANAGEMENT SYSTEM     1       DATEK     ACT     AREA 956     1       DATEK     ACT     AREA 956     1       DATEK     ACT     AREA 956     1       DATEK     ACT     AREA 956     1       DATEK     ACT     AREA 956     1       DATEK     ACT     AREA 956     3     421       DATEK     ACT     AREA 956     3     421       DATEK     ACT     AREA 956     3     421       DATEK     ACT     AREA 956     3     421       DATEK     ACT     AREA 956     3     421       DATEV99     423     92     93     19090     3     962       D2/JD/94     423     954     93     19090     3     962     4236                                                                                                    | 3:51     |                  |         | 03     | 10     | 5      | 203    |         |
| RIDEE MANAGEMENT SYSTEM       RATIDE MANAGEMENT SYSTEM       THAT HATSHED JODS FOR AREA 954       THAT HINSED DOTS FOR AREA 954       DATEX     ACT       ACT     AREA       DATEX     ACT       ACT     AREA       BRIDGENO     PRIDRITY-3       C2/13/95     423     954     93     3     421       C2/13/94     423     954     93     150089     3     622       C2/13/94     423     954     93     150089     3     622       C2/13/94     423     954     93     150089     3     622       C2/13/94     423     954     93     150089     3     622       C2/13/94     423     954     93     150090     3     622                                                                                                    | DATEX     ACT     AREDGE MANAGENENT SYSTEM       DATEX     ACT     AREA     SSG       DATEX     ACT     AREA     STROAD     PERDRITY ENDERED       DATEX     ACT     AREA     STROAD     PELDRETD AND APPENDED       DATEX     ACT     AREA     STROAD     PELDRETD AND APPENDED       DATEX     ACT     AREA     STROAD     PELDRETD AND APPENDED       DATEX     ACT     AREA     STROAD     PELDRETD AND APPENDED       DATEX     ACT     AREA     STROAD     PELDRETD AND APPENDED       DATEX     ACT     AREA     STROAD     PELDRETD AND       DATEX     ACT     AREA     STROAD     PELDRETD AND       DATEX     ACT     AREA     STROAD     STROAD       PALA     ACT     AREA     STROAD     STROAD       PALA     G2     SG     150099     S     SC2       PALA     ACT     M = 4                                                                                                    | -        |                  | SITE    | 42160  | 42360  | 42360  | 42360  |         |
| BRIDGE MANAGEHENT SYSTEM<br>BRIDGE MANAGEHENT SYSTEM<br>THAT FLATSHED JOBS FOR AREA 954<br>THAT HAVE BEEN IMPSECTED AND AREIN APPSECTED AND ACTLITY ENGINEE<br>BY THE STRUCTURE AND FACILITY ENGINEE<br>02/13/95 421 954 93 150069 3<br>02/18/94 423 954 93 150069 3<br>02/18/94 423 954 93 150069 3<br>02/18/94 423 954 93 150069 3<br>N = 4                                                                                                    | BRIDGE MANACEMENT SYSTEM<br>BRIDGE MANACEMENT SYSTEM<br>FINISHED JOBS FOR AREA 954<br>THAT HAVE BEEN INVESCTED AND APPROVED<br>BY THE STRUCTURE AND FAILITY FHOUNE<br>DATEX ACT AREA STROAD BRIDGENO PRIORITY BR<br>02/13/95 423 954 93 150080 3<br>02/13/94 423 954 93 150080 3<br>02/13/94 423 954 93 150080 3<br>M = 4                                                                                                    |          | ~                | DGACT   | 421    | 882    | 582    | 882    |         |
| BRIDGE MANAGEHEMT SYSTEM<br>BRIDGE MANAGEHEMT SYSTEM<br>FENTSHED JOBS FOR AREA 954<br>THAT HAVE BEIN JUBS FOR AREA 954<br>THAT HAVE BEIN JUBS FOR AREA 954<br>DATEX ACT AREA STROAD BRIDGENO PRIORITY EN<br>DATEX ACT AREA STROAD BRIDGENO PRIORITY EN<br>D2/18/94 423 954 93 150099 3<br>02/18/94 423 954 93 150099 3<br>M = 4                                                                                                    | BRIDGE MAMGEHENT SYSTEM         BRIDGE MAMGEHENT SYSTEM         FINIT KIRESHED JOBS FOR ARIA SYSTEM         DATEX       ACT       ARA         BNTHK STRUCTURE AND FAZILITY CHARA         DATEX       ACT       ARA         DATEX       ACT       ARA       STROAD         DATEX       ACT       ARA       STROAD         DATEX       ACT       ARA       STROAD         DATEX       ACT       ARA       STROAD         DATEX       ACT       ARA       STROAD         DATEX       ACT       ARA       STROAD         DATEX       ACT       ARA       STROAD         DATEX       ACT       ARA       STROAD         DATEX       ACT       ARA       STROAD         DATEX       ACT       ARA       STROAD         DATEX       ACT       ARA       STROAD         DATEX       ACT       ARA       STROAD         DATEX       ACT       ARA       STROAD         DEX/18/94       Q23       954       93       150090       3         D2/18/94       Q23       954       93       150090       3          D2/18/94       <                                                                                                    |          | GINEE            | 88      |        |        |        |        |         |
| BRIDGE MANAGENENT SY       BRIDGE MANAGENENT SY       BRIDGE MANAGENENT SY       FINTSHED JOBS FOR ARE       THAT HAVE BEEN IMPECTOR AND       BY THE STRUCTURE AND FACILIAR       DATEX     ACT       ACT     AREA       STROAD     PRIDGENO       PRIDGENO     PRID       DATEX     ACT       ACT     AREA       STROAD     BRIDGENO       PRIDGENO     PRID       PRIDGENO     PRIDGENO       PRIDGENO     PRIDGENO       PRIDGENO     PRIDGENO       PRIDGENO     PRIDGENO       PRIDGENO     PRIDGENO       PRIDGENO     PRIDGENO       PRIDGENO     PRIDGENO       PRIDGENO     PRIDGENO       PRIDGENO     PRID                                                                                                    | BRIDGE MANAGEMENT SY           BRIDGE MANAGEMENT SY           FINAT FINISHED JOBS FOR ARE           THAT HAVE BERI MPSECTER AND FACILIT           BATEX         ACT           ACT         AREA           STROAD         BRIDGENO           PATEX         ACT           ACT         AREA           STROAD         BRIDGENO           PRIOT         PRIOT           PRIOT         PRIOT           PRIOT         STROAD           BOLLB/95         421           954         95           954         95           954         95           954         95           954         95           954         95           954         95           954         95           954         95           954         95                                                                                                    | STEM     | A 954            | RITY    |        |        |        |        |         |
| BRIDGE MANAGEHEI<br>BRIDGE MANAGEHEI<br>BRIDGE MANAGEHEI<br>FINISHED JOBS FOI<br>THAT HAVE BEEN INPSECTI<br>BY THE STRUCTURE AND FI<br>DATEX ACT AREA STROAD BRIDGENO<br>02/13/95 421 954 93 150089<br>02/18/94 423 954 93 150080<br>02/18/94 423 954 93 150080<br>02/18/94 423 954 93 150080<br>02/18/94 423 954 93 150080                                                                                                    | BRIDGE MANAGEHEI       BRIDGE MANAGEHEI       BRIDGE MANAGEHEI       FIMT HAVE BEIN JOBS FOI       TMAT HAVE BEIN JOBS FOI       DATEX     ACT       ACT     AREA       STROAD     BRIDGENO       D2/13/95     421       954     93       150090       02/13/94     423       954     93       150090       02/18/94     423       954     93       150090                                                                                                    | T SY     | ARE ARE          | PRIO    | м      | м      | м      | м      |         |
| BRIDGE MANA<br>BRIDGE MANA<br>IMAT HARE BLUOR<br>THAT HAVE BEN JOB<br>THAT HAVE BEN JOB<br>THAT HAVE BEN JOB<br>THAT HAVE BEN JOB<br>DATEX ACT AREA STROAD BRIDGEN<br>02/13/95 421 954 93 150098<br>02/15/94 423 954 93 150098<br>02/15/94 423 954 93 150098<br>02/15/94 423 954 93 150098                                                                                                    | BRIDGE MANA<br>BRIDGE MANA<br>FINISHED JOB<br>DATEX ACT AREA STROAD BRIDGEN<br>DATEX ACT AREA STROAD BRIDGEN<br>02/18/94 423 954 93 150008<br>02/18/94 423 954 93 150008<br>02/18/94 423 954 93 150008                                                                                                    | GEMEN    | ND FI            | 2       |        |        |        | -      | 4<br>11 |
| BRIDG       DATEX     ACT     AREA     STROAD     B       DATEX     ACT     AREA     STROAD     B       D2/13/95     421     954     93       02/13/95     423     954     93       02/13/95     423     954     93                                                                                                    | BRIDG<br>BATEX ACT AREA STROAD B<br>DATEX ACT AREA STROAD B<br>02/18/94 423 954 93<br>02/18/94 423 954 93<br>02/18/94 423 954 93                                                                                                    | E MANA   | EN LOB<br>TURE A | RIDGEN  | 100365 | 150088 | 150089 | 150090 | z       |
| I<br>I<br>DATEX ACT AREA STROAD<br>DATEX ACT AREA STROAD<br>02/13/95 421 954 93<br>02/18/94 423 954 93<br>02/18/94 423 954 93                                                                                                    | I<br>DATEX ACT AREA STROAD<br>DATEX ACT AREA STROAD<br>02/13/95 421 956 CR672<br>02/18/94 423 954 93<br>02/18/94 423 954 93<br>02/18/94 423 954 93                                                                                                    | SKIDG    | CNISH<br>FE BE   | *       | 29878  | 2.3    | 00000  |        |         |
| DATEX ACT AREA ST<br>DATEX ACT AREA ST<br>02/13/95 421 954 93<br>02/18/94 423 954 93<br>02/18/94 423 954 93                                                                                                    | THA<br>DATEX ACT AREA ST<br>02/13/95 421 954 CR<br>02/18/94 423 954 93<br>02/18/94 423 954 93                                                                                                    | -        | E T T T T        | ROAD    | 672    |        | 10221  |        |         |
| DATEX ACT AREA<br>DATEX ACT AREA<br>02/13/95 421 954<br>02/18/94 423 954<br>02/18/94 423 954                                                                                                    | DATEX ACT AREA<br>DATEX ACT AREA<br>02/13/95 421 954<br>02/18/94 423 954<br>02/18/94 423 954                                                                                                    |          | AHA I            | ST      | 5      | 26     | 26     | 63     |         |
| DATEX ACT<br>02/13/95 421<br>02/18/94 423<br>02/18/94 423                                                                                                    | DATEX ACT<br>02/13/95 421<br>02/18/94 423<br>02/18/94 423<br>02/18/94 423                                                                                                    |          |                  | AREA    | 954    | 954    | 954    | 954    |         |
| DATEX<br>DATEX<br>02/13/95<br>02/18/94<br>02/18/94                                                                                                    | DATEX<br>DATEX<br>02/13/95<br>02/18/94<br>02/18/94                                                                                                    |          |                  | ACT     | 421    | 423    | 423    | 423    |         |
| DATE<br>02/13/9<br>02/18/9<br>02/18/9                                                                                                    | DATE<br>02/13/9<br>02/18/9<br>02/18/9                                                                                                    |          |                  | ×       | ų      | 4      | 4      | 4      |         |
| 2 2 2 3                                                                                                    | 2 2 2 3                                                                                                    |          |                  | DATE    | 113/9  | 118/9  | 6/81/  | 18/9   |         |
|                                                                                                    |                                                                                                    |          |                  |         | 02     | 20     | 20     | 02     |         |
|                                                                                                    |                                                                                                    |          |                  |         |        |        |        |        |         |

#### REPORTS - BRIDGE REPORTS (continued)

The following Menu will be displayed.

REPORTS MENU FOR MMS BRIDGE 1 = ASSIGNED BUT NO WORK REPORTED 2 = ASSIGNED BUT WORK NOT COMPLETED 3 = JOBS COMPLETED4 = DELINQUENT JOBS BY PRIORITY 5 = CONTRACT JOBS6 = REISSUES7 = FINISHED (INSP AND APPR BY STRUC AND FAC ENG) 8 = REPORT OF ALL WORK ORDERS WITH GRAPH 9 = LISTING OF ALL BRIDGE WORK ORDERS 10 = GREG REPORT11 = BRIDGE COST (MMS AND CONTRACT) 12 = BRIDGE SCOPE REPORT 13 = IOF (INTERACTIVE OUTPUT FACILITY) X = EXITENTER OPTION ==> 8

User Response: Type 8 on the option line and press the *ENTER* key to receive a report of all bridge work orders. This report captures all work orders in the Bridge Library showing which ones are assigned but not completed, etc. It also has a graph of the work orders with it.

The following prompt will be displayed.

THIS CLIST WILL PRODUCE A REPORT ON THE BRIDGE WORK ORDER SYSTEM DATA. DO YOU WANT THE REPORT BY . . . (A) AREA (B) DISTRICT ENTER OPTION ==> option

User Response: Type the *option* for the area or district and press the *ENTER* key.

#### REPORTS - BRIDGE REPORTS (continued)

If the area option was selected the following prompt will be displayed.

ENTER AREA ==> area

User Response: Type the *area* number and press the *ENTER* key.

If the district option was selected the following prompt will be displayed.

ENTER DISTRICT ==> district

User Response: Type the *district* number and press the *ENTER* key.

The following prompt will be displayed.

ENTER BEGINNING DATE (EX. 01DEC92) ==> begdate

ENTER ENDING DATE (EX. 31JUL95) ==> enddate

User Response: Type the *begdate* and the *enddate* and press the *ENTER* key

The following prompt will be displayed.

DO YOU WANT THE REPORT SORTED BY . . . (A) PRIORITY, ACTIVITY, DATE (B) BRIDGE NUMBER, PRIORITY, DATE, ACTIVITY (C) AREA, BRIDGE NUMBER, PRIORITY, DATE, ACTIVITY ENTER SORT OPTION ==> option

User Response: Type the *option* for the sort and press the *ENTER* key.

#### REPORTS - BRIDGE REPORTS (continued)

The following prompt will be displayed.

```
1 = DIST 1
    2 = DIST 2
    3 = DIST 3
    4
     = DIST 4
    5
     = DIST 5
    6
     = DIST 6
    7
     = DIST 7
    8 = VIEW OUTPUT ON SCREEN IOF (INTERACTIVE OUTPUT FACILITY)
    9 = LOCAL (TALLAHASSEE)
   10 = OTHER PRINTERS
ENTER OUTPUT DESTINATION (DEFAULT=9) ==> 8
YOUR REQUEST IS BEING SUBMITTED. PLEASE WAIT FOR A JOB
NUMBER. IKJ56250I JOB MT954XXP(JOB05645)SUBMITTED
CLIST BRCHECK COMPLETED FOR DISTRICT district
DO YOU NEED TO EXECUTE THE BRIDGE PROGRAM
FOR ANOTHER DISTRICT (Y OR N)? n
```

User Response: Type *Output Destination* and press the *ENTER* key. Then type *Y* to continue or *N* to end and press the *ENTER* key.

If *N* is selected the following prompt will be displayed.

DO YOU NEED TO EXECUTE ANOTHER BRIDGE REPORT (Y OR N)? n

User Response: Type *Y* to continue or *N* to end and press the *ENTER* key.

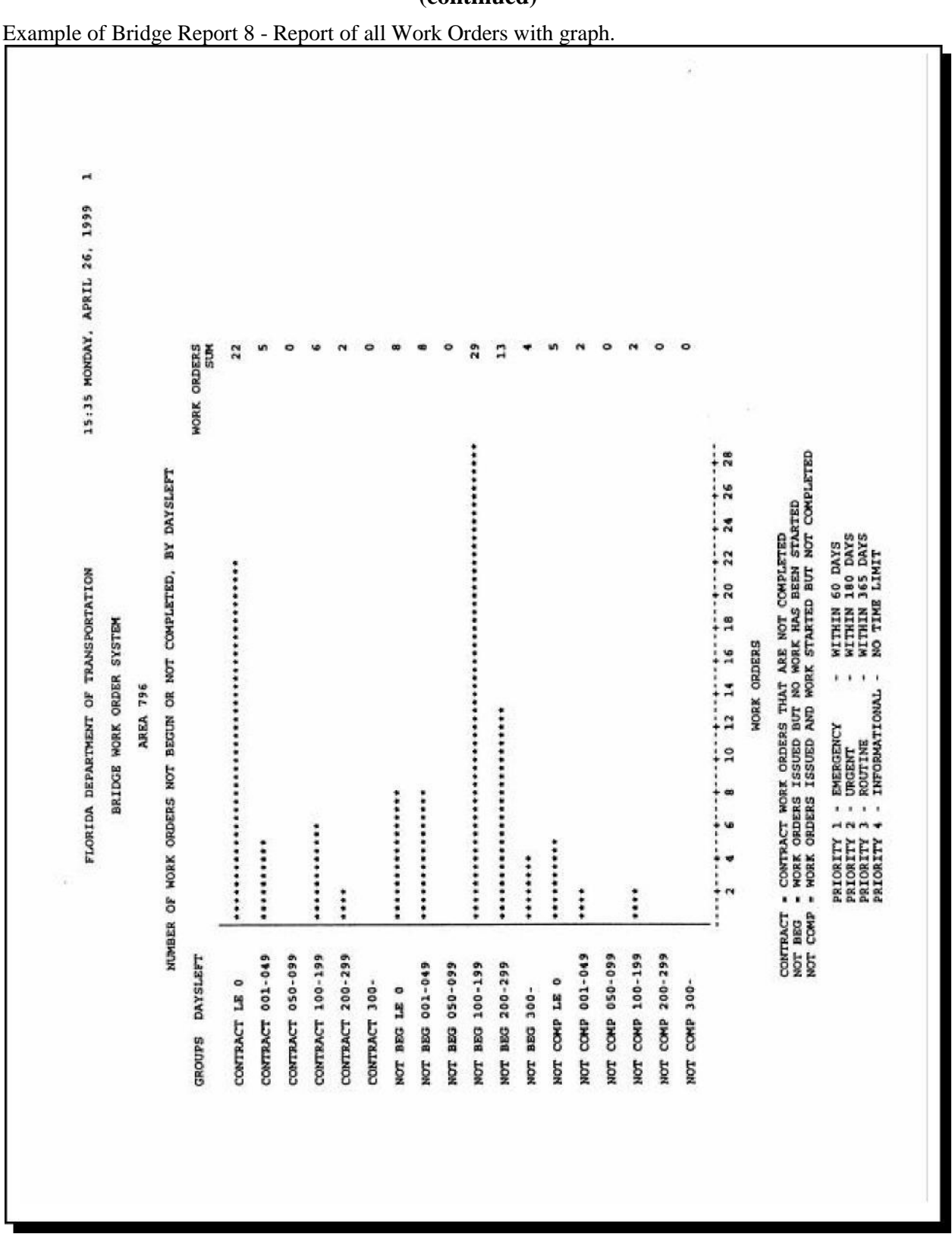

REPORTS - BRIDGE REPORTS (continued)

#### REPORTS - BRIDGE REPORTS (continued)

| Example of Bridge Report 8 - Report | of a | all V           | Vork     | Orde     | rs wit        | ith graph. (continued) |
|-------------------------------------|------|-----------------|----------|----------|---------------|------------------------|
| ď. APRIL 26, 1999                   |      |                 |          |          |               |                        |
| 15:35 MONDA                         |      |                 |          | FLAG     | z             |                        |
|                                     |      | E YARD          |          | PRIORITY | ſ             |                        |
| _                                   |      | MAINTENANC      |          | BRIDGENO | 100146        |                        |
| MENT SYSTEM                         | 796  | SENT TO THE     | E=YT     | STROAD   | 00004         | 1                      |
| 2 MANAGE                            | AREA | OT BEEN         | - PRIORI | AREA     | 796           | "<br>2                 |
| BRIDG                               |      | HAVE N          |          | ACT      | 825           |                        |
|                                     |      | WORK NEEDS THAT |          | WORKNEED | 1001461998001 |                        |
|                                     |      |                 |          | DATEX    | 12/21/98      |                        |
|                                     |      |                 |          |          |               |                        |

REPORTS - BRIDGE REPORTS (continued)

Example of Bridge Report 8 - Report of all Work Orders with graph. (continued)

| IDGE MANAGEMENT SYSTEM<br>ANNAGEMENT SYSTEM<br>ANNA DE ANNAGEMENT SYSTEM | SSIGNED BUT HAVE NOT BEEN REPORTED | PRIORITY=2 | PRIORITY SITE MORANEED FLAG LEFT MORA ORDERS | 2 8056197 N 15 . | 2 8056199 N 15 . | 0        | N - 2 | PRIORITY - DELINGUERD FLAG LEFT MORK ORDERS | 2 0056160 N -47 1 | 3 8056192 N 149 . | 3 8056200 N 200 . | 3 8056201 N 200 . | 3 8056203 N 200 · | 3 8056204 N 200 . | 3 8056207 1502101999001 N 338 | 3 8056208 1502101999003 N 338 | 3 8066259 N -48 1 |          | 3 8066273 M =4 L | 3 8066273 N -4 L<br>3 8066274 N -4 L | 3 8066273 N -4 L<br>3 8066274 N -4 L<br>3 8066277 N -4 L |
|--------------------------------------------------------------------------|------------------------------------|------------|----------------------------------------------|------------------|------------------|----------|-------|---------------------------------------------|-------------------|-------------------|-------------------|-------------------|-------------------|-------------------|-------------------------------|-------------------------------|-------------------|----------|------------------|--------------------------------------|----------------------------------------------------------|
| BR                                                                       | IS THAT ARE A                      |            | BRIDGENO                                     | 100166           | TGEOOT           |          |       | BRIDGENO                                    | 100490            | 100197            | 100413            | 100427            | 100471            | 100475            | 150210                        | 150210                        | 100106            | 100296   |                  | 100296                               | 100296<br>100364                                         |
|                                                                          | 300                                |            | STROAD                                       | 400              | 93A              |          |       | STROAD                                      | 618               | 400               | 93A               | ST4A              | AL 0              | 93A               | 00275                         | 00275                         | 45                | 16       |                  | 53                                   | 93<br>93                                                 |
|                                                                          |                                    |            | AREA                                         | 796              | 362              |          |       | AREA                                        | 796               | 796               | 196               | 196               | 361               | 796               | 796                           | 796                           | 796               | 365      |                  | 361                                  | 796<br>796                                               |
|                                                                          |                                    |            | ACT                                          | 805              | 508              |          |       | EX.                                         | 805               | 805               | 808               | 805               | 805               | 805               | 805                           | 805                           | 806               | 806      |                  | 806                                  | 806                                                      |
|                                                                          |                                    |            | DATEX                                        | 11/12/98         | 86/21/11         | PRIORITY |       | DATEX                                       | 86/01/20          | 86/22/60          | 86/21/11          | 11/12/98          | 11/12/98          | 11/12/98          | 66/00/00                      | 66/06/60                      | 86/60/00          | 04/22/98 |                  | 04/22/38                             | 04/22/98                                                 |

#### REPORTS - BRIDGE REPORTS (continued)

| C 26, 1999    |      |      |           |       | DELINQUENT<br>MORK ORDERS | 1        | 1        | 1        | 1        |          | •        | •        | -1       |          |          | 5 |             |  |  |
|---------------|------|------|-----------|-------|---------------------------|----------|----------|----------|----------|----------|----------|----------|----------|----------|----------|---|-------------|--|--|
| APRIL         |      |      |           |       | DAYS                      | ۲        | 7        | -47      | -47      | 45       | 45       | 149      | .48      | 195      |          |   |             |  |  |
| , YADNOW 2612 |      |      |           |       | MATCOST                   | 0.00     | 0.00     | 0.00     | 0.00     | 0.00     | 0.00     | 0.00     | 429.79   | 0.00     |          |   |             |  |  |
| 1             |      |      |           |       | EQUIPCST                  | 22.79    | 124.45   | 190.20   | 133.32   | 66.00    | 325.06   | 102.91   | 82.99    | 39.75    |          |   |             |  |  |
| ×.            |      |      | OMPLETE   |       | LABRCOST                  | 190.86   | 1263.07  | 2569.73  | 1026.66  | 1138.76  | 3995.24  | 730.78   | 560.17   | 569.27   |          |   |             |  |  |
| MENT SYST     | 796  | 967  | ARE NOT O | TY-3  | UNITS                     | 8.00     | 80.00    | 189.50   | 59.25    | 110.50   | 386.75   | 79.00    | 40.00    | 40.00    |          |   | <b>0</b> 0. |  |  |
| ANAGE         | ADDA | AKEA | THAT      | RIORI | FLAG                      | z        | z        | z        | z        | N        | z        | z        | z        | R        |          |   |             |  |  |
| BRIDGE M      |      |      | NED JOBS  | 4     | WORKNEED                  |          |          |          |          |          |          |          |          |          |          |   | TOTAL       |  |  |
|               |      |      | ASSI      |       | SITE                      | 8066272  | 8066276  | 8256175  | 8256179  | 8456296  | 8456297  | 8456316  | 8296029  | 9966013  |          |   |             |  |  |
|               |      |      |           |       | PRIORITY                  | -        | F        | r        | m        | m        | e        | 'n       | -        | m        |          |   |             |  |  |
|               |      |      |           |       | BRIDGENO                  | 100142   | 100363   | 100117   | 100128   | 100012   | 100021   | 100107   | 100106   | 100100   |          |   |             |  |  |
|               |      |      |           |       | STROAD 1                  | 53       | 93       | 53       | 53       | Ģ        | 600      | 45       | 45       | 60       |          |   |             |  |  |
|               |      |      |           |       | AREA                      | 361      | 796      | 796      | 366      | 396      | 796      | 396      | 796      | 361      |          |   |             |  |  |
|               |      |      |           |       | ACT                       | 806      | 806      | 825      | 825      | 845      | 578      | 845      | 859      | 966      |          |   |             |  |  |
|               |      |      |           |       | DATEX                     | 04/22/98 | 04/22/98 | 86/01/00 | 86/01/20 | 06/10/98 | 06/10/98 | 09/22/98 | 86/60/20 | 86/L0/11 | PRIORITY |   |             |  |  |

REPORTS - BRIDGE REPORTS (continued)

Example of Bridge Report 8 - Report of all Work Orders with graph. (continued)

| 60            |                |               | 1        |            |          |          | -        | 1        | -        |   |            | 12          | 0.0200   |          | _        |                  |             |          | 1000     | 1/28    | 1920     | 19.51   |
|---------------|----------------|---------------|----------|------------|----------|----------|----------|----------|----------|---|------------|-------------|----------|----------|----------|------------------|-------------|----------|----------|---------|----------|---------|
| 565T '07      |                |               |          | MATCOST    | 0.00     | 0.00     | 0.00     | 0.00     | 0.00     |   | MATCOST    | 0.00        | 0.00     | 0.00     | 0.00     |                  | MATCOST     | 0.00     | 0.00     | 0.00    | 0.00     | 0.00    |
| MONDAY, APRIL |                |               |          | ROUIPCST   | 141.06   | 53.21    | 171.88   | 44.38    | 66,18    |   | BOULPCST   | 133.52      | 105.69   | 19.50    | 24.11    |                  | BQUIPCST    | 00.00    | 56.45    | 69.02   | 00.00    | 00.0    |
| 10101         |                |               |          | LABRCOST   | 1428.75  | 300.04   | 1144.17  | 646.79   | 700.70   |   | LABRCOST   | 782.96      | 636.47   | 154.87   | 85.75    |                  | LABRCOST    | 0,00     | 412.22   | 599.48  | 40582.00 | 00,8688 |
|               |                |               |          | STINU      | 8.0      | 35.0     | 126.0    | 56.5     | 36.5     |   | STINU      | 26.0        | 8.0      | 10.0     | 12.5     |                  | UNITS       | 0.0      | 7.0      | 6.0     | 0.0      | 0.0     |
|               |                |               | -        | PLAG       | z        | z        | N        | z        | ×        |   | DIAI       | N           | z        | X        | N        |                  | FLAG        | X        | z        | z       | X        | X       |
| Latore        |                | 2             |          | LABRSOR    |          |          |          |          |          |   | LABRSOR    |             |          |          |          |                  | LABRSOR     | 10154    |          |         | 10174    | 10174   |
| * Mananan     | <b>XEA 796</b> | BOL DETED JOB | CORITY=1 | COMPDTE    |          | •        |          |          | •        | 5 | COMPDTE    |             | •        | •        |          | 1 - 4<br>00110-1 | COMPUTE     | 86/03/88 | •        | 1       | 0/10/98  | 0/12/98 |
|               | R              | COMPI         | PR1      | COMPDATE ( | 86/10/60 | 86/11/80 | 96/32/98 | 86/11/80 | 07/26/98 |   | COMPDATE 0 | 02/21/99    | 02/21/99 | 12/09/98 | 66/90/10 | X 60             | COMPDATE C  |          | 86/23/98 | 3/14/99 | -        | F .     |
|               |                |               |          | WORKDREED  |          |          |          |          |          |   | WORKINEED  |             |          |          |          |                  | NORKINEED ( |          |          |         |          |         |
|               |                |               |          | SITE       | 8066294  | 8066297  | 8256177  | 8256178  | 8256193  |   | SITE       | 8056202     | 8056205  | 8066268  | 8596047  |                  | SITE        | 8056148  | 8056156  | 8056158 | 8056182  | 8056183 |
|               |                |               |          | BRIDGENO   | 100303   | 100157   | 100120   | 100130   | 100237   |   | BRIDGENO   | 100436      | 100480   | 100501   | 100418   |                  | BRIDGENO    | 100337   | 100121   | 100124  | 100012   | 100103  |
|               |                |               |          | STROAD     | 580      | 400      | 66       | 63       | 93       |   | STROAD     | 93 <b>A</b> | 93A      | 674      | 93A      |                  | STROAD      | ţ,       | 69       | 69      | Ģ        | 43      |
|               |                |               | -        | AREA       | 396      | 365      | 366      | 364      | 796      |   | ABEA       | 361         | 361      | 361      | 964      |                  | AREA        | 796      | 796      | 796     | 361      | 796     |
|               |                |               | 1        | D.         | 806      | 806      | 825      | 825      | 825      |   | PC I       | 805         | 805      | 906      | 859      |                  | ty.         | 805      | 805      | 805     | 805      | 805     |
|               |                |               |          | DATEX      | 86/01/90 | 07/14/98 | 86/01/E0 | 86/01/20 | 07/14/98 |   | DATEX      | 11/12/98    | 11/12/98 | 04/20/98 | 86/10/11 |                  | DATEX       | 86/60/20 | 86/0T/E0 | 86/0T/E | 86/01/98 | 86/01/9 |

#### REPORTS - BRIDGE REPORTS (continued)

Example of Bridge Report 8 - Report of all Work Orders with graph. (continued)

| 66 13       |        |               | 1 2       |          | -       | 1       | 1       | 1       | -       | -       | -       | -       | -       | -       | 1       | -       | 1       | 1       | -       | -       | -       | -       | 1       | 1       | T       |         |          |         |
|-------------|--------|---------------|-----------|----------|---------|---------|---------|---------|---------|---------|---------|---------|---------|---------|---------|---------|---------|---------|---------|---------|---------|---------|---------|---------|---------|---------|----------|---------|
| . 195       |        |               | i at      | 1        |         |         |         |         |         |         |         |         |         |         |         |         |         |         |         |         |         |         |         |         |         |         |          |         |
| Y, APRIL 2  |        |               | Taver per |          | 8       | -48     | -47     | -12     | -17     | -17     | -47     | 11-     | 9.      | 9-      | Ŧ       | Ŧ       | ۲       | Ŧ       | 7       | •       | ۲       | Ŧ       | 7       | 7       | T       | 45      | 45       | 195     |
| 15:35 MONDA |        |               | TABACAGE  | -        | 0,00    | 00.00   | 0.00    | 0.00    | 0.00    | 0.00    | 0.00    | 00'0    | 0.00    | 0.00    | 0.00    | 00'0    | 0.00    | 0.00    | 0.00    | 0.00    | 0.00    | 0.00    | 0.00    | 0.00    | 0.00    | 0.00    | 0.00     | 0.00    |
|             |        |               |           | 3        | N       | N       | ×       | м       | N       | N       | И       | N       | N       | N       | N       | N       | N       | N       | N       | z       | N       | N       | N       | N       | z       | N       | N        | N       |
|             |        | 10            |           |          | 10154   | 10154   | 10154   | 10154   | 10154   | 10154   | 10154   | 10154   | 10154   | 10154   | 10154   | 10154   | 10154   | 10154   | 10154   | 10154   | 10154   | 10154   | 10154   | 10154   | 10154   | 10154   | 10154    | 10154   |
| AENT SYSTEM | 196    | WIRACTED JOBS | E=Y1      | -        |         |         |         |         |         |         |         |         |         |         |         |         |         |         |         |         |         |         |         |         |         |         |          |         |
| GE MANAGER  | AREA . | PLETED COI    | PRIORI    | 4110     | 8056149 | 8056150 | 8056153 | 8056154 | 8056155 | 8056157 | 8056159 | 8056161 | 8056162 | 8056163 | 8056164 | 8056165 | 8056166 | 8056167 | 8026168 | 8056169 | 8056170 | 8056171 | 8056172 | 8056173 | 8056174 | 8056184 | 8056186  | 8056193 |
| BRID        |        | NOT COM       |           | TTANTA   | ſ       | e       | n       | •       | c       | E       | ſ       | r       | m       | •       | e       | e       | r       | ſ       | ſ       | m       | 1       | 1       | 1       | r       | e       | E       | e        | m       |
|             |        |               |           | ONADALAR | 100339  | 100339  | 100115  | 100117  | 100120  | 100121  | 100490  | 100583  | 100102  | 100584  | 100090  | 100137  | 100138  | 661001  | 100140  | 100141  | 100142  | 100363  | 100364  | 100374  | 100381  | 100110  | 100245   | 100414  |
|             |        |               |           | mmute    | 5       | 13      | 53      | 53      | 69      | 6       | 618     | 60      | Ģ       | 60      | 583     | 63      | 61      | 53      | 53      | 53      | 61      | 69      | 63      | 53      | 676A    | 93      | 53       | 93A     |
|             |        |               |           | ANEA     | 361     | 796     | 796     | 196     | 796     | 366     | 396     | 796     | 366     | 196     | 196     | 196     | 796     | 796     | 796     | 361     | 796     | 796     | 366     | 196     | 196     | 796     | 796      | 196     |
|             |        |               |           | ACT      | 805     | 805     | 805     | 805     | 805     | 805     | 805     | 805     | 805     | 805     | 805     | 805     | 805     | 805     | 805     | 908     | 805     | 805     | 805     | 805     | 808     | 805     | 805      | 805     |
|             |        |               |           | DATEX    | 86/60/8 | 86/60/6 | 3/10/98 | 3/10/98 | 3/10/98 | 3/10/68 | 3/10/58 | 86/12/1 | 4/20/98 | 4/20/98 | 4/22/98 | 4/22/98 | 4/22/98 | 4/22/98 | 4/22/98 | 4/22/98 | 4/22/98 | 4/22/98 | 4/22/98 | 4/22/98 | 4/22/98 | 6/10/98 | 86/10/98 | 1/07/98 |

#### REPORTS - BRIDGE REPORTS (continued)

The following Menu will be displayed.

REPORTS MENU FOR MMS BRIDGE 1 = ASSIGNED BUT NO WORK REPORTED 2 = ASSIGNED BUT WORK NOT COMPLETED 3 = JOBS COMPLETED 4 = DELINQUENT JOBS BY PRIORITY 5 = CONTRACT JOBS 6 = REISSUES 7 = FINISHED (INSP AND APPR BY STRUC AND FAC ENG) 8 = REPORT OF ALL WORK ORDERS WITH GRAPH 9 = LISTING OF ALL BRIDGE WORK ORDERS 10 = GREG REPORT 11 = BRIDGE COST (MMS AND CONTRACT) 12 = BRIDGE SCOPE REPORT X = EXIT ENTER OPTION ==> 9

User Response: Type **9** on the option line and press the *ENTER* key to receive a report of all bridge work orders. This report lists all bridge work orders in the Bridge Library.

The following prompt will be displayed.

LISTING OF ALL BRIDGE WORK ORDERS IN FILE DO YOU WANT THE REPORT BY ... (A) AREA (B) DISTRICT ENTER OPTION ==> option

User Response: Type the *option* for the area or district and press the *ENTER* key.

If the area option was selected the following prompt will be displayed.

#### REPORTS - BRIDGE REPORTS (continued)

ENTER AREA ==> area

User Response: Type the *area* number and press the *ENTER* key.

If the district option was selected the following prompt will be displayed.

ENTER DISTRICT ==> district

User Response: Type the *district* number and press the *ENTER* key.

The following prompt will be displayed.

ENTER BEGINNING DATE (EX. 01DEC92) ==> begdate ENTER ENDING DATE (EX. 31JUL95) ==> enddate

User Response: Type the *begdate* and the *enddate* and press the *ENTER* key.

The following prompt will be displayed.

SORT OPTIONS 1 - SORTED BY AREA, BRIDGENO, ACTIVITY/SITE 2 - SORTED BY AREA, ACTIVITY/SITE 3 - SORTED BY AREA, PRIORITY, ACTIVITY/SITE 4 - SORTED BY BRIDGENO 5 - SORTED BY AREA, DAYS LEFT ENTER SORT OPTION ==> option

User Response: Type the *option* for the sort and press the *ENTER* key.

#### REPORTS - BRIDGE REPORTS (continued)

The following prompt will be displayed.

```
DO YOU WANT TO INCLUDE COMPLETED WORK ORDERS? (Y OR N DEFAULT=Y) ==> ans
REPORT OPTIONS
(1) LIST ONLY CONTRACTED WORK ORDERS (LABRSOR NOT EQUAL BLANK)
(2) LIST ONLY NON-CONTRACTED WORK ORDERS (LABRSOR EQUAL BLANK)
(3) BOTH
ENTER REPORT OPTION (DEFAULT=3) ==> option
```

User Response: Type the *answer* to include completed work orders or not and the *option* for the report of contracted work orders and press the *ENTER* key.

The following prompt will be displayed.

```
1 = DIST 1
2 = DIST 2
3 = DIST 3
4 = DIST 4
5 = DIST 5
6 = DIST 6
7 = DIST 7
8 = VIEW OUTPUT ON SCREEN IOF (INTERACTIVE OUTPUT FACILITY)
9 = LOCAL (TALLAHASSEE)
10 = OTHER PRINTERS
ENTER OUTPUT DESTINATION (DEFAULT=9) ==> 8
YOUR REQUEST IS BEING SUBMITTED. PLEASE WAIT FOR THE JOB
NUMBER. IKJ56250I JOB MT954XXP(JOB05654)SUBMITTED
CLIST BRALL FOR AREA area COMPLETED
DO YOU NEED TO EXECUTE ANOTHER BRALL REPORT (Y OR N)? n
```

User Response: Type *Output Destination* and press the *ENTER* key. Then type *Y* to continue or *N* to end and press the *ENTER* key.

#### REPORTS - BRIDGE REPORTS (continued)

If *N* is selected the following prompt will be displayed.

DO YOU NEED TO EXECUTE ANOTHER BRIDGE REPORT (Y OR N)? n

User Response: Type *Y* to continue or *N* to end and press the *ENTER* key.

#### REPORTS - BRIDGE REPORTS (continued)

Example of Bridge Report 9 - Listing of All Bridge Work Orders.

| -           |            |                 |        |           |          |               |               |               |              |               |               |               |              |               |               |               |               |          |          |          |          |            |          |          |          |               |               |               |
|-------------|------------|-----------------|--------|-----------|----------|---------------|---------------|---------------|--------------|---------------|---------------|---------------|--------------|---------------|---------------|---------------|---------------|----------|----------|----------|----------|------------|----------|----------|----------|---------------|---------------|---------------|
| 26, 199     |            |                 |        | DELLN     |          |               |               |               |              |               |               |               |              |               |               |               |               |          |          |          |          |            |          |          | -        |               |               |               |
| DAY, APRIL  |            |                 |        | DAYSLEFT  | 193      | 334           | 334           | 334           | 111          | 334           | 100           | 334           | 334          | 994           | 994           | 334           | 104           | 36       | 96       | 96       | 96       |            | \$       | \$       | 61-      | 134           | 334           | 134           |
| 106 MON     |            |                 |        | COMP      | 1        |               |               |               |              |               |               |               |              |               |               |               |               |          |          |          |          |            | ı        |          | ı        |               |               |               |
| 12          |            |                 |        | DALT      | N        | N             | N             | N             | N            | N             | N             | x             | N            | N             | N             | X             | N             | N        | N        | x        | N        | N          | X        | N        | X        | X             | X             | z             |
|             |            | ISTRICT 1       |        | LABRSOR   | 19898    |               |               |               |              |               |               |               |              |               |               |               |               |          |          |          |          | 19860      |          | 98082    |          |               |               |               |
| STEM        | K ORDERS   | SITE FOR DI     |        | PRIORITY  | r        | 2             | e             | ſ             | m            | 1             | n             |               | ſ            | •             | •             | 1             | •             | 1        | n        | ſ        | E        | •          | F        | ſ        | •        | e             | •             | •             |
| OEMENT SY   | RIDGE WOR  | ACTIVITY/       | CA=192 | STROAD    | 53       | 00029         | 00029         | 00029         | 00029        | 00029         | 00029         | 00029         | 00029        | 00029         | 00029         | 00029         | 00029         | 80       | 80       | 80       | 80       | <b>1</b> 5 | 45       | 45       | 45       | 16000         | 16000         | 16000         |
| SRIDGE MANA | I OF ALL B | BRIDGENO,       | ARE    | DATEX     | 86/50/11 | 03/26/99      | 03/26/99      | 03/26/99      | 03/26/99     | 03/26/99      | 03/26/99      | 03/26/99      | 03/26/99     | 03/26/99      | 03/26/99      | 03/26/99      | 03/26/93      | 07/31/98 | 07/31/98 | 07/31/98 | 07/31/98 | 06/03/38   | 86/60/90 | 86/60/98 | 86/02/98 | 03/26/99      | 03/26/99      | 03/26/99      |
|             | IIISIII    | SORTED BY AREA, |        | WORKINEED |          | 0106661660010 | 1006661150070 | 0700331999011 | 070031999012 | 0700331999013 | 0700331999014 | 0100331999009 | 000666166004 | 0700331999005 | 0006661850070 | 0700331999008 | 9006661860020 |          |          |          |          |            |          |          |          | 1200641999001 | 1200641999009 | 1200641999002 |
|             |            |                 |        | SITE      | 8066253  | 8056300       | 8256154       | 8256155       | 8256156      | 8256157       | 8256158       | 8616011       | 8656026      | 8656027       | 8656028       | 8656029       | 8656030       | 8696026  | 8696027  | 8696028  | 8696029  | 8256136    | 8256137  | 8456310  | 8056266  | 8066267       | 8066269       | 8256159       |
|             |            |                 |        | Y.        | 908      | 805           | 825           | 825           | 825          | 825           | 825           | 861           | 865          | 865           | 865           | 865           | 865           | 869      | 869      | 869      | 869      | 825        | 825      | 845      | 805      | 806           | 806           | 825           |
|             |            |                 |        | BRIDGENO  | 120010   | 070033        | 070033        | 070033        | 660070       | 070033        | 070033        | 070033        | 660070       | 070033        | 070033        | CE0070        | 070033        | 120001   | 120001   | 120001   | 120001   | 120002     | 120002   | 120002   | 120005   | 120064        | 120064        | 120064        |
|             |            |                 |        | NEA       | 192      | 192           | 192           | 192           | 192          | 192           | 192           | 192           | 192          | 192           | 192           | 192           | 192           | 192      | 192      | 192      | 192      | 192        | 192      | 192      | 192      | 192           | 192           | 192           |

#### REPORTS - BRIDGE REPORTS (continued)

The following Menu will be displayed.

REPORTS MENU FOR MMS BRIDGE 1 = ASSIGNED BUT NO WORK REPORTED 2 = ASSIGNED BUT WORK NOT COMPLETED 3 = JOBS COMPLETED4 = DELINQUENT JOBS BY PRIORITY 5 = CONTRACT JOBS6 = REISSUES7 = FINISHED (INSP AND APPR BY STRUC AND FAC ENG) 8 = REPORT OF ALL WORK ORDERS WITH GRAPH 9 = LISTING OF ALL BRIDGE WORK ORDERS 10 = GREG REPORT11 = BRIDGE COST (MMS AND CONTRACT) 12 = BRIDGE SCOPE REPORT 13 = IOF (INTERACTIVE OUTPUT FACILITY) X = EXITENTER OPTION ==> 10

User Response: Type **10** on the option line and press the *ENTER* key to receive a report of all bridge work orders for a specified date range broken down into total work orders, total work orders completed, total work orders completed for each priority, incomplete work orders, work orders not started, and delinquent work orders.

The following prompt will be displayed.

ENTER BEGINNING DATE (EX. 01DEC92) ==> beginning date

User Response: Type in the *beginning date* (datex on the bridge work order) and press the *ENTER* key. The following prompt will be displayed.

ENTER ENDING DATE (EX. 31JUL95) ==> ending date

User Response: Type in the *ending date* (datex on the bridge work order) and press the *ENTER* key.

#### REPORTS - BRIDGE REPORTS (continued)

The following prompt will be displayed.

SELECT ANY REPORT OPTION TO UPDATE COMP AND COMPDATE FIELDS FROM SITE THAT HAVE BEEN COMPLETED IN MMS. DO YOU WANT THE REPORT BY . . . (A) AREA (B) DISTRICT ENTER OPTION ==> option

User Response: Type the *option* for the area or district and press the *ENTER* key.

If the area option was selected the following prompt will be displayed.

ENTER AREA ==> area

User Response: Type the *area* number and press the *ENTER* key.

If the district option was selected the following prompt will be displayed.

ENTER DISTRICT ==> district

User Response: Type the *district* number and press the *ENTER* key.

#### REPORTS - BRIDGE REPORTS (continued)

The following prompt will be displayed.

```
1 = DIST 1
    2 = DIST 2
    3 = DIST 3
    4
     = DIST 4
    5
     = DIST 5
     = DIST 6
    6
    7
     = DIST 7
    8 = VIEW OUTPUT ON SCREEN IOF (INTERACTIVE OUTPUT FACILITY)
    9 = LOCAL (TALLAHASSEE)
   10 = OTHER PRINTERS
ENTER OUTPUT DESTINATION (DEFAULT=9) ==> 8
YOUR REQUEST IS BEING SUBMITTED. PLEASE WAIT FOR A JOB
NUMBER. IKJ56250I JOB MT954XXP(JOB05660) SUBMITTED
CLIST BRREPORT OPTION 10 FOR AREA 496 COMPLETED
DO YOU NEED TO EXECUTE ANOTHER BRIDGE REPORT (Y OR N)? n
```

User Response: Type Output Destination and press the *ENTER* key. Then type *Y* to continue or *N* to end and press the *ENTER* key.

### REPORTS - BRIDGE REPORTS (continued)

| Example of Bridge Report 10 - L | <b>_</b> 1S1   | ting     | g 01             | G               | eg Rep                                      | ort. |      |  |
|---------------------------------|----------------|----------|------------------|-----------------|---------------------------------------------|------|------|--|
|                                 | 27, 1999 1     |          |                  |                 | DELINQUENT<br>WORK ORDERS                   | 29   | 29   |  |
|                                 | IUESDAY, APRIL |          |                  |                 | WORK ORDERS<br>NOT STARTED                  | 11   | 11   |  |
|                                 | 07:42 1        |          |                  |                 | WORK ORDERS<br>STARTED BUT<br>NOT COMPLETED | 5    | 14   |  |
|                                 | Ma             |          | IS REPORT)       | PR99            | WORK ORDERS<br>COMPLETED<br>PRIORITY 4      | ш    | 31   |  |
|                                 | AMAGEMENT SYST | AREA 491 | DER STATUS (GREG | C92 THROUGH 26A | WORK ORDERS<br>COMPLETED<br>PRIORITY 3      | 413  | 443  |  |
|                                 | BRIDGE N       |          | TERALL WORK ORI  | FROM 01DEC      | WORK ORDERS<br>COMPLETED<br>PRIORITY 2      | (1)  | 613  |  |
|                                 |                |          | 6                |                 | WORK ORDERS<br>COMPLETED<br>PRIORITY 1      | 82   |      |  |
|                                 |                |          |                  |                 | TOTAL<br>MORK ORDERS<br>COMPLETED           | 1169 | 1189 |  |
|                                 |                |          |                  |                 | TOTAL<br>WORK ORDERS                        | TOET | 1301 |  |
|                                 |                |          |                  |                 | AREA                                        | 191  |      |  |
|                                 |                |          |                  |                 |                                             |      |      |  |
### REPORTS - BRIDGE REPORTS (continued)

The following Menu will be displayed.

REPORTS MENU FOR MMS BRIDGE 1 = ASSIGNED BUT NO WORK REPORTED 2 = ASSIGNED BUT WORK NOT COMPLETED 3 = JOBS COMPLETED4 = DELINQUENT JOBS BY PRIORITY 5 = CONTRACT JOBS6 = REISSUES7 = FINISHED (INSP AND APPR BY STRUC AND FAC ENG) 8 = REPORT OF ALL WORK ORDERS WITH GRAPH 9 = LISTING OF ALL BRIDGE WORK ORDERS 10 = GREG REPORT11 = BRIDGE COST (MMS AND CONTRACT) 12 = BRIDGE SCOPE REPORT 13 = IOF (INTERACTIVE OUTPUT FACILITY) X = EXITENTER OPTION ==> 11

User Response: Type 11 on the option line and press the *ENTER* key to receive a report of all bridge work orders. This report lists the cost from the MMS and Contract Libraries.

The following prompt will be displayed.

1 = BRIDGE COST (MMS AND CONTRACT) 1999-2000 2 = BRIDGE COST (MMS AND CONTRACT) 1998-1999 3 = BRIDGE COST (MMS AND CONTRACT) 1997-1998 4 = BRIDGE COST (MMS AND CONTRACT) 1997-1998 1997 X = EXIT ENTER OPTION ==> option

User Response: Type the *option* for the fiscal year and press the *ENTER* key.

### REPORTS - BRIDGE REPORTS (continued)

The following prompt will be displayed.

THIS REPORT WILL DISPLAY THE COST RELATED TO A SINGLE BRIDGE THE INFORMATION IS GATHERED FROM THE MMS LIBRARY AS WELL AS THE CONTRACT LIBRARY ENTER AREA ==> area ENTER THE BRIDGE NUMBER(S) BELOW TO CHECK (UP TO A LIMIT OF 5) HIT ENTER ONE MORE TIME WHEN YOU ARE FINISHED. FOR EXAMPLE: 550001 <ENTER> 490001 <ENTER> 540001 <ENTER> CENTER> Bridgeno

User Response: Type the *area* number and the *bridge* number(s) and press the *ENTER* key.

The following prompt will be displayed.

NOTE: DATE FORMAT FOR BEGINNING AND ENDING DATE MUST BE ENTERED IN THE FOLLOWING FORMAT. 2 POSITION DAY OF MONTH (INCLUDE LEADING ZERO IF LESS THAN 10) 3 POSITION MONTH (FIRST THREE LETTERS OF MONTH) 2 POSITION YEAR SEE EXAMPLE DATES BELOW ENTER BEGINNING DATE (EX. 01JUL99) ==> begdate ENTER ENDING DATE (EX. 31JUL99) ==> enddate

User Response: Type the *begdate* and the *enddate* and press the *ENTER* key.

#### REPORTS - BRIDGE REPORTS (continued)

The following prompt will be displayed.

```
1 = DIST 1
    2 = DIST 2
    3 = DIST 3
    4
     = DIST 4
    5
     = DIST 5
     = DIST 6
    6
    7
     = DIST 7
    8 = VIEW OUTPUT ON SCREEN IOF (INTERACTIVE OUTPUT FACILITY)
    9 = LOCAL (TALLAHASSEE)
   10 = OTHER PRINTERS
ENTER OUTPUT DESTINATION (DEFAULT=9) ==> 8
YOUR REQUEST IS BEING SUBMITTED. PLEASE WAIT FOR THE JOB
NUMBER. IKJ56250I JOB MT954XXP(JOB05686)SUBMITTED
CLIST BRCOST99 FOR AREA area HAS BEEN COMPLETED
DO YOU NEED TO CONTINUE (Y OR N)? n
```

User Response: Type the *Output Destination* and press the *ENTER* key. Then type *Y* to continue or *N* to end and press the *ENTER* key.

### REPORTS - BRIDGE REPORTS (continued)

Example of Bridge Report 11 - Bridge Cost (MMS and Contract).

| 6                                         |       |         |         |         |      |         |            |         |         |      |         |             |         |         |         |      |         |       |         |         |      |         |       |                    |
|-------------------------------------------|-------|---------|---------|---------|------|---------|------------|---------|---------|------|---------|-------------|---------|---------|---------|------|---------|-------|---------|---------|------|---------|-------|--------------------|
| 6, 199                                    |       |         |         |         |      |         |            |         |         |      |         |             |         |         |         |      |         |       |         |         |      |         |       |                    |
| %IL 20                                    | s     | 0       | 0 1     | 00      | : 2  |         | ş          | 0       | 00      | . 0  |         | ŝ           | 00      |         |         | 2    |         | 50    | 0       | 20      | . 9  |         | ço,   | 00                 |
| W, M                                      | LIND  | 0.0     |         | ÷ in    | 6.0  | ļ       | LIND       | 0.0     | 4 UI    |      |         | LINU        | 00      |         |         |      | -       | LIND  |         | - 10    |      |         | LINU  | 8.8                |
| GNOW                                      |       |         |         |         |      |         |            |         |         | l    |         |             |         |         |         |      |         |       |         |         |      |         |       |                    |
| 12.11                                     | ACT   | 810     | 810     | 810     |      |         | ACT        | 810     | 810     |      |         | ACT         | 810     |         | OTO     |      |         | ACT   | 810     | 810     |      |         | NCT   | 810<br>810         |
|                                           | GMB   | 0       | 0       | 00      |      |         | BMB        | 0       | 00      |      |         | EMP         | 00      | 000     | 2       |      |         | EMP   | 0       | 00      |      |         | EMP   | 00                 |
| 6APR99<br>790085<br>2                     | BMP   | 0.29    | 0.29    | 0.29    |      |         | BMP        | 0.29    | 0.29    |      |         | BMP         | 0.29    | 0.29    | 67.0    |      | 5       | BMD   | 0.29    | 0.29    |      |         | BMP   | 0.29               |
| YSTEM<br>THRU 2<br>BRIDGE<br>CREW=F0      | AID   | 2000    | 2000    | 2000    |      | CREM-FO | <b>XID</b> | 2000    | 2000    |      | CREW-FO | <b>ΔI</b> λ | 2000    | 2000    | 0007    |      | CREW-FO | QIA   | 2000    | 2000    |      | CREW=H0 | aly   | 2000               |
| EMENT S<br>01JUL98<br>EA 591              | RDM   | 7900    | 1900    | 0064    |      | 191901  | NCN        | 7900    | 7900    |      | 106161  | NON         | 7900    | 0064    | DAL     |      | 106161  | RDW   | 7900    | 7900    |      | 106161  | RDW   | 7900               |
| E MANAG<br>9 FROM<br>5 FOR AR<br>5 SITE=8 | •     | 0000    | 0000    | 0000    |      | SITE=8  |            | 0000    | 0000    |      | SITE-8  | •           | 0000    | 0000    |         |      | SITE-8  | •     | 0000    | 0000    |      | SITE-8  |       | 0000               |
| TENANG<br>1998-5<br>1500RD5<br>190085     | JOBNC | 79904   | 19904   | 19904   |      | -790085 | JOBNC      | 19904   | 19904   |      | 190085  | JOBNC       | 1990    | 0664    | 0667    |      | 190085  | JOBNO | 79904   | 19904   |      | 790085  | JOBNO | 79904              |
| MAIN<br>CAL YEAR<br>DUCTION               | CREW  | F02     | F02     | F02     |      | HUNNE   | CREW       | F03     | FOJ     |      | BRNUM   | CREW        | FOA     | 04      | 5       |      | BRNUM   | CREW  | FOS     | FOS     |      | - BRAUM | CREW  | H04<br>H04         |
| FISC                                      | DATEX | 66/10   | 66/80   | 66/60   |      |         | DATEX      | 66/80   | 66/67   |      |         | DATEX       | 66/10   | 66/60   | 66/171  |      |         | DATEX | 66/80   | 66/21   |      |         | DATEX | 66/50<br>56/56     |
|                                           | -     | 04/1    | 100     | 100     |      |         | -          | 04/     | 140     |      | -       | -           | /100    | 100     | -       |      | -       | -     | 04/0    | 100     |      |         | -     | 04/0               |
|                                           | SITE  | 8106161 | 8106161 | 8106161 |      |         | SITE       | 8106161 | 8106161 |      |         | SITE        | 8106161 | 1919018 | TOTONTO |      |         | SITE  | 8106161 | 8106161 |      |         | SITE  | 8106161<br>8106161 |
|                                           | MUN   | 0085    | 0085    | 0085    | CREW |         | MUM        | 2800    | 0085    | CREW |         | MUM         | 5800    | 5800    | 6900    | CREW |         | MUM   | 5800    | 0085    | CREW |         | MUM   | 0085               |

### REPORTS - BRIDGE REPORTS (continued)

The following Menu will be displayed.

REPORTS MENU FOR MMS BRIDGE 1 = ASSIGNED BUT NO WORK REPORTED 2 = ASSIGNED BUT WORK NOT COMPLETED 3 = JOBS COMPLETED4 = DELINQUENT JOBS BY PRIORITY 5 = CONTRACT JOBS6 = REISSUES7 = FINISHED (INSP AND APPR BY STRUC AND FAC ENG) 8 = REPORT OF ALL WORK ORDERS WITH GRAPH 9 = LISTING OF ALL BRIDGE WORK ORDERS 10 = GREG REPORT11 = BRIDGE COST (MMS AND CONTRACT) 12 = BRIDGE SCOPE REPORT 13 = IOF (INTERACTIVE OUTPUT FACILITY) X = EXITENTER OPTION ==> 12

User Response: Type *12* on the option line and press the *ENTER* key to receive a report of the Bridge Scope Report.

The following prompt will be displayed.

DO YOU WANT TO INCLUDE ASSET MANAGEMENT (Y/N)?

LISTING OF ALL BRIDGE WORK ORDERS IN FILE DO YOU WANT THE REPORT BY ... (A) AREA (B) DISTRICT ENTER OPTION ==> option

User Response: Type the *option* for the area or district and press the *ENTER* key.

### REPORTS - BRIDGE REPORTS (continued)

If the area option was selected the following prompt will be displayed.

ENTER AREA ==> area

User Response: Type the *area* number and press the *ENTER* key.

If the district option was selected the following prompt will be displayed.

ENTER DISTRICT ==> district

User Response: Type the *district* number and press the *ENTER* key.

The following prompt will be displayed.

ENTER BEGINNING DATE (EX. 01DEC92) ==> begdate

ENTER ENDING DATE (EX. 31JUL95) ==> enddate

User Response: Type the *begdate* and the *enddate* and press the *ENTER* key.

The following prompt will be displayed.

SORT OPTIONS

1 - SORTED BY AREA, BRIDGENO, ACTIVITY/SITE 2 - SORTED BY AREA, ACTIVITY/SITE 3 - SORTED BY AREA, PRIORITY, ACTIVITY/SITE 4 - SORTED BY BRIDGENO 5 - SORTED BY AREA, DAYS LEFT 6 - SORTED BY LABOR SOURCE ENTER SORT OPTION ==> option

User Response: Type the *option* for the sort and press the *ENTER* key.

#### REPORTS - BRIDGE REPORTS (continued)

The following prompt will be displayed.

DO YOU WANT TO INCLUDE COMPLETED WORK ORDERS? (Y OR N DEFAULT=Y) ==> w DO YOU WANT TO INCLUDE PRIORITY 4 WORK ORDERS? (Y OR N DEFAULT=Y) ==> p INCLUDE WORK ORDERS WITH DAYS LEFT LESS THAN (LEAVE BLANK FOR ALL) ==> n REPORT OPTIONS (1) LIST ONLY CONTRACTED WORK ORDERS (LABRSOR NOT EQUAL BLANK) (2) LIST ONLY NON-CONTRACTED WORK ORDERS (LABRSOR EQUAL BLANK) (3) BOTH ENTER REPORT OPTION (DEFAULT=3) ==> option

User Response: Type the *w* to include completed work orders, the *p* for the priority 4 work orders and the *n* for work order with days left less than the number. Then type the *option* for report of contracted work orders and press the *ENTER* key.

#### REPORTS - BRIDGE REPORTS (continued)

The following prompt will be displayed.

```
1 = DIST 1
    2 = DIST 2
    3 = DIST 3
     = DIST 4
    4
    5
      = DIST 5
     = DIST 6
    6
    7
     = DIST 7
    8
     = VIEW OUTPUT ON SCREEN IOF (INTERACTIVE OUTPUT FACILITY)
    9 = LOCAL (TALLAHASSEE)
    10 = OTHER PRINTERS
ENTER OUTPUT DESTINATION (DEFAULT=9) ==> 8
YOUR REQUEST IS BEING SUBMITTED. PLEASE WAIT FOR THE JOB
NUMBER. IKJ56250I JOB MT954XXP(JOB05609)SUBMITTED
CLIST BRSCOPES FOR AREA area COMPLETED
DO YOU NEED TO EXECUTE ANOTHER BRSCOPES REPORT (Y OR N)? n
```

User Response: Type the *Output Destination* and press the *ENTER* key. Then type *Y* to continue or *N* to end and press the *ENTER* key.

If N is selected the following prompt will be displayed.

DO YOU NEED TO EXECUTE ANOTHER BRIDGE REPORT (Y OR N)?  $\boldsymbol{n}$ 

User Response: Type *Y* to continue or *N* to end and press the *ENTER* key.

### REPORTS - BRIDGE REPORTS (continued)

Example of Bridge Report 12 - Bridge Scope Report.

| REDGE MANAGEMENT SYSTEM<br>THUG OF BRIDGE WORK ORDERS<br>BRIDGENO, ACTIVITY/SITE FOR DISTRICT 7 | 23          | settled and displaced sacks at the toe of Abutment 1 slope. | ll in span 4 at joint 5. | surface asphalt overlay on both approach slabs. | ssing or damaged bagged riprap approx 15m x 10m on all 4 corners. 565M | spalls in Spans 18 and 201M3 | spair SPL & DEL & settled asphalt patch in Span 11 M3 | nts 2 3 and 4 and surrounding asphalt along the joint. | 3 crack in slope pavement. | means to protect the exposed portions of the submarine cable.                                                                                                    | se bolts at BRG B-9L and B-8R of the near leaf and B-9L of the far leaf. | tion loss to STR 5 & 6 between MG 2 & 3 between FB 4 & 5 then paint. | t section loss in Main Girder 3 at Floor Beam 2-3. | iled area in westbound lane of E approach roadway. | e expansion joints at both abutments. | pact area of collapsed slope protection & reset displaced bags. | icked and raveled asphalt along joints at abuts 1 & 15 and bents 6 and 9. | under left side of abut. 1 cap. 4cf. | e washouts and 1m sq.x 400mm area of missing bags at Abt. 1. | loose and spalled joint at Pier 6. | yund concrete overpour & patch areas along roadway joint. | pansion joint system compatable with asphalt overlay. | pen joint between the two structures at abutment 5. | 1.2m x 180mm x 50mm spall in beam 2-7. | nts at Abuts 1 and 5 southbound and Abut 5 northbound. | e expansion joints at both the abutments and pier 2 and pier 4. |                 |
|-------------------------------------------------------------------------------------------------|-------------|-------------------------------------------------------------|--------------------------|-------------------------------------------------|------------------------------------------------------------------------|------------------------------|-------------------------------------------------------|--------------------------------------------------------|----------------------------|----------------------------------------------------------------------------------------------------|--------------------------------------------------------------------------|----------------------------------------------------------------------|----------------------------------------------------|----------------------------------------------------|---------------------------------------|-----------------------------------------------------------------|---------------------------------------------------------------------------|--------------------------------------|--------------------------------------------------------------|------------------------------------|-----------------------------------------------------------|-------------------------------------------------------|-----------------------------------------------------|----------------------------------------|--------------------------------------------------------|-----------------------------------------------------------------|-----------------|
| D BY AREA,                                                                                      | INSTRUCTION | Reset the r                                                 | Repair spal              | will and re                                     | Replace mi:                                                            | Repair the                   | Properly re                                           | Repair join                                            | Seal Class                 | Consider a                                                                                                    | Repair loos                                                              | Repair sect                                                          | Repair 1001                                        | Repair set                                         | Replace the                           | Fill & com                                                      | Replace cri                                                               | Fill void u                          | Fill in the                                                  | Repair the                         | Remove unso                                               | Install exp                                           | Seal the op                                         | Repair the                             | Reseal join                                            | Replace the                                                     |                 |
| SORTE                                                                                           | DOST        | 1                                                           |                          |                                                 |                                                                        | 1                            |                                                       |                                                        |                            |                                                                                                    |                                                                          |                                                                      |                                                    |                                                    |                                       |                                                                 |                                                                           |                                      |                                                              |                                    |                                                           |                                                       |                                                     |                                        |                                                        |                                                                 |                 |
|                                                                                                 | ABOR        |                                                             |                          |                                                 |                                                                        |                              |                                                       | 0154                                                   |                            |                                                                                                    |                                                                          |                                                                      |                                                    |                                                    | 0154                                  |                                                                 |                                                                           |                                      |                                                              | 1510                               | 9510                                                      | 0154                                                  | 0154                                                |                                        | 1510                                                   | 0154                                                            |                 |
|                                                                                                 | AYS L       | 45                                                          | 45                       | 45                                              | 45                                                                     | 45                           | 149                                                   | - 4 -                                                  | 7                          | 250                                                                                                    | 195                                                                      | 195                                                                  | 195                                                | 195                                                | -6 1                                  | 45                                                              | -48                                                                       | -48                                  | 149                                                          | 45 1                               | 45 1                                                      | -47 1                                                 | -47 1                                               | -47                                    | -47 1                                                  | -47 1                                                           | -               |
|                                                                                                 | 6           | m                                                           | ~                        | m                                               | F                                                                      | 7                            | -                                                     | m                                                      | m                          | n                                                                                                    |                                                                          | •                                                                    | m                                                  | m                                                  |                                       | •                                                               | •                                                                         | •                                    | •                                                            | -                                  | m                                                         | •                                                     | m                                                   | m                                      | m                                                      | m                                                               |                 |
|                                                                                                 | SITE        | \$456296                                                    | \$066286                 | 8066287                                         | 8456297                                                                | 8066288                      | 8066313                                               | 8056164                                                | 8456277                    | 8616016                                                                                                    | 8656009                                                                  | 8696013                                                              | 8696014                                            | 9966013                                            | 8056162                               | 8456300                                                         | 8066259                                                                   | 8596029                              | 8456316                                                      | 9056184                            | 8066290                                                   | 8056153                                               | 8056154                                             | 8256175                                | 0056155                                                | 8056157                                                         |                 |
|                                                                                                 | BR #        | 100012                                                      | 100014                   | 100014                                          | 100021                                                                 | 100049                       | 050001                                                | 100090                                                 | 100090                     | 100100                                                                                                    | 100100                                                                   | 100100                                                               | 100100                                             | 100100                                             | 100102                                | 100103                                                          | 100106                                                                    | 100106                               | 100107                                                       | 100110                             | 100110                                                    | 100115                                                | 100117                                              | 100117                                 | 100120                                                 | 100121                                                          | a a a a a a a a |
|                                                                                                 | EA          | 96                                                          | 96                       | 96                                              | 96                                                                     | 964                          | 964                                                   | 964                                                    | 964                        | 964                                                                                                    | 964                                                                      | 396                                                                  | 396                                                | 396                                                | 396                                   | 964                                                             | 964                                                                       | 964                                  | 964                                                          | 366                                | 396                                                       | 964                                                   | 364                                                 | 396                                    | 196                                                    | 396                                                             | -               |
|                                                                                                 | 2           | 100                                                         | 5                        |                                                 |                                                                        |                              |                                                       | -                                                      |                            | 1. March 1. March 1. |                                                                          |                                                                      |                                                    |                                                    |                                       |                                                                 |                                                                           |                                      | 100                                                          |                                    |                                                           |                                                       |                                                     |                                        |                                                        |                                                                 |                 |

#### **BRPRINT - PRINT BRIDGE WORK**

**ORDER** This option will print a Bridge Work Order(s).

User Response: Type **6** on the OPTION line and press the **ENTER** key. This option will print up to 5 bridge work orders.

The following prompt will be displayed.

ENTER DISTRICT ==> district

User Response: Type the *district* number and press the *ENTER* key.

The following prompt will be displayed.

```
ENTER 7-DIGIT SITE NUMBER ==>
(UP TO A LIMIT OF 10)
HIT ENTER ONE MORE TIME WHEN YOU ARE FINISHED.
FOR EXAMPLE: 4110001 <ENTER>
4510020 <ENTER>
5450003 <ENTER>
<ENTER>
```

User Response: Type the *site* number(s) and press the *ENTER* key. If you enter more than 1 site number, press the *ENTER* after each site number and twice after the last site number entered. Up to 10 site numbers can be entered.

#### BRPRINT - PRINT BRIDGE WORK ORDER (continued)

The following prompt will be displayed.

```
1 = DIST 1
    2 = DIST 2
    3 = DIST 3
    4
     = DIST 4
    5
     = DIST 5
     = DIST 6
    6
    7
     = DIST 7
    8 = VIEW OUTPUT ON SCREEN IOF (INTERACTIVE OUTPUT FACILITY)
    9 = LOCAL (TALLAHASSEE)
   10 = OTHER PRINTERS
ENTER OUTPUT DESTINATION (DEFAULT=9) ==> 8
YOUR REQUEST IS BEING SUBMITTED. PLEASE WAIT FOR A JOB NUMBER.
IKJ56250I JOB MT954XXP(JOB05667)SUBMITTED
CLIST BRPRINT FOR DISTRICT district COMPLETED
DO YOU NEED TO CONTINUE (Y OR N)? n
```

User Response: Type the *Output Destination* and press the *ENTER* key. Then type *Y* to continue or *N* to end and press the *ENTER* key.

BRPRINT - PRINT BRIDGE WORK ORDER (continued)

Example of BRPRINT - Print of a Work Order.

| BITALE OF FLORENT         DENTANCE OF TANKEROFFATION         UNL DENT         UNL DENT         UNL DENT         UNL DENT         UNL DENT         UNL DENT         UNL DENT         UNL DENT         UNL DENT         UNL DENT         UNL DENT         ENTION         UNL DENT         ENTION         ENTION <td< th=""><th></th><th></th></td<>                                                                                                    |                                                |                          |
|----------------------------------------------------------------------------------------------------|------------------------------------------------|--------------------------|
| DEMATHERT OF TAMENFORTATION       WORK ORDER       WORK ORDER       WORK ORDER       MEI OF ISSUE:     01/18/94       MEI OF ISSUE:     01/18/94       MEI OF ISSUE:     01/18/94       MEI OF ISSUE:     01/18/94       MEI OF ISSUE:     01/18/94       MEI OF ISSUE:     01/19/94       MEI OF ISSUE:     91       MEI POST:     4.609       MEI POST:     4.609       MEI POST:     4.609       MEI POST:     91       MEI POST:     91       MEI POST:     91       MEI POST:     91       MEI MORT     91       MEI MORT <t< th=""><th></th><th>STATE OF FLORIDA</th></t<>                                                                                                    |                                                | STATE OF FLORIDA         |
| MORE OF ISSUE:         0.1/30/94           MATE OF ISSUE:         0.1/30/94           MET OF ISSUE:         0.1/30/94           MET OF ISSUE:         0.1/30/94           MET OF ISSUE:         0.1/30/94           MET OF ISSUE:         0.1/30/94           MET OF ISSUE:         0.1/30/94           MET OF ISSUE:         0.0/10           MET OF ISSUE:         0.0/10           MET OF ISSUE         0.0/10           MET OF ISSUE         0.0/10           MET                                                                                                    | DEPA                                           | ETMENT OF TRANSPORTATION |
| ATE OF ISSUE:         01/12/94           ATE OF ISSUE:         01/12/94           BEIOGE NUMBER:         670612           SECTIOR:         8701           ODMTY:         92           SETIMATED UNITS:         91           SETIMATED UNITS:         91                                                                                                    |                                                | WORK ORDER               |
| RECRIE NUMBER:       470612       SECTION:       21         CUNTY:       47       STATE ROAD:       953         CUNTY:       4.609       ROAD STSTEM:       901         RESTIME NOTT:       1.600       RENDER NOTT:       901         STITME NOTT:       1.600       RENDER NOTT:       901         RESTIME NOTT:       1.00       RENDER NOTT:       901         RESTIME NOTT:       1.00       RENDER NOT:       901         RESTIME NOTT:       1.00       RENDER NOT:       901         RESTIME NOT:       1.00       RENDER NOT:       901         RESTIME NOT:       46.00       ACTION:       NES       901         RESTIME NOT:       46.00       ACTION:       8178       901         RESTIME NOT:       46.00       ACTION:       8178       903         RESTIME NOT:       46.00       ACTION:       8135.40       ACTION:         ADDR SOURCE:       IN-4.02       ACTION:       8135.40       ACTION:       9135.60         ADDR SOURCE:       1.11:00 COTI       5135.60       ACTION:       ACTION:       ACTION:       ACTION:       Y         ADDR SOURCE:       1.11:00 COTI       5135.60       ACTION:       Y <th>DATE OF ISSUE: 01/28/94</th> <th>DATE COMPLETED: 11/30/94</th>                                                                                                    | DATE OF ISSUE: 01/28/94                        | DATE COMPLETED: 11/30/94 |
| OUNTY:     FI     553       BG MILB POST:     4.609     FOLD SYSTEM:     901       BG MILB POST:     4.609     FOLD SYSTEM:     901       BSTIMMTED UNITS:     3.00     FRIDER     901       STIMMTED UNITS:     3.00     FRIDER MORE MEED:     3       THE REQUIRED:     3.00     FRIDER MORE MEED:     3       THE REQUIRED:     3     MILB     MILDER       THE REQUIRED:     3     MILDER     901       THE REQUIRED:     3     MILB     901       THE REQUIRED:     3     MILB     901       MER REQUIRED:     3     6.00     MILB       MER LUL UNITS:     66.00     ACTION:     MILB       JABOR SOURCE:     IN-NOUSE     MILB     1.00       MILBLUL COST:     56.25.29     EQUIFMENT COST:     9125.40       UNTRACT NUMEREN.     COMPLETION CODE:     Y     MILB       JABOR SOURCE:     N.4.42 ND AND OVER TAMIANT CANNU     COMPLETION CODE:     Y       JABOR SOURCE:     N.4.42 ND AND OVER TAMIANT CANNU     COMPLETION CODE:     Y       JABOR SOURCE:     N.4.42 ND AND OVER TAMIANT CANNU     COMPLETION CODE:     Y       JABOR SOURCE:     N.4.42 ND AND AND AND AND AND AND AND AND AND                                                                                                    | SRIDGE NUMBER: 870612                          | SECTION: 281             |
| REJ MILR POST 4.609 ROND SYSTEM 901 PELORITY 3<br>SETUMTED UNITS: 2.00 RELOAD RELATION 901 PELORITY: 3<br>SETURE REQUIRED: 1 NER REQUIRED: 1 NER REQUIRED: 1 NER REQUIRED: 1 NER REQUIRED: 1 NER REQUIRED: 2 NER RED: 2 NER RED:                                                                                                    | country : 67                                   | STATE ROAD: 953          |
| ISTINATED UNITS: 2.00 PEIGEITY: 3<br>INFR OF UNITS: HI BEOURED: 1<br>INFR REQUIRED: 1<br>INFR REQUIRED: 1<br>I | BG MILE POST: 4.609                            | ROAD SYSTEM: 901         |
| YPE OF UNITS:     HI     BRIDOR WORK NEED:       INE REQUIRED:     I     HNS ACTIVITY:     B06       URA:     690     SITE:     066003       URA:     690     SITE:     066003       URA:     600     ACTION:     NEM       ABOR SOURCE:     IN-NOUSE     IABOR COST:     8435.40       ADOR SOURCE:     IN-NOUSE     IABOR COST:     8125.80       ADOR SOURCE:     IN-42 ND AVE OVER TANIANI CONL     COMPLETION CODE:     Y       ADORTION:     IN-42 ND AVE OVER TANIANI CANAL     COMPLETION CODE:     Y       ADORTION:     IN-42 ND AVE OVER TANIANI CANAL     COMPLETION CODE:     Y       ADORTION:     IN LOM SECTION OF ROLLEND AND READ     IN LOM SECTION OF ROLLEND AND READ                                                                                                    | STIMATED UNITS: 2.00                           | PRIORITY: 3              |
| IME REQUIRED: 1 MIS ACTIVITY. 806<br>MEAN 690<br>ACTUAL UNITS: 60 00<br>ACTUAL UNITS: 66.00<br>ACTUAL UNITS: 86.00<br>ACTUAL UNITS: 86.00<br>ACTUAL UNITS: 86.00<br>ACTUAL UNITS: 86.00<br>ACTUAL UNITS: 86.00<br>ACTUAL UNITS: 86.00<br>ACTUAL UNITS: 80.00<br>ACTUAL UNITS: 80.00<br>ACTUAL                               | IYPE OF UNITS: MH                              | BRIDGE WORK NEED:        |
| URA: 690 SITR: 86.00 SITR: 806600 CTUAL UNITS: 86.00 ACTION NEW COST: 8135.40 ACTION NEW COST: 8135.40 ACTION NEW COST: 8135.40 ACTION NEW COST: 8135.40 ACTION NEW COST: 8135.40 ACTION NEW COST: 8135.40 ACTION NEW COST: 8135.40 ACTION NEW COST: 8135.40 ACTION NEW COST: 8135.40 ACTION NEW COST: 8135.40 ACTION NEW COST: 8135.40 ACTION ACTION ACT                                                                                                    | TIME REQUIRED : 1                              | HONS ACTIVITY: 806       |
| ACTUAL UNITS: 86.00 ACTION: NEW ACTION: NEW ADDR SOURCE: IN-HOUSE LABOR COST: \$435.40 LABOR COST: \$435.40 LABOR COST: \$125.80 BOUTPHENT COST: \$125.80 CONTRACT NUMBER: Y CONTRACT NUMBER: Y CONFLECTION CODE: Y CONFLECTION CODE: Y CONFLECTION OF ROADWAY AT APPROACH SLAB #1 CONTACT NUMBER: CONTRACT NUMBER: N.M. 42 ND AVE OVER TANIAMI CANAL CONTACT NUMBER: Y CONFLECTION OF ROADWAY AT APPROACH SLAB #1 CONTACT NUMBER: N.M. 42 ND AVE OVER TANIAMI CANAL CONTACT NUMBER: N.M. 42 ND AVE OVER TANIAMI CANAL CONTACT NUMBER: Y CONFLECTION OF ROADWAY AT APPROACH SLAB #1 CONTACT NUMBER: N.M. 42 ND AVE OVER TANIAMI CANAL CANAL CONTACT NUMBER: N.M. 42 ND AVE OVER TANIAMI CANAL CANAL CANAL CONTACT NUMBER: N.M. 42 ND AVE OVER TANIAMI CANAL CANAL CANA                                                                                                    | NEA: 690                                       | SITE: 8066003            |
| ABOR SOURCE: IN-HOUSE IN-HOUSE IND IN-HOUSE IN HOUSE IN HOUSE IN HOUSE IN HOUSE IN HOUSE IN H                                                                                                    | ACTUAL UNITS: 86.00                            | ACTION : NEW             |
| MTERIAL COST: \$6,256.28 EQUIPHENT COST: \$125.80<br>ONTRACT NUMBER: Y<br>CONTION: N.M. 42 ND AVE OVER TANIAMI CANAL<br>DCATION: N.M. 42 ND AVE OVER TANIAMI CANAL<br>LIPILON/INSTRUCTIONS:<br>IN LOM SECTION OF ROADMAY AT APPROACH SLAB #1<br>NTS:                                                                                                    | ABOR SOURCE: IN-HOUSE                          | LABOR COST: \$435.40     |
| CONTRACT NUMBER: CONTRACT NUMBER: Y CONTRACT NUMBER: Y CONTRON: N.M. 42 ND AVE OVER TANIAMI CANAL<br>DISTRON/INSTRUCTIONS:<br>IN LOW SECTION OF ROADMAY AT APPROACH SLAB #1<br>NTS:                                                                                                    | MTERIAL COST: \$6,256.28                       | EQUIPHENT COST: \$125.80 |
| ACATION: N.M. 42 ND AVE OVER TAMIAMI CANAL<br>LIPILON/INSTRUCTIONS;<br>, IN LOM SECTION OF ROALMAY AT APPROACH SLAB #1<br>NTS:                                                                                                    | ONTRACT NUMBER:                                | COMPLETION CODE: Y       |
| LIPIION/INSTRUCTIONS;<br>, IN LOW SECTION OF ROADWAY AT APPROACH SLAB #1<br>NTS:                                                                                                    | OCATION: N.W. 42 ND AVE OVER TAMIAMI CANAL     |                          |
| / IN LOW SECTION OF ROADMAY AT APPROACH SLAB #1<br>NTS:                                                                                                    | I PTION/INSTRUCTIONS:                          |                          |
| :STM                                                                                                    | LIN LOW SECTION OF ROADWAY AT APPROACH SLAB #1 |                          |
|                                                                                                    | DATS:                                          |                          |